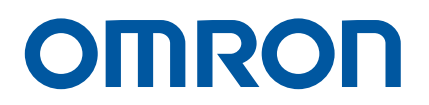

AC Servo System 1S-series with Built-in SS1/SLS Safety Sub-Functions

# Startup Guide

CK3M/CK5M CPU Unit (Programmable Multi-axis Motion Controller) for Connection

R88M-1L□/-1M□ (AC Servomotor) R88D-1SN□-ECT-51 (AC Servo Drive) CK3M/CK5M CPU Unit (Programmable Multi-axis Motion Controller) NX-series Safety Units Sysmac Studio Power PMAC IDE

Startup Guide

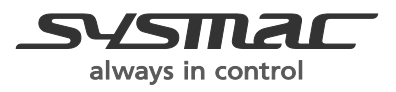

I929-E1-01

#### NOTE

All rights reserved. No part of this publication may be reproduced, stored in a retrieval system, or transmitted, in any form, or by any means, mechanical, photocopying, recording, or otherwise, without the prior written permission of OMRON.

No patent liability is assumed with respect to the use of the information contained herein. Moreover, because OMRON is constantly striving to improve its high-quality products, the information contained in this manual is subject to change without notice. Every precaution has been taken in the preparation of this manual. Nevertheless, OMRON assumes no responsibility for errors or omissions. Neither is any liability assumed for damages resulting from the use of the information contained in this publication.

# Introduction

The AC Servo System 1S-Series Servo Drives with Built-in EtherCAT Communications and SS1/SLS Safety Sub-Functions Startup Guide (hereinafter, may be referred to as "this Guide") describes the installation and setup of 1S-series Servo Drives with Built-in EtherCAT Communications and SS1/SLS Safety Sub-Functions (hereinafter, may referred to as "1S-51"). This Guide assumes a system that consists of a combination of a Programmable Multi-axis Motion Controller CK3M/CK5M CPU Unit, a 1S-series AC Servomotor/Servo Drive with Built-in SS1/SLS Safety Sub-Functions, an NX-series Safety Control Unit, the Sysmac Studio, and the Power PMAC IDE. A simple installation model is used for the discussion. You can perform the procedures that are presented in this Guide to quickly gain a basic understanding of 1S-series AC Servomotor/Servo Drive with Built-in SS1/SLS Safety Sub-Functions.

Note that this Guide does not contain safety information and other details that are required for actual use. Thoroughly read and understand the manuals for all of the devices that are used in this Guide to ensure that the system is used safely. Review the entire contents of these materials, including all safety precautions, precautions for safe use, and precautions for correct use.

## **Intended Audience**

This Guide is intended for the following personnel.

- · Personnel in charge of introducing FA systems
- · Personnel in charge of designing FA systems

The personnel must also have the following knowledge.

- . Knowledge of electrical systems (an electrical engineer or the equivalent)
- Knowledge of Programmable Multi-axis Motion Controller CK3M/CK5M CPU Units
- Knowledge of NX-series Safety Units
- Knowledge of AC Servomotors/Drives
- Knowledge of operation procedure of Sysmac Studio and Power PMAC IDE

### **Applicable Products**

This Guide covers the following products.

- Programmable Multi-axis Motion Controller CK3M/CK5M CPU Unit
- Automation Software Sysmac Studio
- Power PMAC Software Package Power PMAC IDE
- . 1S-series Servomotor/Servo Drive with Built-in SS1/SLS Safety Sub-Functions
- NX-series EtherCAT Coupler Unit
- NX-series Safety Control Unit

# **Special Information**

Special information in this Guide is classified as follows:

### Precautions for Correct Use

Precautions on what to do and what not to do to ensure safe usage of the product.

## Additional Information

Additional information to read as required.

This information is provided to increase understanding or make operation easier.

# **Terms and Conditions Agreement**

#### Warranties

(a) Exclusive Warranty. Omron's exclusive warranty is that the Products will be free from defects in materials and workmanship for a period of twelve months from the date of sale by Omron (or such other period expressed in writing by Omron). Omron disclaims all other warranties, express or implied.

(b) Limitations. OMRON MAKES NO WARRANTY OR REPRESENTATION, EXPRESS OR IMPLIED, ABOUT NON-INFRINGEMENT, MERCHANTABILITY OR FITNESS FOR A PARTICULAR PURPOSE OF THE PRODUCTS. BUYER ACKNOWLEDGES THAT IT ALONE HAS DETERMINED THAT THE PRODUCTS WILL SUITABLY MEET THE REQUIREMENTS OF THEIR INTENDED USE.

Omron further disclaims all warranties and responsibility of any type for claims or expenses based on infringement by the Products or otherwise of any intellectual property right. (c) Buyer Remedy.

Omron's sole obligation hereunder shall be, at Omron's election, to (i) replace (in the form originally shipped with Buyer responsible for labor charges for removal or replacement thereof) the non-complying Product, (ii) repair the non-complying Product, or (iii) repay or credit Buyer an amount equal to the purchase price of the non-complying Product; provided that in no event shall Omron be responsible for warranty, repair, indemnity or any other claims or expenses regarding the Products unless Omron's analysis confirms that the Products were properly handled, stored, installed and maintained and not subject to contamination, abuse, misuse or inappropriate modification. Return of any Products by Buyer must be approved in writing by Omron before shipment. Omron Companies shall not be liable for the suitability or unsuitability or the results from the use of Products in combination with any electrical or electronic components, circuits, system assemblies or any other materials or substances or environments. Any advice, recommendations or information given orally or in writing, are not to be construed as an amendment or addition to the above warranty.

See <u>http://www.omron.com/global/</u> or contact your Omron representative for published information.

#### Limitation on Liability; Etc

OMRON COMPANIES SHALL NOT BE LIABLE FOR SPECIAL, INDIRECT, INCIDENTAL, OR CONSEQUENTIAL DAMAGES, LOSS OF PROFITS OR PRODUCTION OR COMMERCIAL LOSS IN ANY WAY CONNECTED WITH THE PRODUCTS, WHETHER SUCH CLAIM IS BASED IN CONTRACT, WARRANTY, NEGLIGENCE OR STRICT LIABILITY. Further, in no event shall liability of Omron Companies exceed the individual price of the Product on which liability is asserted.

#### Suitability of Use

Omron Companies shall not be responsible for conformity with any standards, codes or regulations which apply to the combination of the Product in the Buyer's application or use of the Product. At Buyer's request, Omron will provide applicable third party certification documents identifying ratings and limitations of use which apply to the Product. This information by itself is not sufficient for a complete determination of the suitability of the

Product in combination with the end product, machine, system, or other application or use. Buyer shall be solely responsible for determining appropriateness of the particular Product with respect to Buyer's application, product or system. Buyer shall take application responsibility in all cases.

NEVER USE THE PRODUCT FOR AN APPLICATION INVOLVING SERIOUS RISK TO LIFE OR PROPERTY WITHOUT ENSURING THAT THE SYSTEM AS A WHOLE HAS BEEN DESIGNED TO ADDRESS THE RISKS, AND THAT THE OMRON PRODUCT(S) IS PROPERLY RATED AND INSTALLED FOR THE INTENDED USE WITHIN THE OVERALL EQUIPMENT OR SYSTEM.

#### **Programmable Products**

Omron Companies shall not be responsible for the user's programming of a programmable Product, or any consequence thereof.

#### Performance Data

Data presented in Omron Company websites, catalogs and other materials is provided as a guide for the user in determining suitability and does not constitute a warranty. It may represent the result of Omron's test conditions, and the user must correlate it to actual application requirements. Actual performance is subject to the Omron's Warranty and Limitations of Liability

#### **Change in Specifications**

Product specifications and accessories may be changed at any time based on improvements and other reasons. It is our practice to change part numbers when published ratings or features are changed, or when significant construction changes are made. However, some specifications of the Product may be changed without any notice. When in doubt, special part numbers may be assigned to fix or establish key specifications for your application. Please consult with your Omron's representative at any time to confirm actual specifications of purchased Product.

#### **Errors and Omissions**

Information presented by Omron Companies has been checked and is believed to be accurate; however, no responsibility is assumed for clerical, typographical or proofreading errors or omissions.

# **Precautions**

- When building a system, check the specifications for all devices and equipment that will make up the system and make sure that the OMRON products are used well within their rated specifications and performances. Safety measures, such as safety circuits, must be implemented in order to minimize the risks in the event of a malfunction.
- Thoroughly read and understand the manuals for all devices and equipment that will make up the system to ensure that the system is used safely. Review the entire contents of these materials, including all safety precautions, precautions for safe use, and precautions for correct use.
- Confirm all regulations, standards, and restrictions that the system must adhere to.
- Check the user program for proper execution before you use it for actual operation.

### Trademarks

- Sysmac and SYSMAC are trademarks or registered trademarks of OMRON Corporation in Japan and other countries for OMRON factory automation products.
- Windows is either a registered trademark or trademark of Microsoft Corporation in the USA and other countries.
- EtherCAT<sup>®</sup> is a registered trademark and patented technology, licensed by Beckhoff Automation GmbH, Germany.
- Safety over EtherCAT<sup>®</sup> is a registered trademark and a patented technology licensed by Beckhoff Automation GmbH, Germany.
- Microsoft product screen shot(s) reprinted with permission from Microsoft Corporation.
- Other company names and product names in this Guide are the trademarks or registered trademarks of their respective companies.

### Software Licenses and Copyrights

The Sysmac Studio incorporates certain third party software. For the license and copyright information associated with this software, please refer to <u>NJ/NX/NY series/Sysmac Studio</u>: <u>Third Party License List & Source code Download: Tools: OMRON (omron.co.jp)</u>.

# **Related Manuals**

| Manual name                                                                                                    | Cat. No. | Model                                                                                                    | Application                                                                                                    | Description                                                                                                    |
|----------------------------------------------------------------------------------------------------|----------|----------------------------------------------------------------------------------------------------|----------------------------------------------------------------------------------------------------|----------------------------------------------------------------------------------------------------|
| 1S-series AC<br>Servomotors/Servo<br>Drives with Built-in<br>EtherCAT<br>Communications<br>and SS1/SLS<br>Safety Sub-<br>Functions User's<br>Manual | 1696     | R88D-1S□-ECT-51<br>R88M-1□                                                                                                    | Learning detailed<br>specifications of a 1S-<br>series Servo Drive with<br>Built-in SS1/SLS<br>Safety Sub-Functions. | Describes how to install<br>and wire the Servo<br>Drive, set parameters<br>needed to operate the<br>Servo Drive, and<br>remedies to be taken<br>and inspection<br>methods to be used in<br>case that problem<br>occur. |
| Version 1 Operation<br>Manual                                                                                                    | VV504    | SYSMAC-SEZUUU                                                                                                    | operating about the<br>operating procedures<br>and functions of the<br>Sysmac Studio.                                | operating procedures<br>of the Sysmac Studio.                                                                                                    |
| Sysmac Studio<br>Drive Functions<br>Operation Manual                                                                                                | 1589     | SYSMAC-SE2                                                                                                    | Learning how to set up<br>and adjust the Servo<br>Drives.                                                            | Describes the<br>operating procedures<br>of the Sysmac Studio.                                                                                                    |
| NX series<br>EtherCAT Coupler<br>Unit User's Manual                                                                                                 | W519     | NX-ECC201<br>NX-ECC202<br>NX-ECC203                                                                                                    | Learning how to use<br>the EtherCAT <sup>®</sup> Coupler<br>Units.                                                   | Describes the<br>hardware, setup<br>methods and functions<br>of the EtherCAT <sup>®</sup><br>Coupler Units.                                                                                                    |
| NX Series Digital<br>I/O Units User's<br>Manual                                                                                                    | W521     | NX-ID                                                                                                    | Learning how to use<br>the NX-series Digital<br>I/O Units.                                                           | Describes the<br>hardware, setup<br>methods and functions<br>of the NX-series Digital<br>I/O Units.                                                                                                    |
| NX Series System<br>Units User's<br>Manual                                                                                                    | W523     | NX-PD1<br>NX-PF0<br>NX-PC0<br>NX-TBX01                                                                                                    | Learning how to use<br>the NX-series System<br>Units.                                                                | Describes the<br>hardware, setup<br>methods and functions<br>of the NX-series<br>System Units.                                                                                                    |
| NX-series Safety<br>Control Units<br>User's Manual                                                                                                  | Z930     | NX-SLOOOO<br>NX-SIOOOOO<br>NX-SOOOOO                                                                                                    | Learning how to use<br>the NX-series Safety<br>Control Units.                                                        | Describes the<br>hardware, setup<br>methods and functions<br>of the NX-series Safety<br>Control Units.                                                                                                    |
| Programmable<br>Multi-Axis<br>Controller User's<br>Manual (Hardware)                                                                                | O036     | CK5M-CPU1       1         CK3M-CPU1       1         CK3W-PD048       1         CK3W-AX1313       1         AX1414       1         AX1515       1         AX1515       1         CK3W-MD71       0         CK3W-AD       100         CK3W-ECS300       00         CK3W-ECS300       00         CK3W-EXM01/-       1         EXS02       0         CK5W-EXS01       0 | Learning how to use<br>the CK3M/CK5M-<br>series Programmable<br>Multi-axis Motion<br>Controllers.                    | Describes the<br>hardware, setup<br>methods and functions<br>of the CK3M/CK5M-<br>series Programmable<br>Multi-axis Motion<br>Controller.                                                                              |
| Power PMAC IDE<br>Software User<br>Manual                                                                                                    |          | Power PMAC IDE                                                                                                    | Learning how to use the Power PMAC IDE.                                                                              | Describes the<br>operating procedures<br>of the Power PMAC<br>IDE                                                                                                    |

# **Revision History**

A manual revision code appears as a suffix to the catalog number on the front and back covers of the manual.

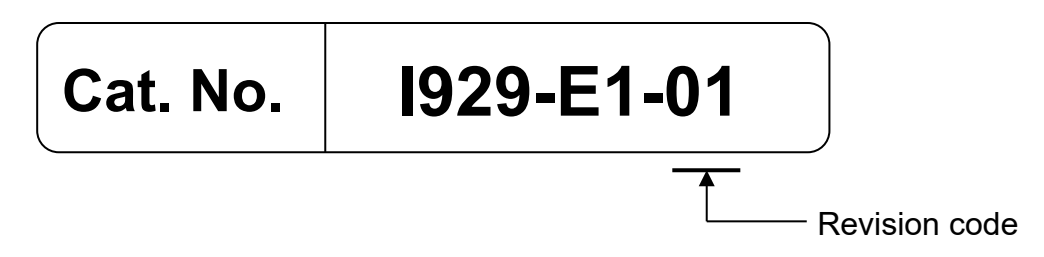

| Revision code | Date          | Revised content     |  |  |  |
|---------------|---------------|---------------------|--|--|--|
| 01            | February 2025 | Original production |  |  |  |

# CONTENTS

| Introduction       | 1                                                        | 3  |
|--------------------|----------------------------------------------------------|----|
| Intended A         | Audience                                                 |    |
| Applicable         | Products                                                 |    |
| Special In         | formation                                                | 4  |
| Terms and          | Conditions Agreement ······                              | 5  |
| Precautions        | 5                                                        | 7  |
| Trademar           | <s< td=""><td>7</td></s<>                                | 7  |
| Software I         | Licenses and Copyrights                                  | 7  |
| Related Ma         | nuals                                                    |    |
| <b>Revision Hi</b> | story ·····                                              | 9  |
| 1. Servo S         | System Configuration and Peripheral Products             | 12 |
| 1.1. Ou            | tline                                                    | 12 |
| 1.2. Se            | rvo System Constructed in This Guide                     | 13 |
| 1.3. Sy            | stem Configuration                                       | 14 |
| 2. Before          | You Begin ·····                                          | 16 |
| 3. Perforn         | ning Setup ·····                                         | 18 |
| 3.1. Ins           | tallation and Wiring                                     | 20 |
| 3.2. Sy            | stem Configuration with NX-series Safety Control Units   |    |
| 3.3. Se            | tup of NX-series Safety Control Units                    | 29 |
| 3.3.1.             | Creating a Network Configuration                         | 29 |
| 3.3.2.             | Setting to Transfer Data from the Standard Controller to |    |
|                    | the Safety Controller                                    | 33 |
| 3.3.3.             | Setting the Safety Controller                            | 34 |
| 3.3.4.             | Creating a Safety Program                                | 37 |
| 3.4. Se            | tup of the Motion Controller CK5M                        | 46 |
| 3.4.1.             | Preparing the Controller for Setup                       | 46 |
| 3.4.2.             | Installing the ESI File                                  | 51 |
| 3.4.3.             | Configuring EtherCAT Communications Settings             | 52 |
| 3.4.4.             | Setting Axis Variables                                   | 62 |
| 3.4.5.             | Creating an Operation Program                            | 64 |
| 3.4.6.             | Downloading the Project and Checking the Operation       | 66 |
| 3.5. Se            | tup of the Servo Drive                                   | 68 |
| 3.5.1.             | Connecting the Servo Drive via CK5M                      | 68 |
| 3.5.2.             | Motor, ABS Encoder and I/O Setup                         | 69 |
| 3.6. Op            | eration Check of the STO Function                        |    |
| 4. Adding          | Safety Functions                                         | 73 |
| 4.1. Ad            | ding the Safe Stop 1 (SS1) Function                      |    |
| 4.1.1.             | Setting the Safety Controller                            |    |
| 4.1.2.             | Setup of the CK5M                                        | 80 |
| 4.1.3.             | Checking Operation of the SS1 Function                   |    |

| Adding the Safely-limited Speed (SLS) Function |                                                                                                    |  |  |  |  |
|------------------------------------------------|----------------------------------------------------------------------------------------------------|--|--|--|--|
| .1. Setting the Safety Controller              |                                                                                                    |  |  |  |  |
| 2. Setup of the CK5M                           |                                                                                                    |  |  |  |  |
| 3. Checking Operation of the SLS Functions     |                                                                                                    |  |  |  |  |
| lices ·····                                    | 100                                                                                                    |  |  |  |  |
| Test Run and Data Trace10                      |                                                                                                    |  |  |  |  |
| Easy Tuning                                    |                                                                                                    |  |  |  |  |
| Manual Tuning                                  |                                                                                                    |  |  |  |  |
| nced Auto-Tuning                               |                                                                                                    |  |  |  |  |
|                                                | Adding the Safely-limited Speed (SLS) Function         1. Setting the Safety Controller         2. Setup of the CK5M         3. Checking Operation of the SLS Functions         ices         Funing         al Tuning         ced Auto-Tuning |  |  |  |  |

# 1. Servo System Configuration and Peripheral Products

# 1.1. Outline

The 1S-series Servo Drives with Built-in EtherCAT<sup>®</sup> Communications and SS1/SLS Safety Sub-Functions support 100-Mbps EtherCAT.

When you use the 1S-series Servo Drive with a Machine Automation Controller NJ-series CPU Unit or a Programmable Multi-axis Motion Controller CK3M/CK5M CPU Unit, you can construct a high-speed and so sophisticated position control system.

You need only one communications cable to connect the Servo Drive and the Controller. Therefore, you can realize a position control system easily with reduced wiring effort.

With tuning functions, adaptive notch filter, notch filter, and damping control, you can set up a system that provides stable operation by suppressing vibration in low-rigidity machines.

The 1S-series Servo Drives with Built-in EtherCAT<sup>®</sup> Communications and SS1/SLS Safety Sub-Functions support the FSoE (Safety over EtherCAT) protocol as a safety communications feature. You can build a safety system that uses the STO, SS1, and SLS functions from NX-series Safety Control Units on an EtherCAT network.

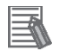

#### Additional Information

For further details on the 1S-series Servo Drives with Built-in EtherCAT<sup>®</sup> Communications and SS1/SLS Safety Sub-Functions, refer to the *1S-series AC Servomotors/Servo Drives with Built-in EtherCAT Communications and SS1/SLS Safety Sub-Functions User's Manual* (Cat. No. 1696).

This Guide contains instructions from assembling the hardware that makes up a servo system to constructing a system for safety functions and performing debugging on the system. The servo system is built through the following steps:

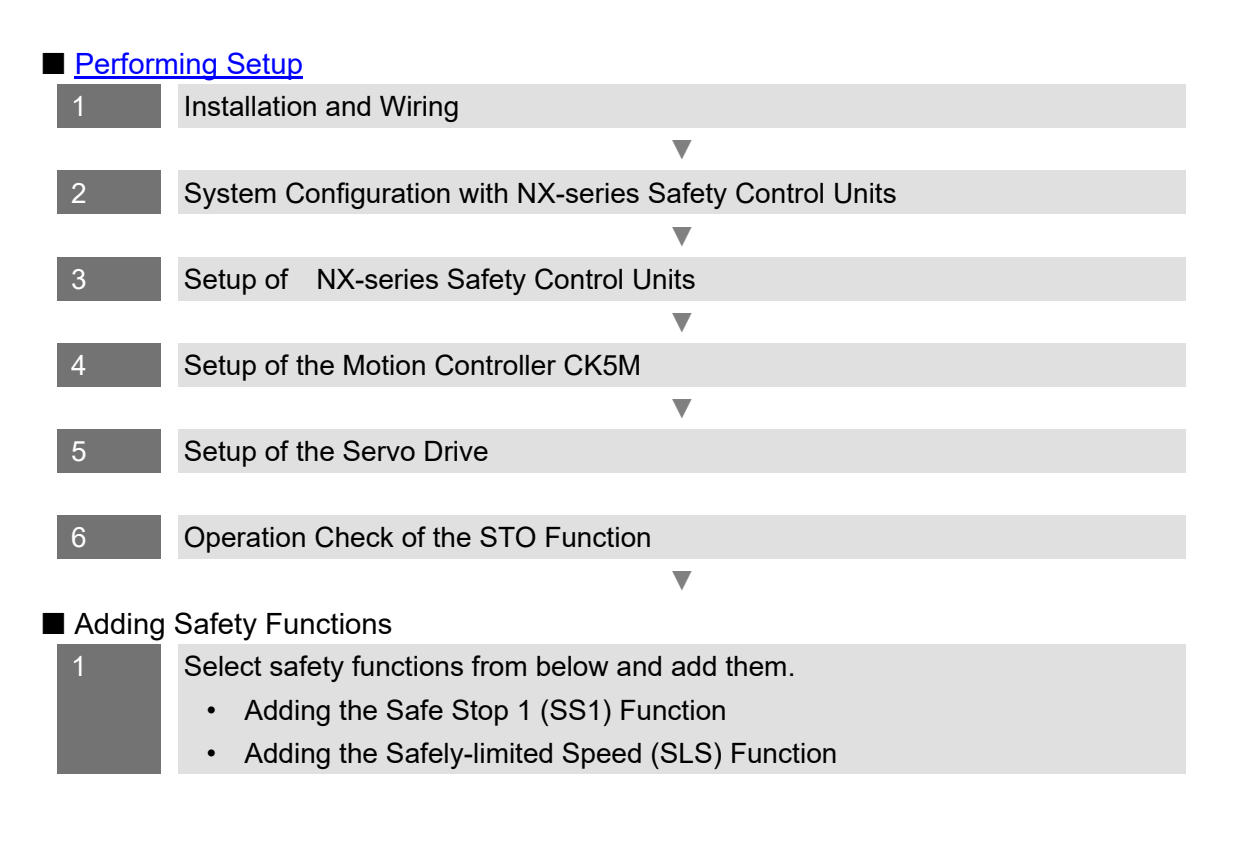

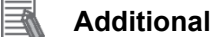

**Additional Information** 

For information on how to set up the motion controller, refer to the Programmable Multi-Axis Controller User's Manual (Hardware) (Cat. No. 0036).

# 1.3. System Configuration

The following figure shows the system configuration and devices that are used in this Guide.

#### • Standard System Configuration

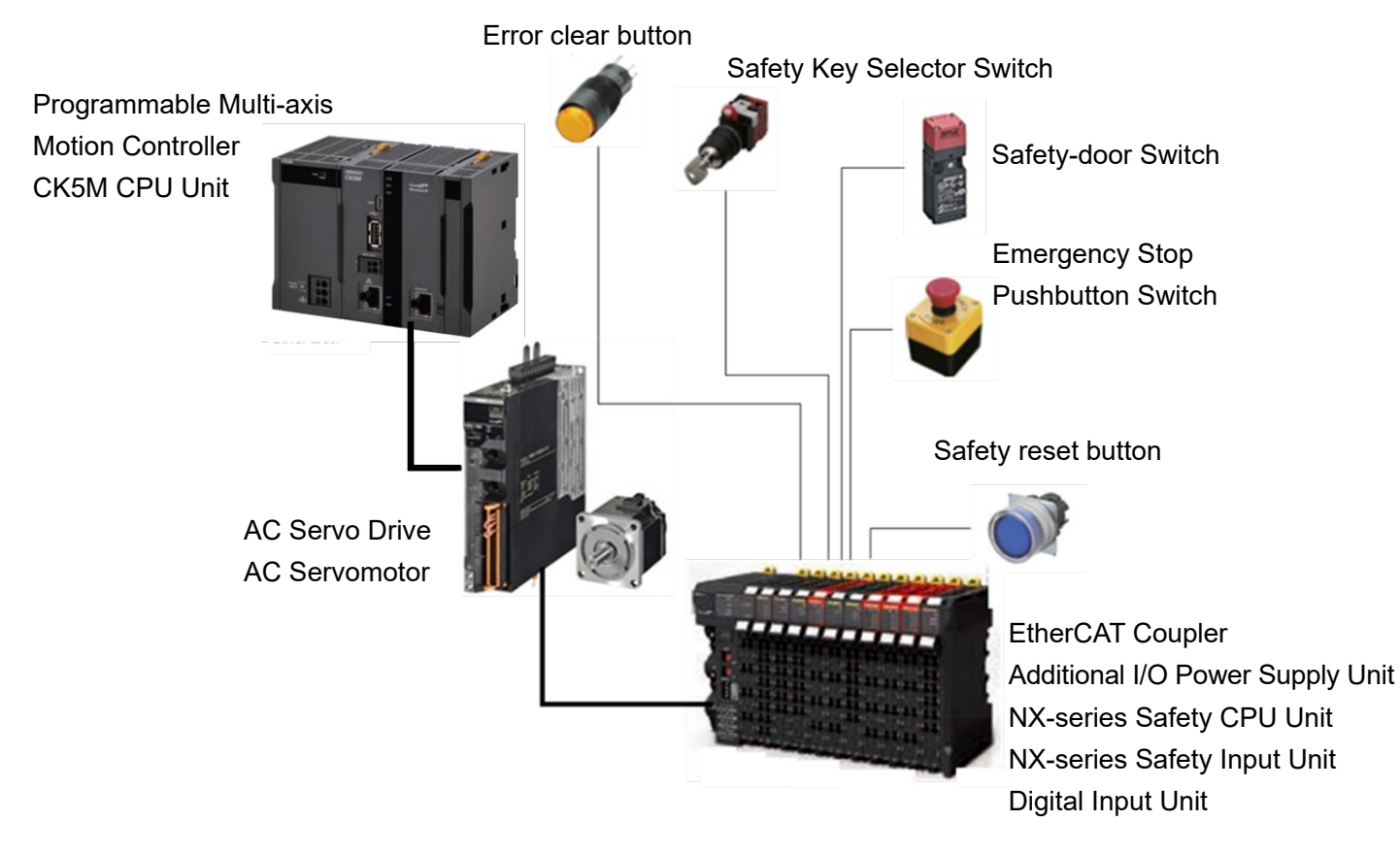

#### • Configuration Devices

The models of the devices that are described in this Guide are given in the following table. When selecting devices for an actual application, refer to the device manuals.

| Device name                      | Model      | Manual name                               |
|----------------------------------|------------|-------------------------------------------|
| Programmable Multi-axis Motion   | CK5M       | Programmable Multi-axis Motion            |
| Controller CK5M CPU Unit         |            | Controller Hardware User's Manual         |
| (Standard controller)            |            |                                           |
| EtherCAT Coupler                 | NX-ECC20[] | EtherCAT <sup>®</sup> Coupler Unit User's |
|                                  |            | Manual (Cat. No. W519)                    |
| Additional I/O Power Supply Unit | NX-PF0[]   | NX Series System Units User's             |
|                                  |            | Manual (Cat. No. W523)                    |
| Digital Input Unit               | NX-ID[]    | NX Series Digital I/O Units User's        |
|                                  |            | Manual (Cat. No. W521)                    |
| NX-series Safety Control Unit    | NX-SL3500  | NX-series Safety Control Units User's     |
| (Safety controller)              |            | Manual                                    |
| NX-series Safety Input Unit      | NX-SID[]   | (Z930)                                    |

| Device name                      | Model         | Manual name                       |
|----------------------------------|---------------|-----------------------------------|
| Ethernet/EtherCAT                | XS5W-T[]      |                                   |
| Communications Cable             |               |                                   |
| AC Servo Drive                   | R88D-1SN[]-51 | 1S-series AC Servomotors/Servo    |
| AC Servomotor                    | R88M-1[]      | Drives with Built-in EtherCAT     |
| Power Cable                      | R88A-CA[]     | Communications and SS1/SLS Safety |
| Encoder Cable                    | R88A-CR[]     | Sub-Functions User's Manual       |
|                                  |               | (Cat. No. I696)                   |
| Error clear button               | A3[]          |                                   |
| Safety Key Selector Switch       | A22TK[]       |                                   |
| Safety-door Switch               | D4NS[]        |                                   |
| Emergency Stop Pushbutton Switch | A22[]         |                                   |

#### Automation Software

| Product                        | Number of licenses             | Model         |  |  |
|--------------------------------|--------------------------------|---------------|--|--|
| Sysmac Studio Standard Edition | None (DVD only)                | SYSMAC-SE200D |  |  |
| Version 1.59.0.0               | From 1 license to site license | SYSMAC-SE[]   |  |  |
| Power PMAC IDE                 |                                |               |  |  |
| Version 4.6.4 or later         |                                |               |  |  |

# Additional Information

This Startup Guide is written on the assumption that you will use the safety functions. If you do not use the safety functions, refer to sections 5 and 6 of the Programmable Multi-Axis Controller Startup Guide for 1S-series Servo Drive (IDEv4) (Cat. No. 0039).

# 2. Before You Begin

#### Unpacking

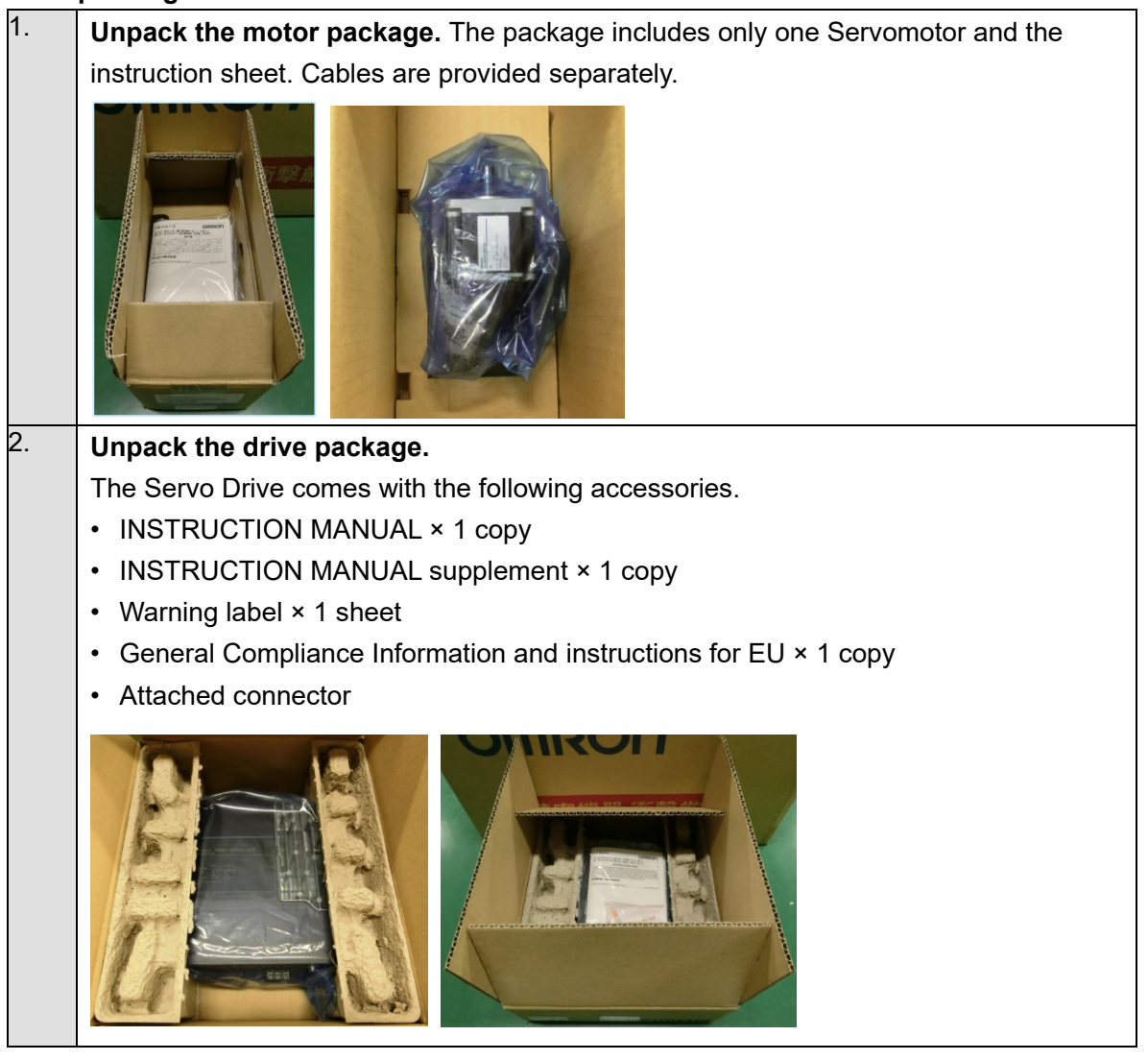

#### Additional Information

For further details on how to handle the Servo Drive and Servomotor, refer to the *Items* to Check After Unpacking in the 1S-series AC Servomotors/Servo Drives with Built-in EtherCAT Communications and SS1/SLS Safety Sub-Functions User's Manual (Cat. No. 1696).

### ■ Installing the Sysmac Studio Standard Edition Version 1.59

Refer to the *Sysmac Studio Version 1 Operation Manual* (Cat. No. W504) for details on how to install the Sysmac Studio.

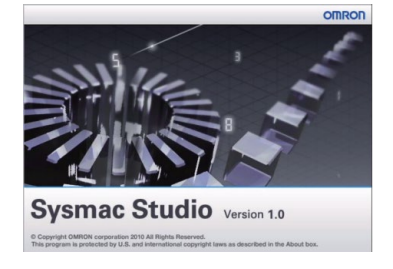

#### ■ Installing Power PMAC IDE Version 4.6.4 or Later

Refer to the *Power PMAC IDE Software User Manual* (V4) for the download procedure.

Note: The setup procedures described in this Startup Guide are available only when the language setting of the Power PMAC IDE is *English*. After installing the Power PMAC IDE, change the language setting to *English*.

# 3. Performing Setup

This section explains from assembling the hardware that makes up the servo system to adding the STO function via FSoE and creating a motor control program. The next section <u>4. Adding Safety</u> <u>Functions</u> describes how to add safety functions other than the STO function.

The operation of the servo system set up in this section is explained below.

- 1. When the error clear button is pressed, the errors of the standard controller and Servo Drive are reset.
- 2. When the guard with the Safety-door Switch is opened, the motor torque is turned OFF.
- 3. When the Emergency Stop Pushbutton Switch is pressed, the motor torque is turned OFF.
- 4. When the safety reset button is pressed, the STO status is reset.

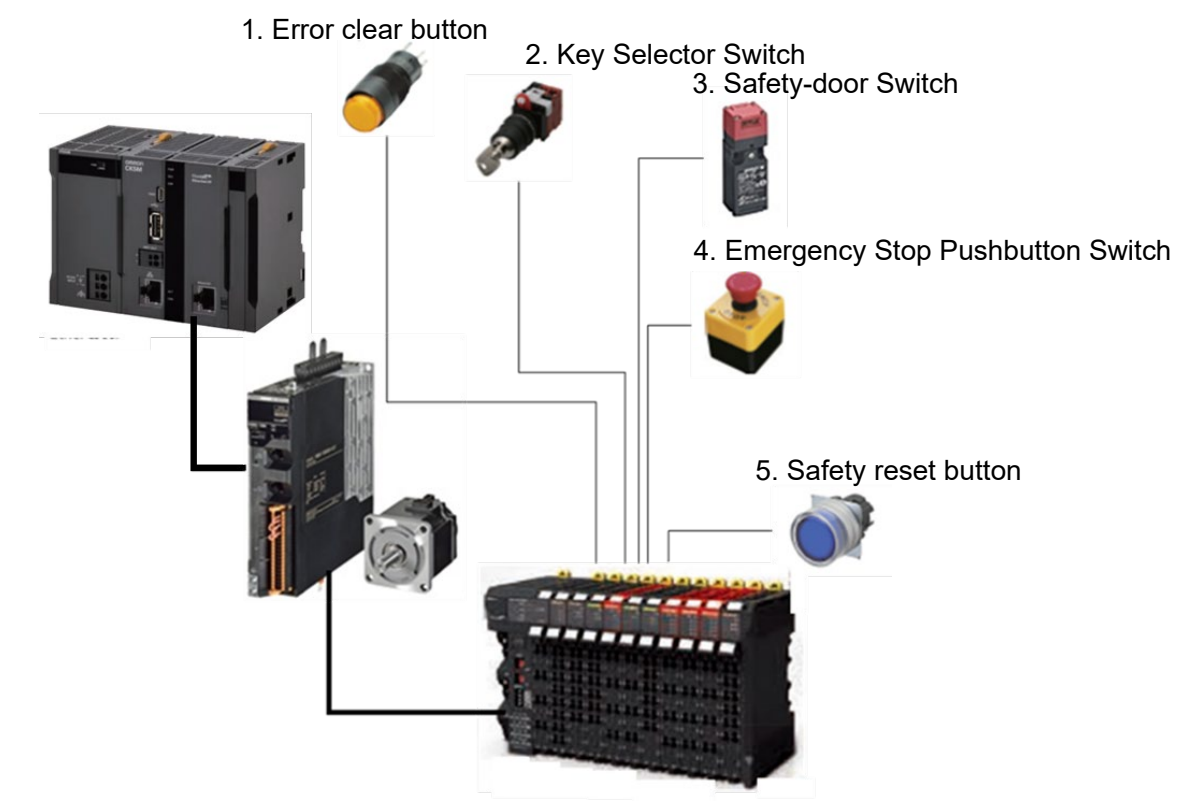

| Input device                  | State            | Operation                                             |  |  |
|-------------------------------|------------------|-------------------------------------------------------|--|--|
| 1. Error clear button         | ON               | Enable error reset command                            |  |  |
|                               | OFF              | Disable error reset command                           |  |  |
| 2 Safety Key Selector         | Normal operating | Set the Servomotor to normal velocity.                |  |  |
| 2. Salety Key Selector        | mode             |                                                       |  |  |
| * Used in section 4 and later | SS1/SLS safety   | Activate assigned safety function.                    |  |  |
| Used In section 4 and later.  | function active  | * The assignment procedure is described in section 4. |  |  |
| 3. Safety-door Switch         | Open             | Enable STO command                                    |  |  |
|                               | Close            | Disable STO command                                   |  |  |
| 4. Emergency Stop             | ON               | Enable STO command                                    |  |  |
| Pushbutton Switch             | OFF              | Disable STO command                                   |  |  |
| 5. Safety reset button        | ON               | Enable reset STO status command                       |  |  |
|                               | OFF              | Disable reset STO status command                      |  |  |

- Operation of STO Function with Motion Control
- 1. When the Servo ON command is enabled, the Servo Drive turns ON the Servo.
- 2. When the STO function is executed, the Servo Drive shifts to the STO state and turns OFF torque.
- 3. When an operation command is enabled, the command velocity to the Servomotor is set to 1,200 r/min.

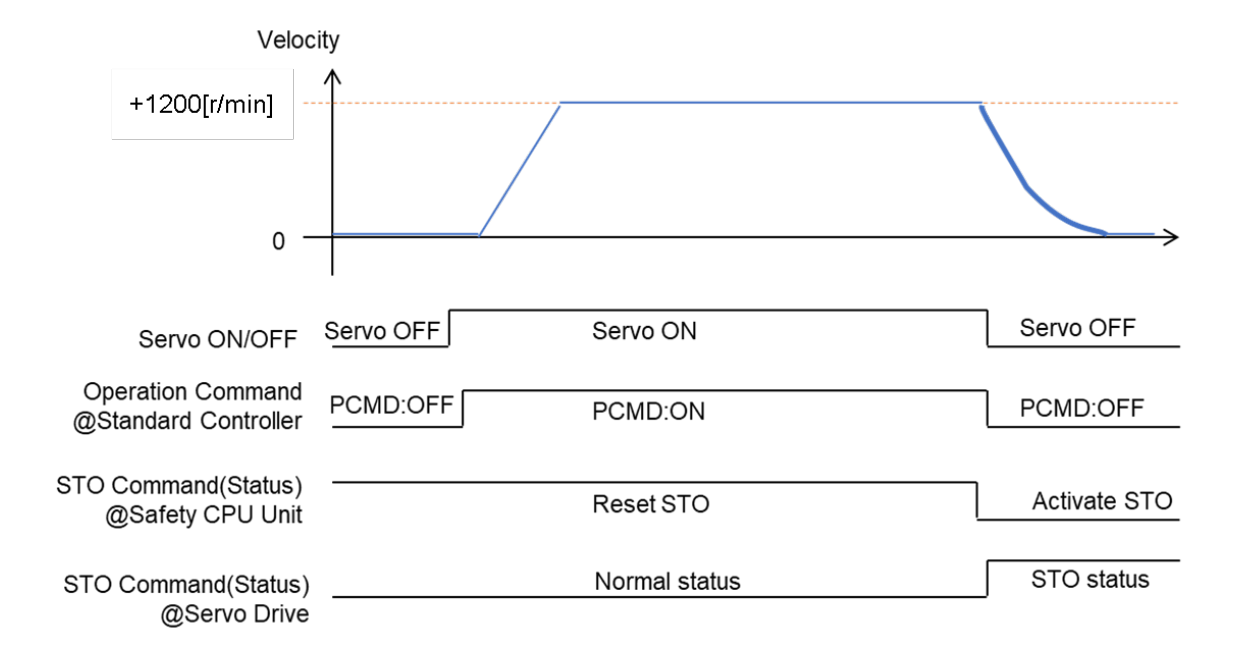

# 3.1. Installation and Wiring

This section describes the installation and wiring of the AC Servo Drive, using the R88D-1SN01L-ECT-51 as an example.

For models for which the installation and wiring procedures differ from those for the R88D-1SN01L-ECT-51, refer to the 1S-series AC Servomotors/Servo Drives with Built-in EtherCAT Communications and SS1/SLS Safety Sub-Functions User's Manual (Cat. No. 1696).

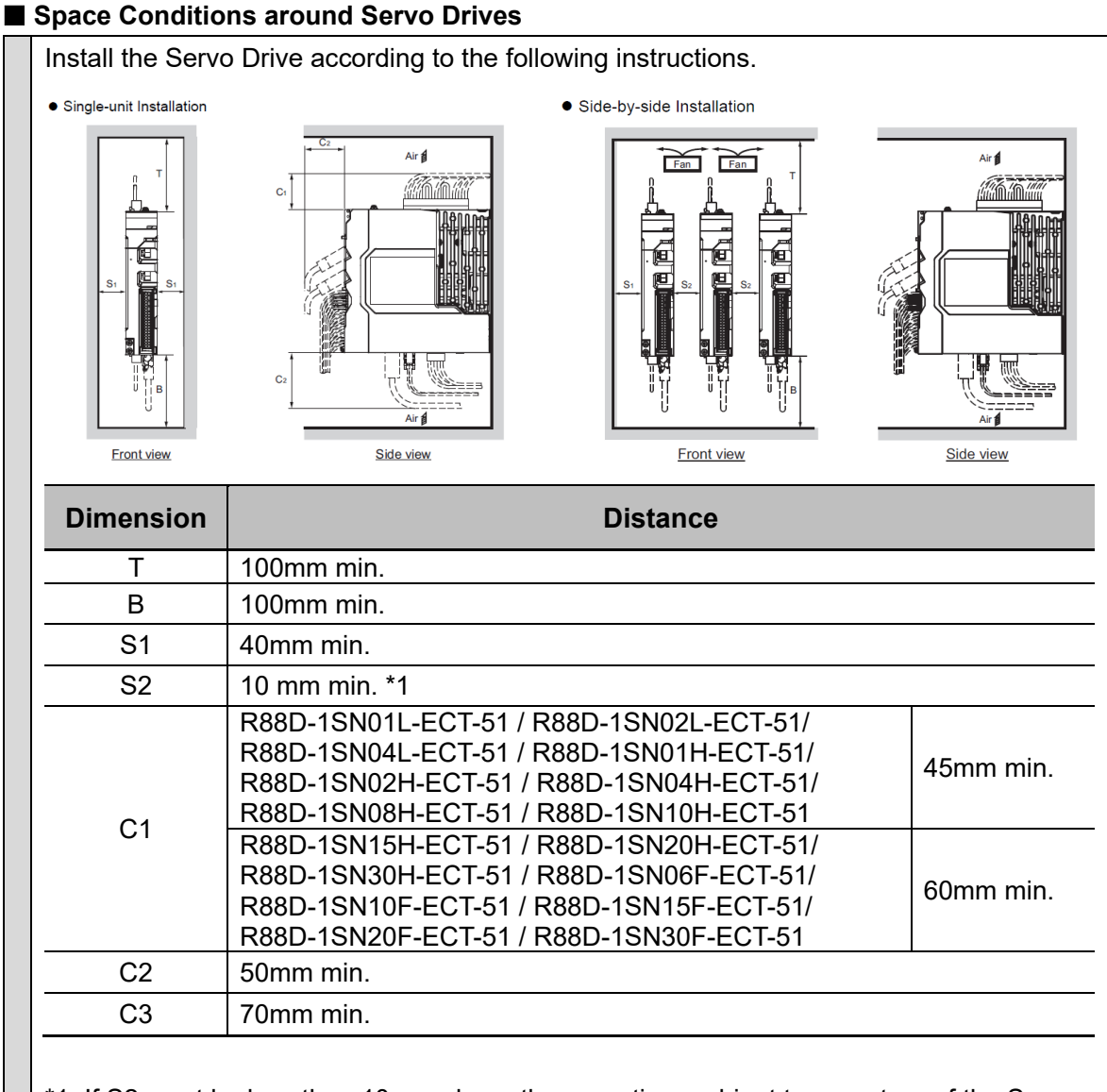

- \*1. If S2 must be less than 10 mm, keep the operating ambient temperature of the Servo Drive within 0 to 45°C.
- Install the Servo Drive on the vertical metal surface.
- To provide electrical conduction, remove any paint from the surface on which you install the Servo Drives. Also, it is recommended that you apply conductive plating if you make the mounting bracket by yourself.
- The recommended tightening torque for installing the Servo Drive is 1.5 N·m. Make sure that the threaded portion has the sufficient strength to withstand the recommended torque.

#### Mounting the Servo Drive

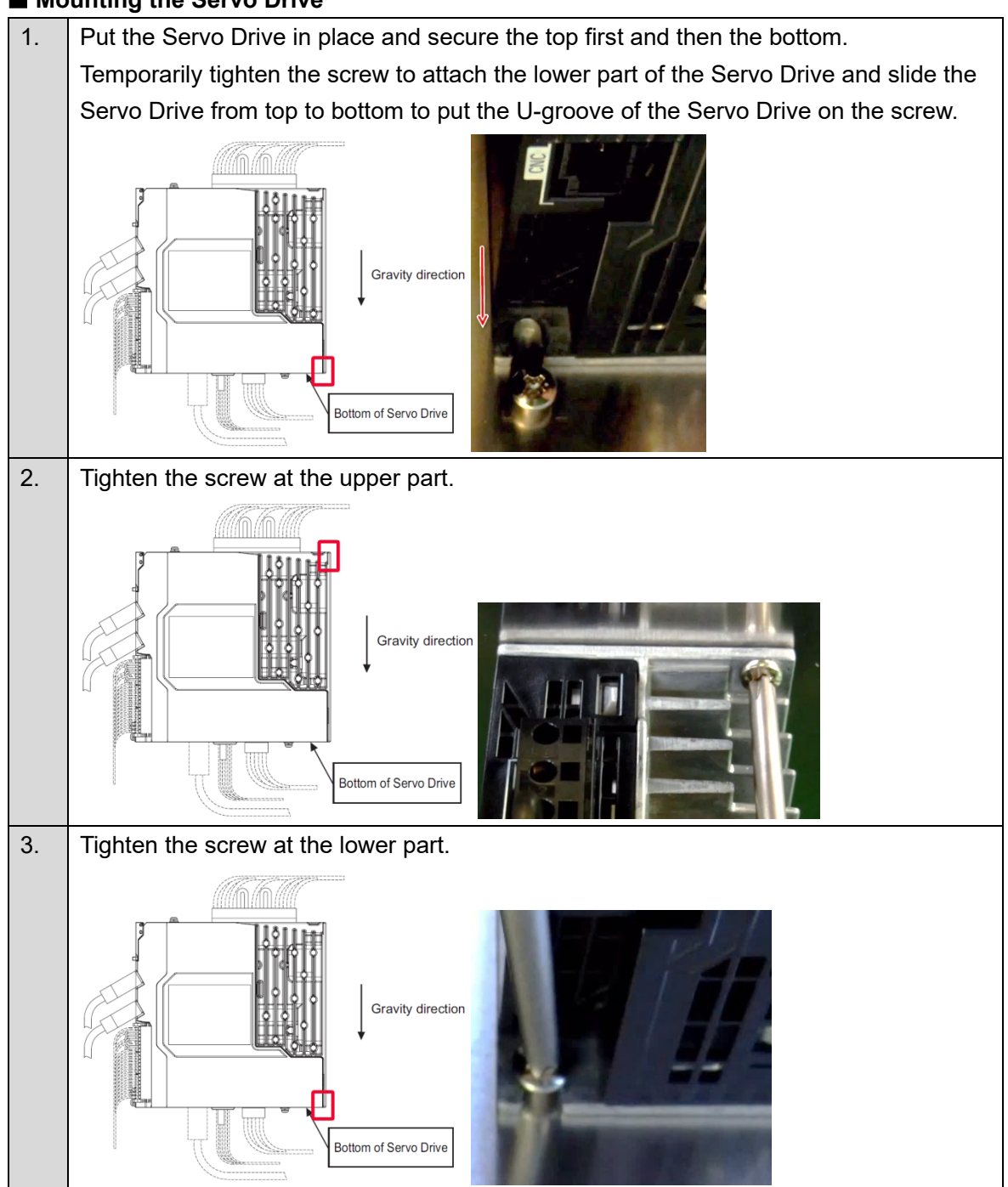

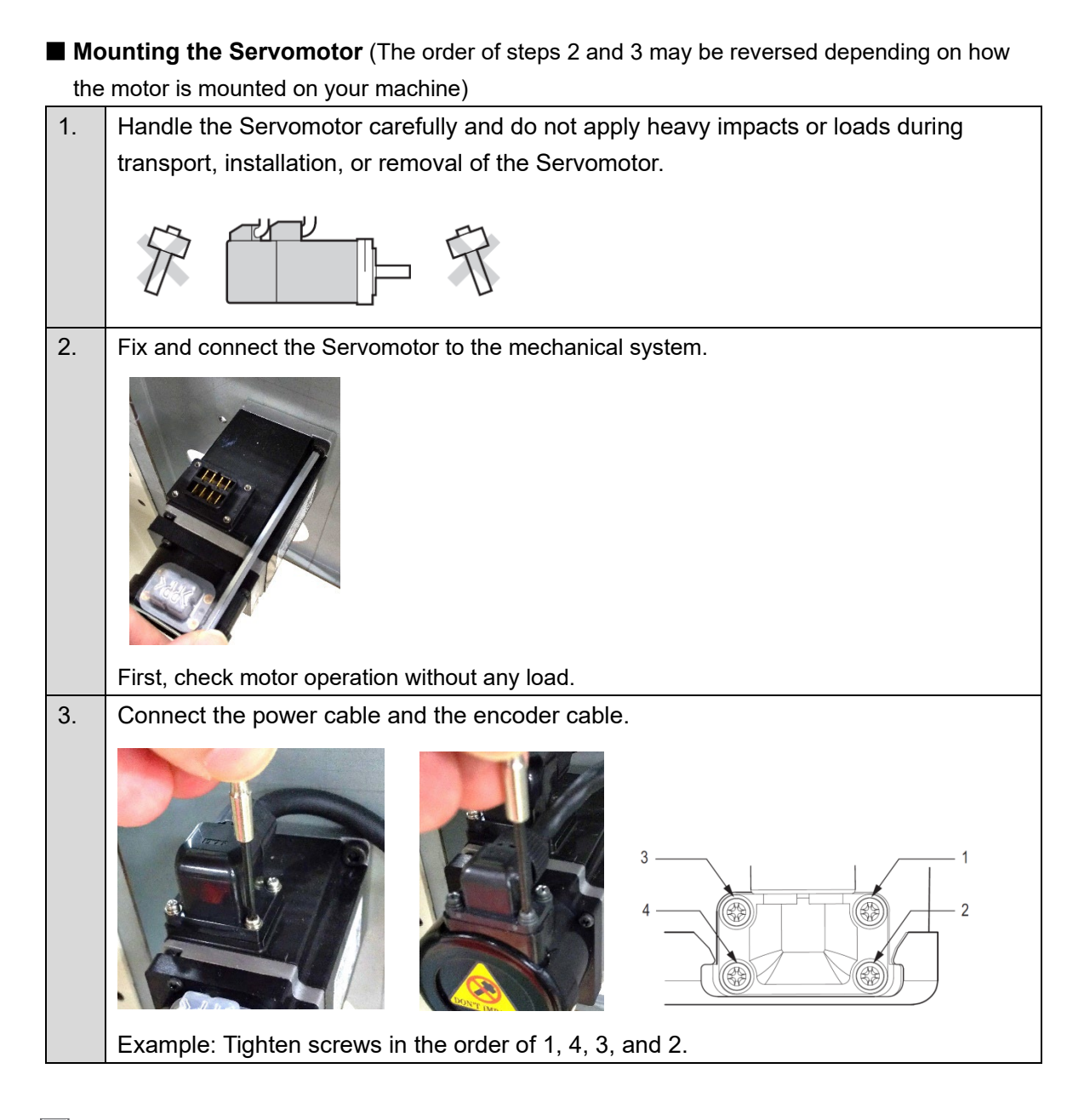

#### Additional Information

For further details on how to connect the cables, refer to 4-1 Installation Conditions in the 1S-series AC Servomotors/Servo Drives with Built-in EtherCAT Communications and SS1/SLS Safety Sub-Functions User's Manual (Cat. No. 1696).

#### Wiring

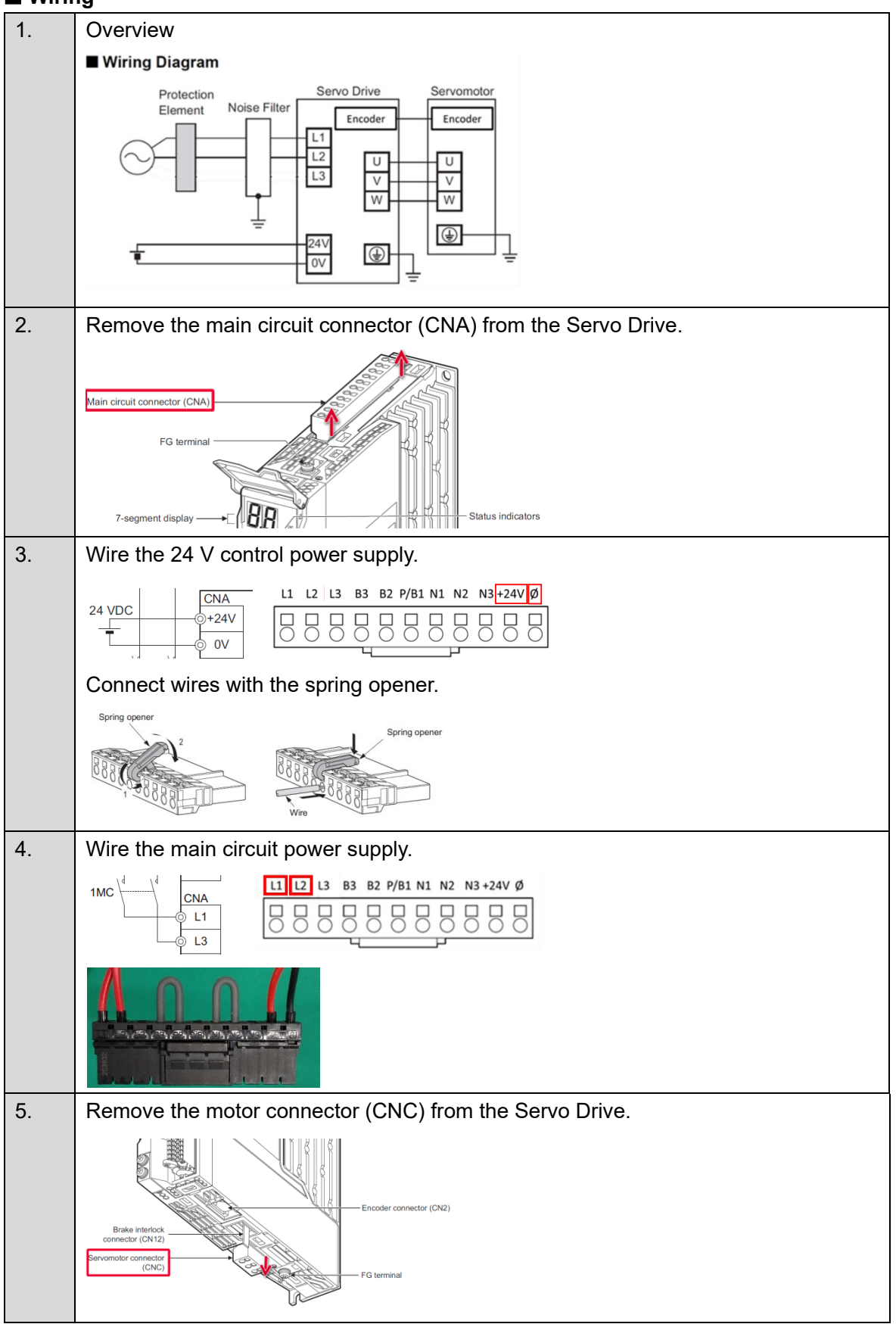

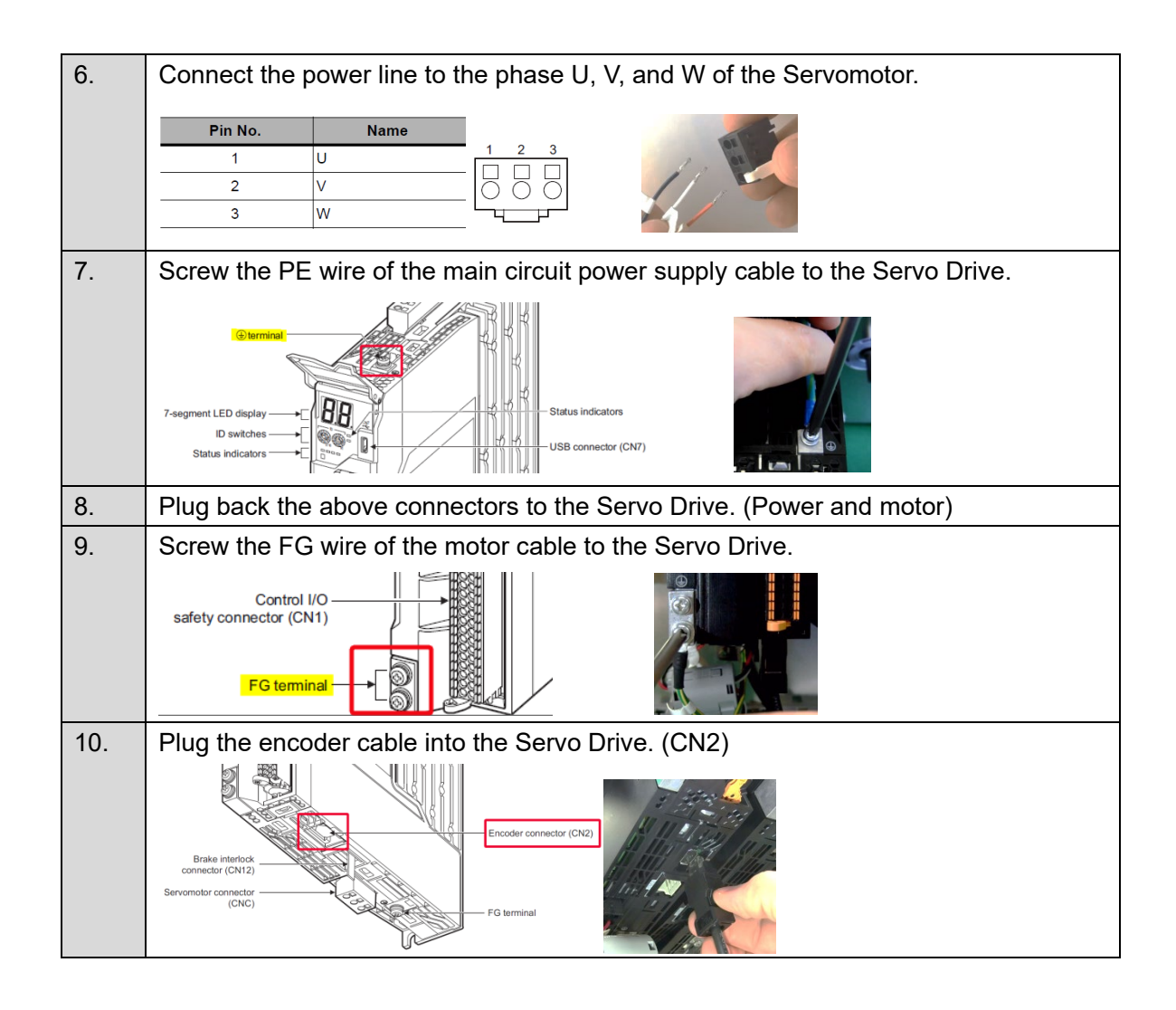

### Additional Information

For further details on how to make the wiring, refer to 4-2 *Wiring* in the 1S-series AC *Servomotors/Servo Drives with Built-in EtherCAT Communications and SS1/SLS Safety Sub-Functions User's Manual* (Cat. No. 1696).

#### I/O and Safety Wiring

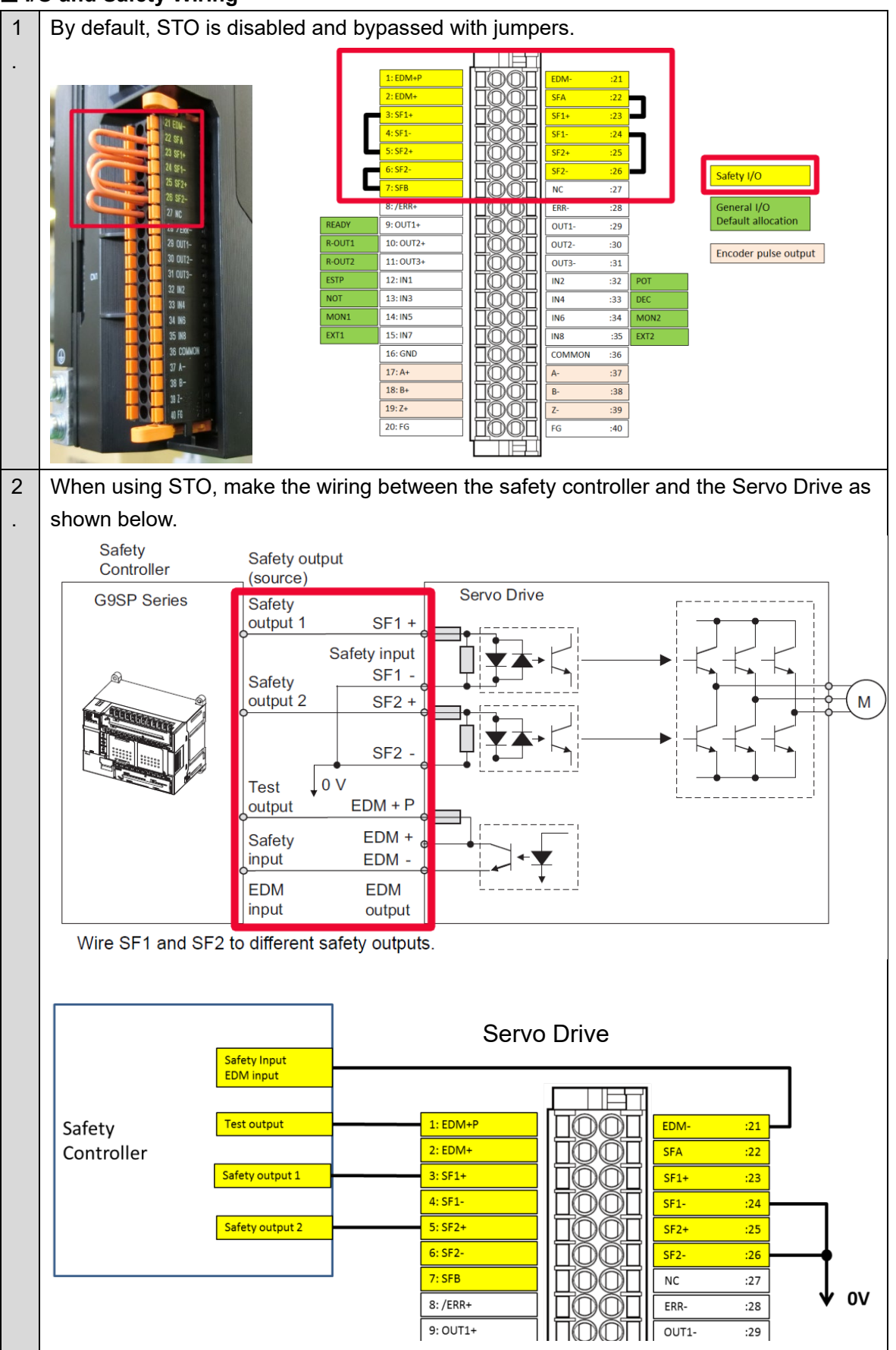

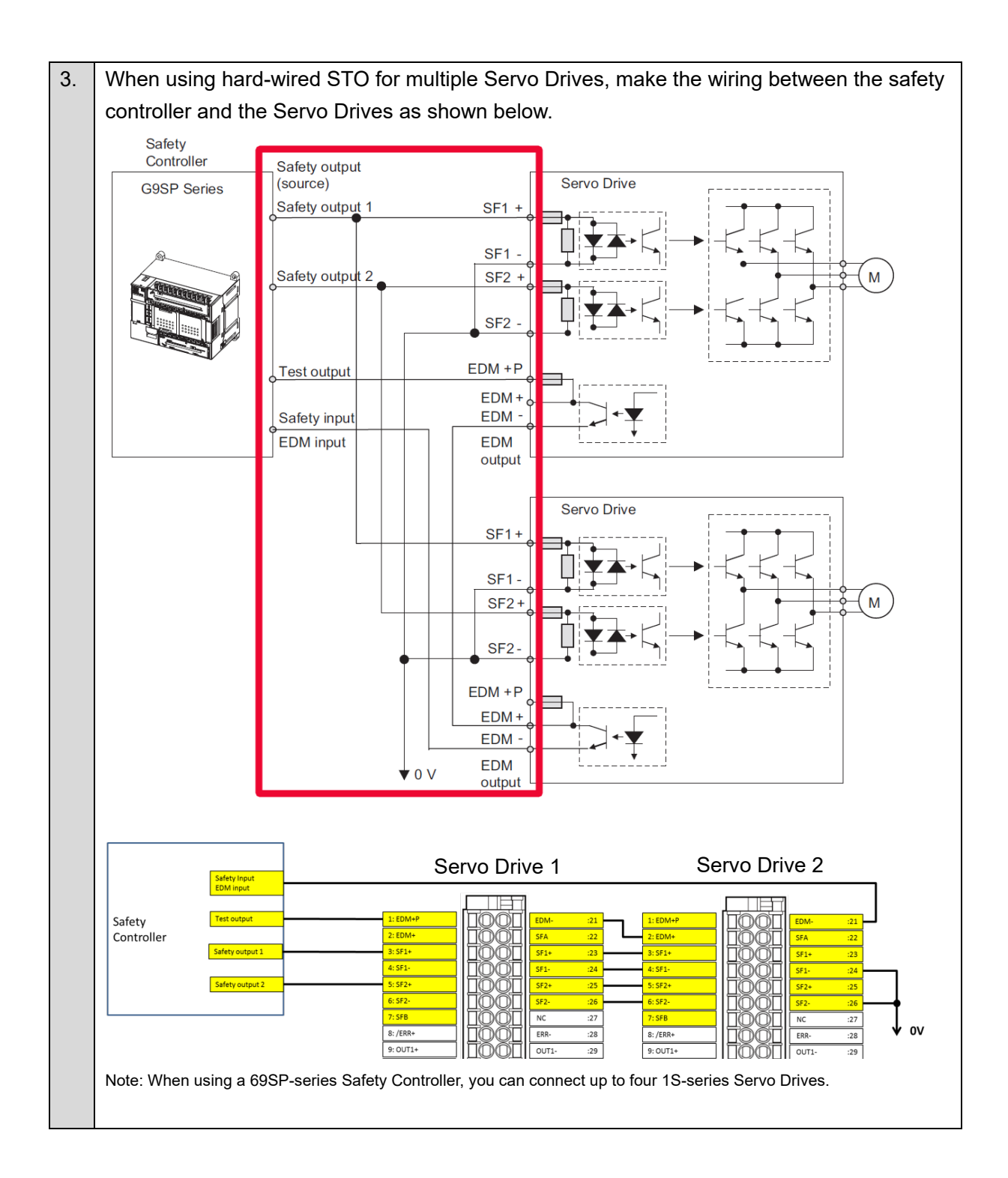

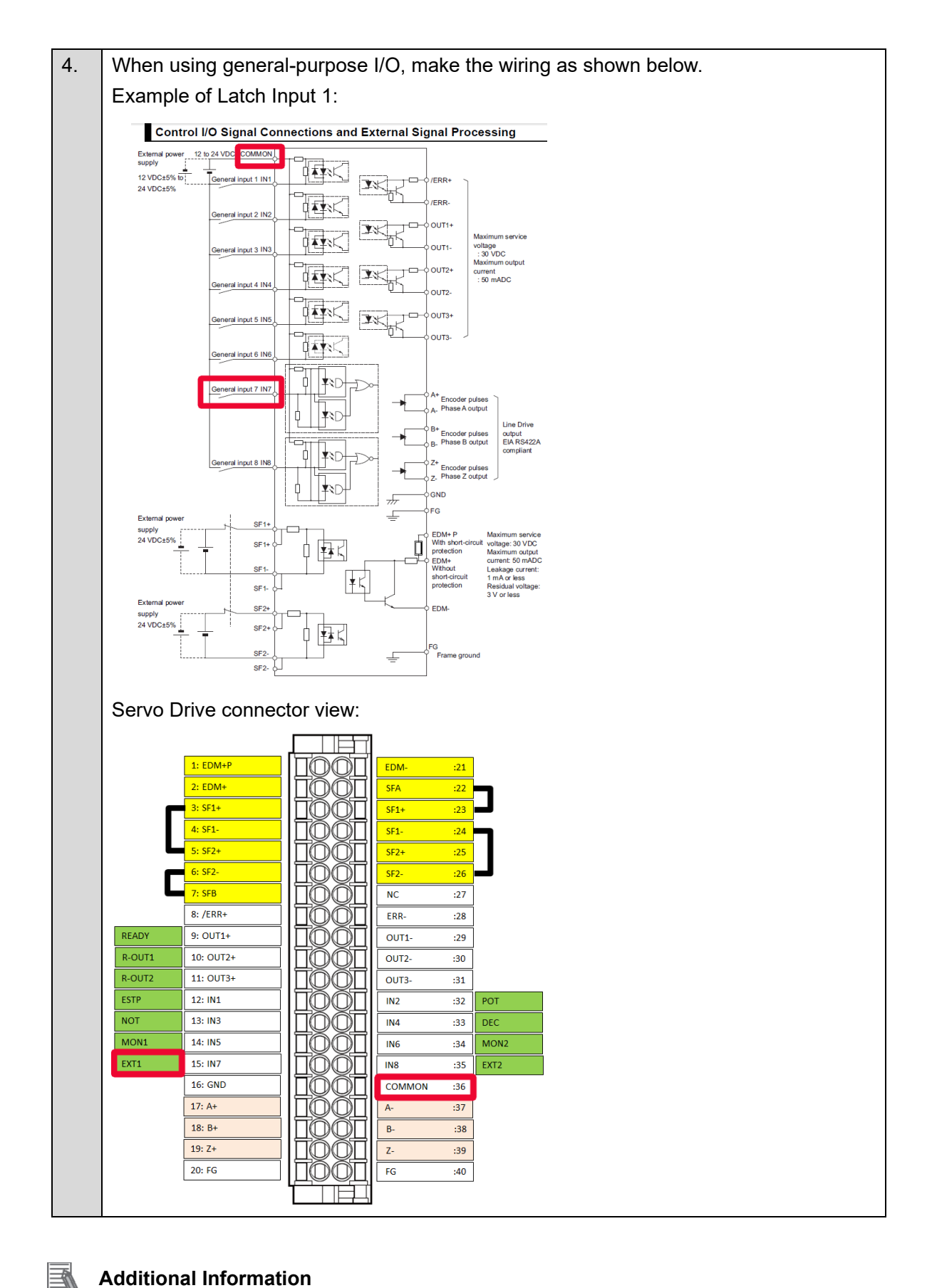

#### **Additional Information**

For further details on how to make the wiring, refer to 8-2 Safe Torque OFF (STO) Function in the 1S-series AC Servomotors/Servo Drives with Built-in EtherCAT Communications and SS1/SLS Safety Sub-Functions User's Manual (Cat. No. 1696).

## 3.2. System Configuration with NX-series Safety Control Units

![](_page_27_Figure_1.jpeg)

#### EtherCAT Node Address Configuration

#### **Additional Information**

For further details on the safety controller, refer to the NX-series Safety Control Unit User's Manual (Cat. No. Z930).

# 3.3. Setup of NX-series Safety Control Units

Set up the NX-series Safety Control Units using the Sysmac Studio.

To do so, connect the computer via USB to the coupler unit in the system configuration described in <u>3.2 System Configuration with NX-series Safety Control Units</u>, as shown below.

![](_page_28_Figure_3.jpeg)

# 3.3.1. Creating a Network Configuration

| 1. | Select the NJ501-1500 Controller from Select Device.                                                                                                    |
|----|----------------------------------------------------------------------------------------------------|
|    | Version 1.64                                                                                                    |
|    | Note: Create a project using the default settings for <b>Device</b> and <b>Version</b> , as these                                                                                                    |
|    | settings do not allect the configuration being created.                                                                                                    |
|    | Multiview Explorer                                                                                                    |
|    | The EtherCAT Tab Page is displayed in the Edit Pane.                                                                                                    |
|    | Materia Grand       Materia         Materia       Materia         Materia       Materia |

![](_page_29_Picture_0.jpeg)

![](_page_30_Picture_0.jpeg)

![](_page_31_Figure_0.jpeg)

### Additional Information

If the physical EtherCAT network configuration is already connected, you can automatically create the virtual network configuration on the Sysmac Studio from the physical network configuration.

Refer to the *Sysmac Studio Version 1 Operation Manual* (Cat. No. W504) for the procedure.

# 3.3.2. Setting to Transfer Data from the Standard Controller to the Safety Controller

![](_page_32_Figure_1.jpeg)

## 3.3.3. Setting the Safety Controller

This section describes how to set safety input devices and create a safety program to release STO.

![](_page_33_Picture_2.jpeg)

![](_page_34_Figure_0.jpeg)

| 9.  | Double-click SRA Parameters.                                                                                                    |                                                                                                    |                                                                                  |                                         |       |           |              |         |                       |          |
|-----|----------------------------------------------------------------------------------------------------|----------------------------------------------------------------------------------------------------|----------------------------------------------------------------------------------|-----------------------------------------|-------|-----------|--------------|---------|-----------------------|----------|
|     | Multiview Explo<br>rew_Safety:<br>Configure to<br>Configure to<br>Con | DPUD ▼<br>ions and Set<br>mmunicatio<br>Safety<br>↓ Safety I<br>↓ Safety I | tup<br>//O<br>/a1 - BRBD_10<br>//O<br>SERA Parameters<br>O<br>O<br>osed Variable | AM11 - ECT-51 (E_Axis0 : Instance0) ers |       |           |              |         |                       |          |
| 10. | Deactiva                                                                                                    | ate sa                                                                                                    | afety                                                                            | functions excep                         | ot fo | or the ST | O function.  |         |                       |          |
|     | Clear th                                                                                                    | e Act                                                                                                    | tive C                                                                           | heck Box for S                          | S1    | instance  | 1 to deactiv | ate the | unused sat            | fety     |
|     | function                                                                                                    | _                                                                                                    |                                                                                  |                                         |       |           |              |         |                       |          |
|     | 🖨 I/O Map                                                                                                    | SRA P                                                                                                    | arameters                                                                        | ×                                       |       | _         |              | _       |                       |          |
|     | Safety Functions Assignment Settings                                                                                                    |                                                                                                    |                                                                                  |                                         |       |           |              |         |                       |          |
|     | SS1                                                                                                    |                                                                                                    |                                                                                  |                                         |       |           |              |         |                       |          |
|     |                                                                                                    | No.                                                                                                    | Active                                                                           | Safety Functions                        |       | Details   | Command      | i       | Status                |          |
|     |                                                                                                    | 0                                                                                                    |                                                                                  | STO                                     | -     |           | STO          | -       | STO Active            |          |
|     | SLS                                                                                                    | 1                                                                                                    |                                                                                  | SS1 instance1                           |       |           | SS1 command1 | ~       | Reserved              | <b>*</b> |
|     |                                                                                                    | 2                                                                                                    |                                                                                  | Reserved                                |       |           | Reserved     |         | Reserved              | <b>T</b> |
|     |                                                                                                    | 3                                                                                                    |                                                                                  | Reserved                                |       |           | Reserved     | ~       | Reserved              | <b>T</b> |
|     |                                                                                                    | 4                                                                                                    |                                                                                  | Reserved                                | 1     |           | Reserved     |         | Reserved              | <b>*</b> |
|     |                                                                                                    | 5                                                                                                    |                                                                                  | Reserved                                |       |           | Reserved     |         | Reserved              |          |
|     |                                                                                                    | 6                                                                                                    |                                                                                  | Keserved                                |       |           | Keserved     | 20      | Reserved              |          |
|     |                                                                                                    | <i>'</i>                                                                                                    |                                                                                  | Error ACK                               |       | - 644     | Error Ack    |         | Error<br>Net Assisted |          |
|     |                                                                                                    | 0                                                                                                    |                                                                                  | Net Assigned                            | H     |           | Not Assigned |         | Not Assigned          |          |
### 3.3.4. Creating a Safety Program

- Create a safety program by following the steps below:
- 1. Create device variables.
- 2. Create a safety program using the Automatic Programming function.
- 3. Modify the created safety program.

#### 1. Create device variables.

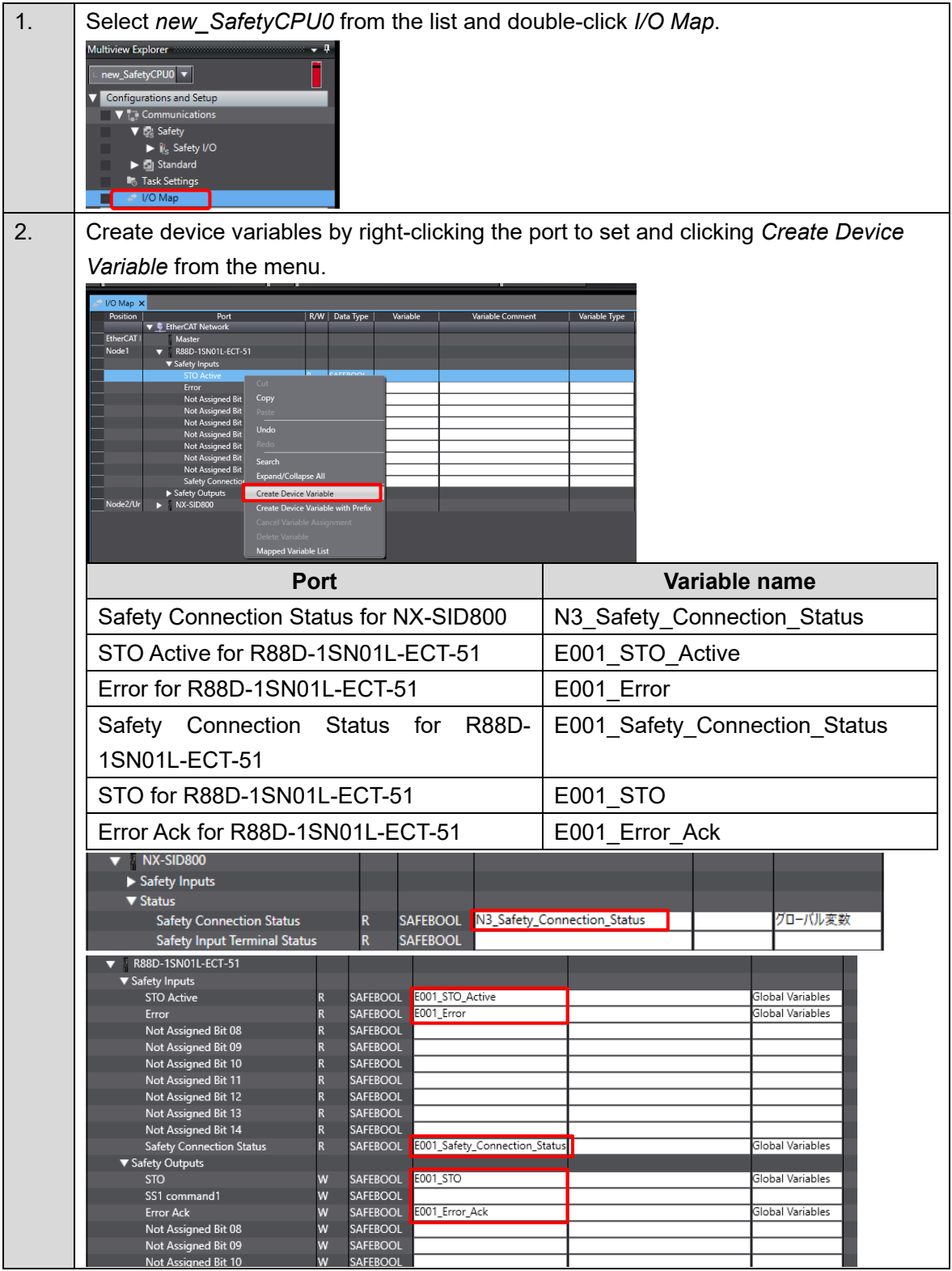

| 1. | Click Automatic Programming from the Insert Menu.                                                                                                    |
|----|----------------------------------------------------------------------------------------------------|
|    | File       Edit       View       Insert       Project       Controller       Nut         V       Image: Controller       Application       Amager       Application       Amager         Multiview       Explorer       Safety Network Controller       Image: Controller       Image: Controler       Image:                                                                                                    |
| 2. | Set the reset signal to SI_ResetSignal in the Basic Settings Field.                                                                                                    |
| 3. | Set SI_E-Stop and SI_DoorSwitch in the Input Settings Field.                                                                                                    |
| 4. | Set <i>E001_STO</i> in the Output Settings Field.<br>Set the <i>Use EDM</i> Column to <i>TRUE</i> .                                                                                                    |
|    | No.         Variable         Comment         Use EDM           1         E001_STO         TRUE         Image: Comment in the second second secon |
| 5. | No.       Variable       Comment       Use EDM         1       E001_STO       TRUE         Set the E001_STO Column to 0 for the SI_E-Stop and SI_DoorSwitch variables in the Expected Value Settings Field.                 Expected Value Settings             Field.                  Variable             Comment             Reset Type             E001_STO             0             0                                                                                                    |
| 5. | No.       Variable       Comment       Use EDM         1       E001_STO       TRUE         Set the E001_STO Column to 0 for the SI_E-Stop and SI_DoorSwitch variables in the         Expected Value Settings Field.         * Expected Value Settings         No.       Variable         O         Set the Generate Button to create a safety program.         Automatic Programming ×         Generate         Register Variables                                                                                                    |

### 2. Create a safety program using the Automatic Programming function.

#### 3. Modify the created safety program.

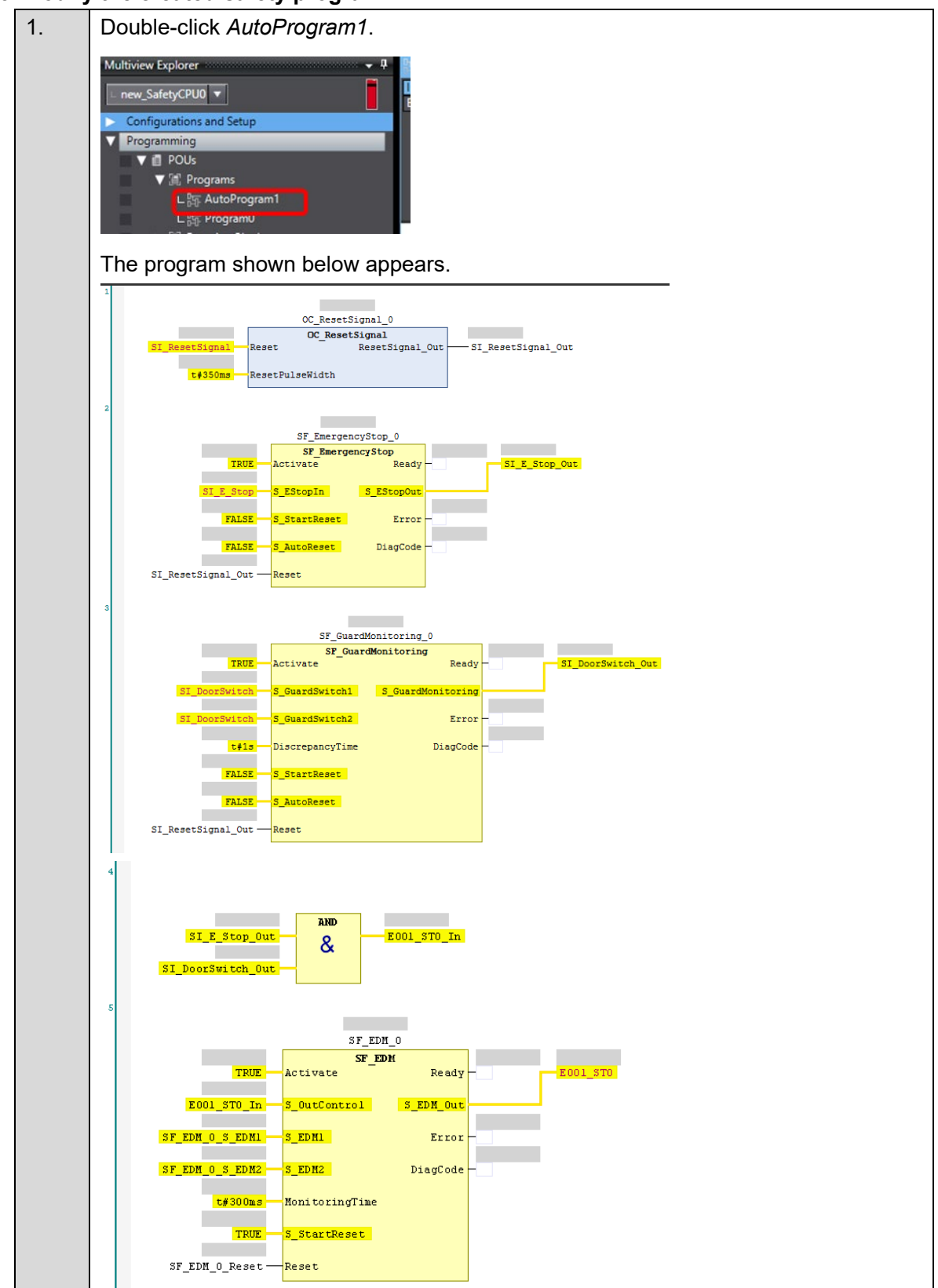

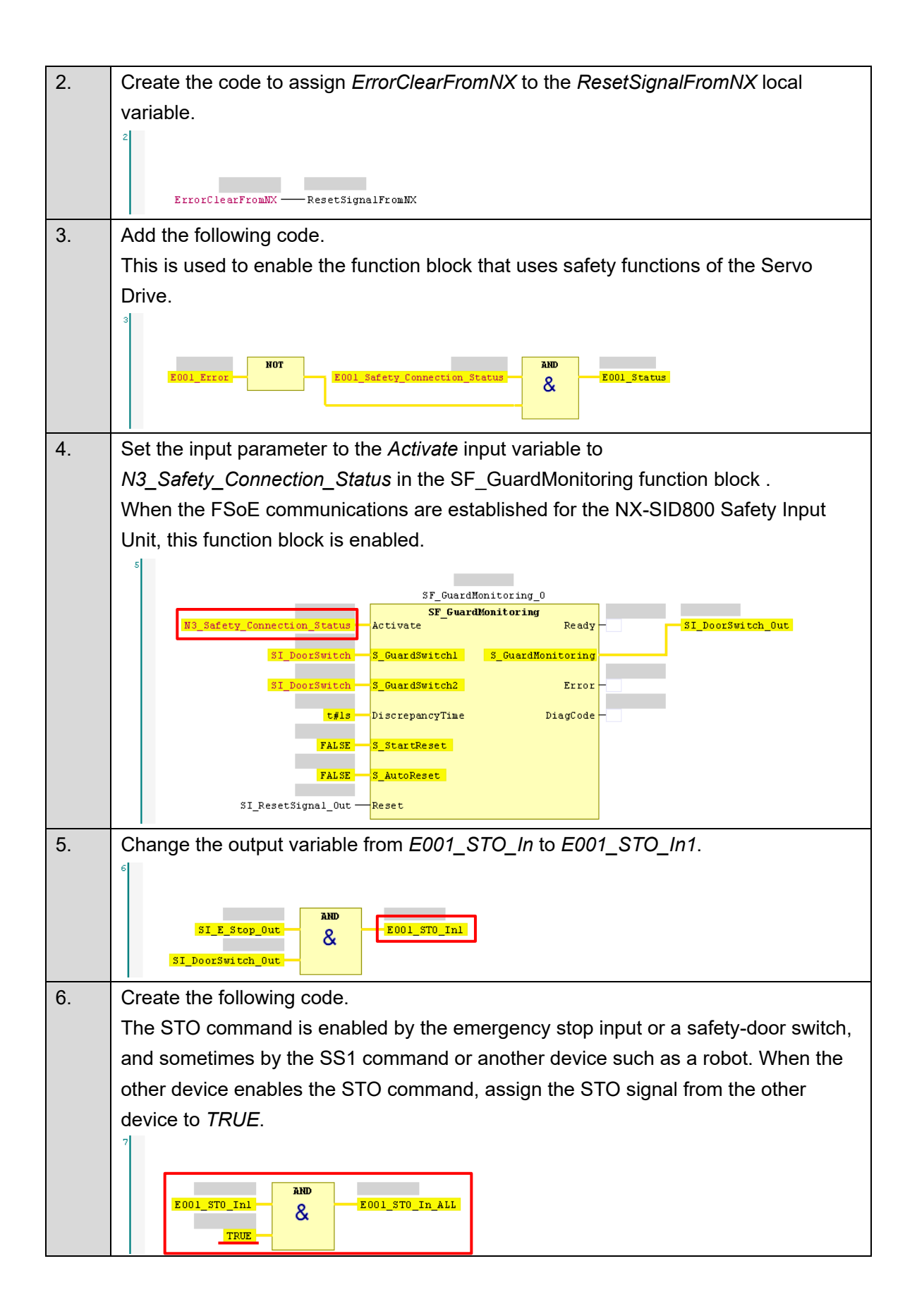

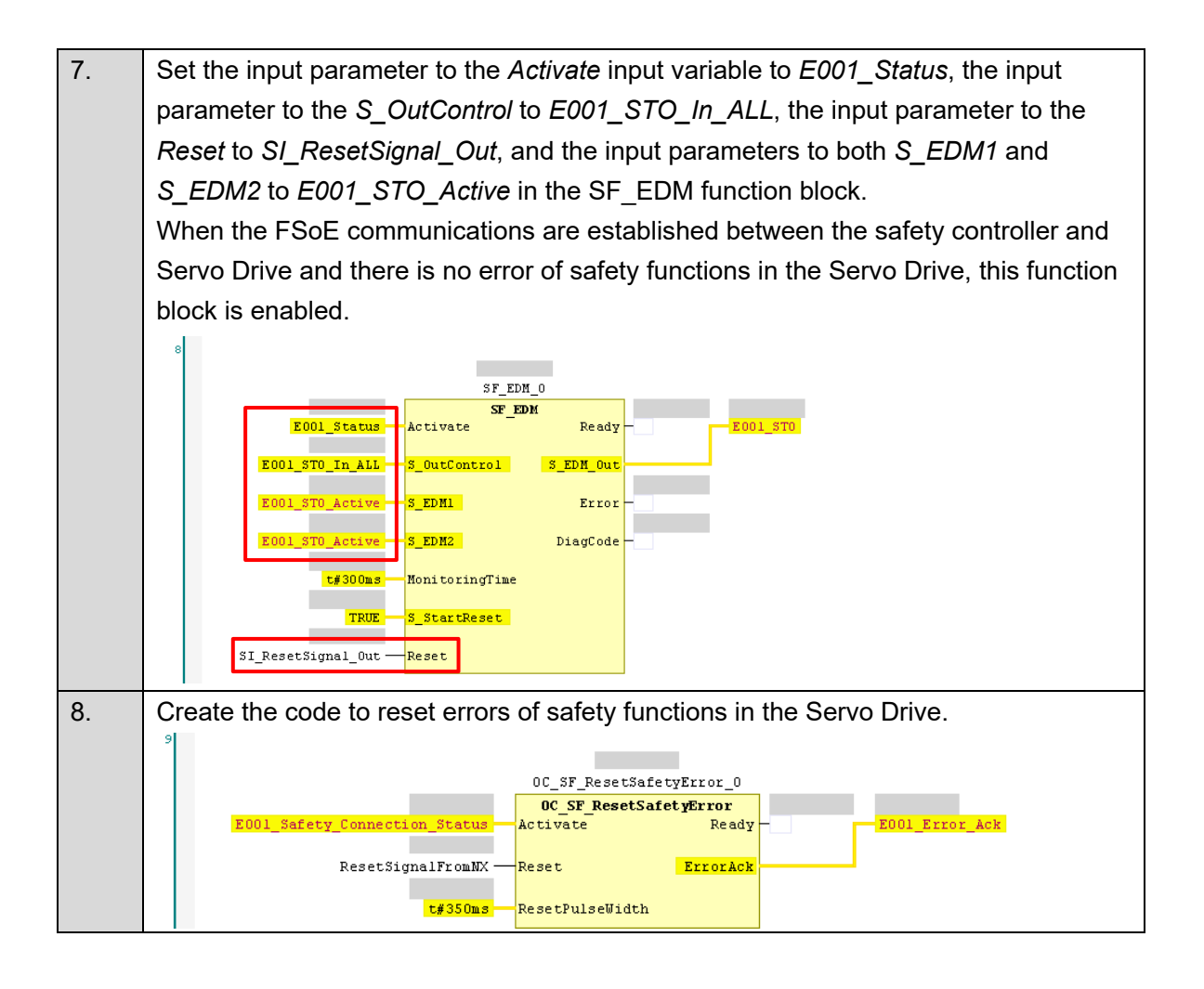

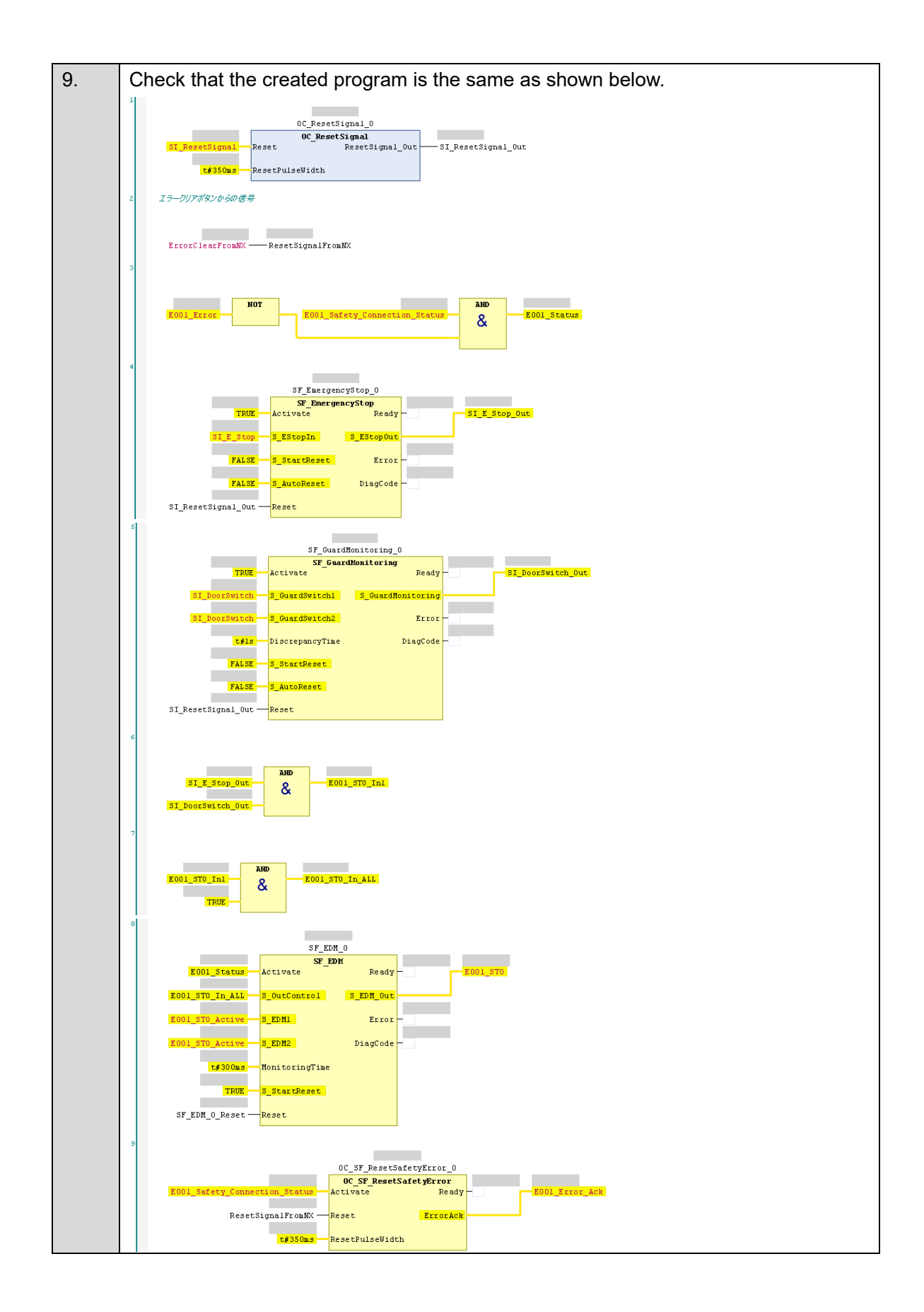

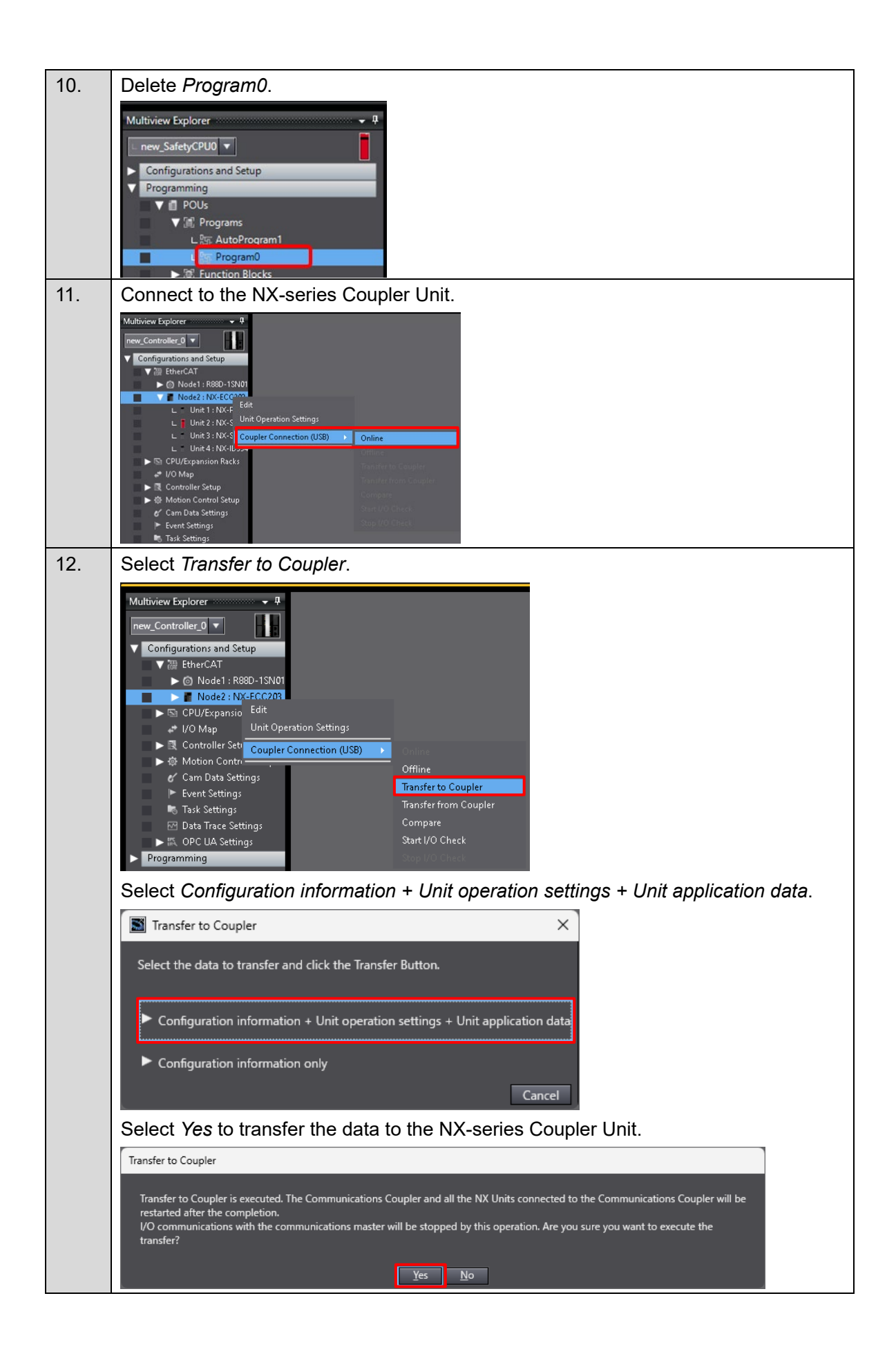

| 13. | Download the safety application.                                |
|-----|-----------------------------------------------------------------|
|     | Select <i>new_SafetyCPU0</i> from the list.                     |
|     | new_Controller_0                                                |
|     | Click the <b>PROGRAM Mode</b> Button to switch to PROGRAM mode. |
|     |                                                                 |
|     | Click the <b>DEBUG Mode</b> Button to enter DEBUG mode.         |
|     | DEBUG Mode                                                      |
|     | Click the <b>DEBUG Mode</b> Button to start DEBUG mode.         |
|     | DEBUG Mode                                                      |
|     | Click the Safety Validation Button.                             |
|     | Safety Validation                                               |
|     | The safety application is now ready to run.                     |
|     | Safety Validation                                               |
|     | Safety CPU Unit will start in RUN mode on next startup          |
|     | Click the <b>RUN Mode</b> Button.                               |
|     | 、 🔺 名 紹 💽 💺 🖷 🖏 🌾 当<br>RUN Mode                                 |

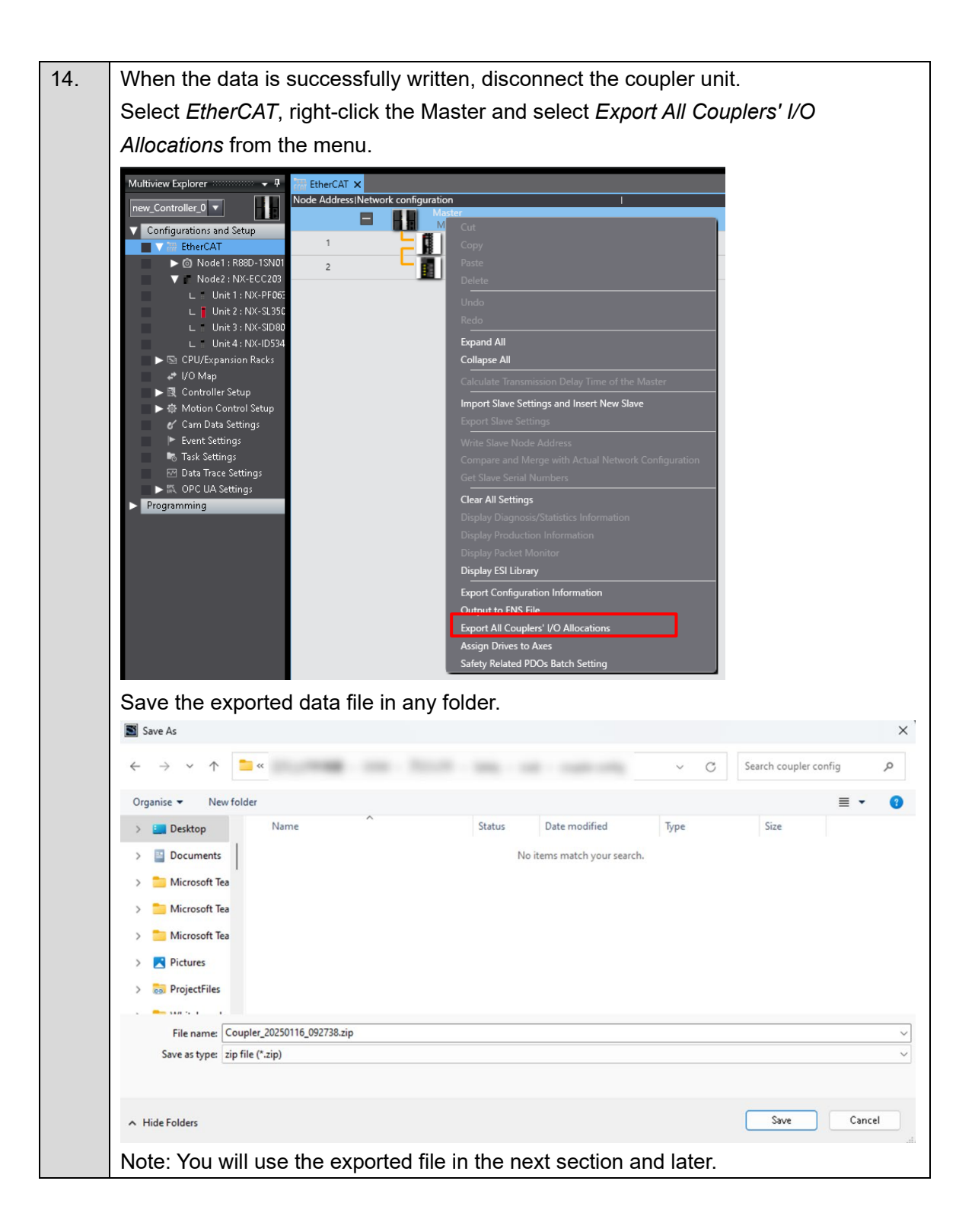

### 3.4. Setup of the Motion Controller CK5M

To prepare for setting up the CK5M, use the Power PMAC IDE. Install the Power PMAC IDE on the computer in advance, with reference to <u>2. Before You</u> <u>Begin</u>.

### 3.4.1. Preparing the Controller for Setup

| 1.<br>2. | Turn ON the power supply to the Controller                                                |
|----------|-------------------------------------------------------------------------------------------|
| 2.       | Turn ON the power supply to the Controller.                                               |
|          | Start the Power PMAC IDE.                                                                 |
|          | Note: If a dialog box for access right confirming is displayed at startup, make selection |
|          | to start the Power PMAC IDE.                                                              |
| 3.       | In the Communication Setup Dialog Box displayed, specify the IP address of the            |
|          | Controller to connect to and click the <i>Connect</i> Button.                             |
|          | Communication Setup                                                                       |
|          | IP Address 192 168 0 200                                                                  |
|          |                                                                                           |
|          | User: root                                                                                |
|          | Password:                                                                                 |
|          | Connect Test No Device                                                                    |
|          |                                                                                           |
|          | The default ID address of the Controller is 102,169,0,200                                 |
|          | If percentry change the IP address in Windows to 102 168 0 X                              |
|          |                                                                                           |
|          | The Power PMAC IDE starts and goes online with the Controller                             |
| •        | The Power PMAC IDE starts and goes online with the Controller.                            |
|          | The Power PMAC IDE starts and goes online with the Controller.                            |
|          | The Power PMAC IDE starts and goes online with the Controller.                            |
| -        | The Power PMAC IDE starts and goes online with the Controller.                            |
| •        | The Power PMAC IDE starts and goes online with the Controller.                            |
| •        | The Power PMAC IDE starts and goes online with the Controller.                            |
| •        | The Power PMAC IDE starts and goes online with the Controller.                            |
| •        | The Power PMAC IDE starts and goes online with the Controller.                            |
| •        | The Power PMAC IDE starts and goes online with the Controller.                            |
| -        | The Power PMAC IDE starts and goes online with the Controller.                            |
| -        | <complex-block></complex-block>                                                           |
| -        | <complex-block></complex-block>                                                           |
|          | <complex-block></complex-block>                                                           |

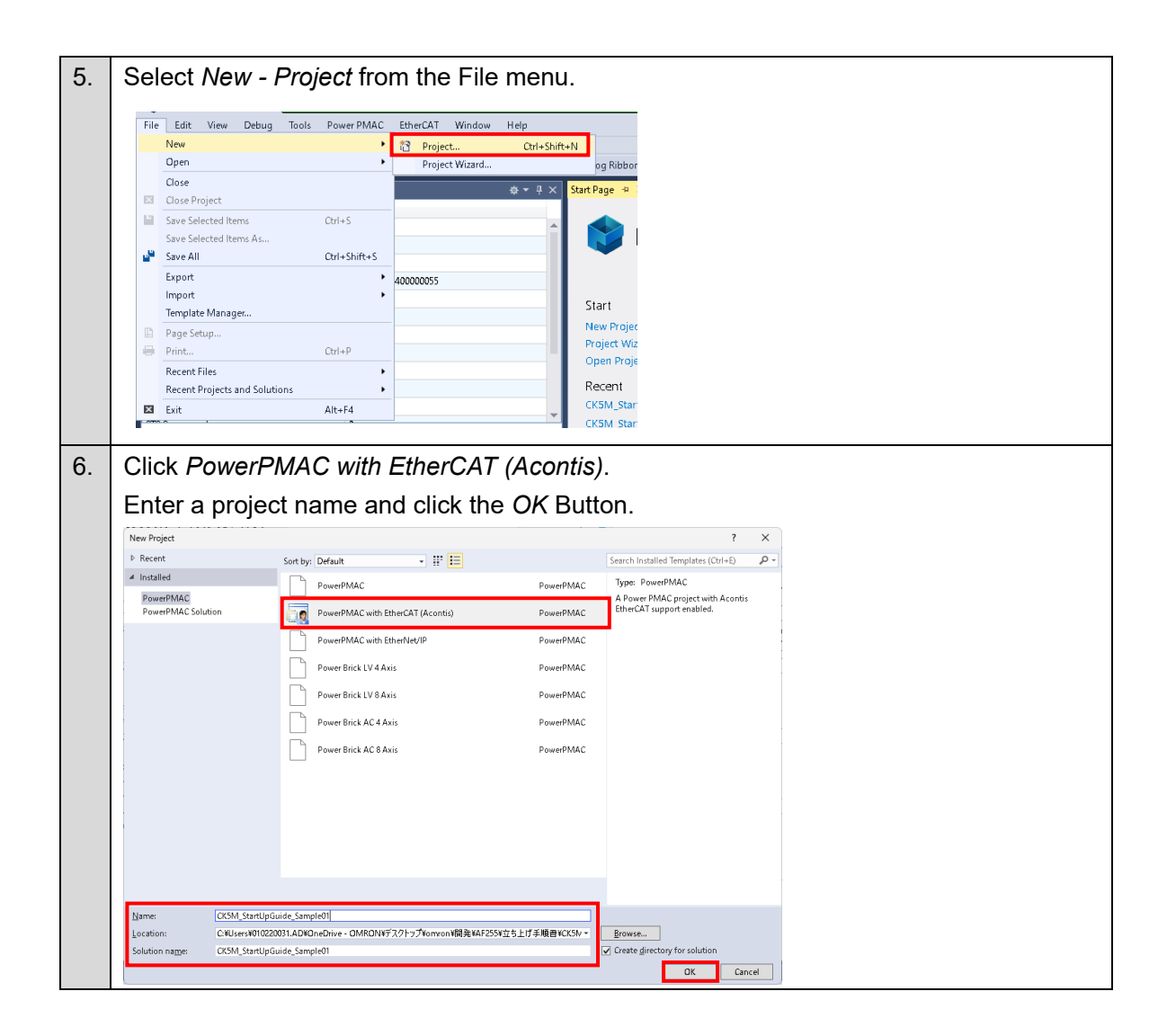

### ■ Initially Setting Up the Controller

Perform the initial setup of the Controller.

#### Precautions for Correct Use

Save any necessary data in the Controller before proceeding, since the initial setup procedure clears all the memory.

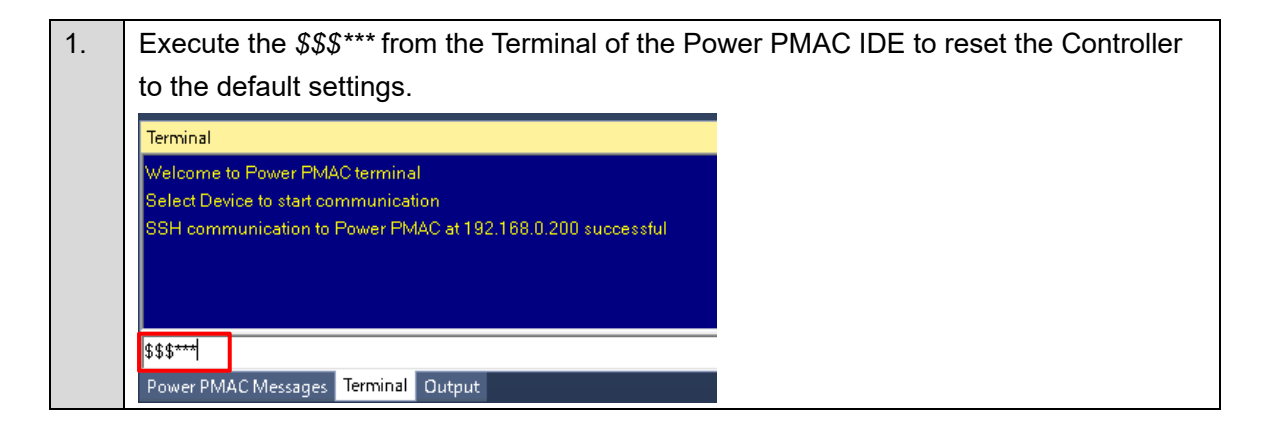

| 2. | Open System - CPL             | - System from the So               | olution Ex    | kplorer.                          |
|----|-------------------------------|------------------------------------|---------------|-----------------------------------|
|    | Solution Explorer             | <b>*</b> ₽×                        |               |                                   |
|    | © © ☆ <sup>™</sup> /          | -                                  |               |                                   |
|    | Search Solution Explorer (Ctr | +:) <b>P</b> -                     |               |                                   |
|    | CK5M_StartUpGuide_Sa          | imple01                            |               |                                   |
|    | ▲ System ▲ System             |                                    |               |                                   |
|    | 👩 System                      |                                    |               |                                   |
|    | 📕 Hardware 🚄 EtherCAT         |                                    |               |                                   |
|    | 🔶 Master0 (Dea                | ctivated)                          |               |                                   |
|    | Motors Coordinate System      | ms                                 |               |                                   |
|    | 👂 🛑 Encoder                   |                                    |               |                                   |
|    | Icols                         |                                    |               |                                   |
|    | Configuration                 |                                    |               |                                   |
|    | Documentation                 |                                    |               |                                   |
|    | PMAC Script Langua            | ige                                |               |                                   |
| 3. | Click the Clock Setti         | <i>ngs</i> Button.                 |               |                                   |
|    |                               |                                    |               |                                   |
|    | Clock Settings Com            | mon System Elements Memory Buffer: | Core          | Management Advanced System        |
|    |                               |                                    |               | Elements                          |
|    |                               |                                    |               |                                   |
|    |                               |                                    |               |                                   |
| 4. | Set the Servo Frequ           | ency to 1 kHz.                     |               | _                                 |
|    | System 🕂 🗙                    |                                    |               |                                   |
|    | Phase Frequency:              | 1.000 kHz                          |               |                                   |
|    | Servio Frequency:             | 1.000 × kHz                        |               |                                   |
|    | Deal Time Francisco           | 1.000 × 1/1=                       |               |                                   |
|    | Real- lime frequency:         | 1.000 • KH2                        |               |                                   |
|    | Sama Davia di                 | Existing New                       | . Millionendo |                                   |
|    | Bhave Over Serve Devia de     | 1.000                              |               |                                   |
|    | Phase Over Servo Period:      | 1.000                              |               | 0                                 |
|    | Only EtherCAT detected.       |                                    |               |                                   |
|    |                               |                                    |               |                                   |
|    | PWM / Hardware Sampling Freq  | uency<br>re Clock on Power PMAC 🕕  |               |                                   |
|    | Note: The servo free          | uencv that you set he              | re has th     | e following relationship with the |
|    | Servo Drive's comm            | unications cycle. Set              | he freque     | ency according to the             |
|    | communications cyc            | le you want to set.                | ·             |                                   |
|    | Communication                 | 0                                  |               |                                   |
|    | cycle [µs]                    | Servo Frequency                    | [KHZ]         |                                   |
|    | 1,000                         | 1.0                                |               |                                   |
|    | 500                           | 2.0                                |               |                                   |
|    | 250                           | 4.0                                |               |                                   |
|    | 125                           | 8.0                                |               |                                   |

| 5. | Click the <i>Accept</i> Button.                                                                                      |  |  |
|----|----------------------------------------------------------------------------------------------------|--|--|
|    |                                                                                                    |  |  |
|    |                                                                                                    |  |  |
|    |                                                                                                    |  |  |
|    |                                                                                                    |  |  |
|    | Common System Elements     Accept                                                                                    |  |  |
|    |                                                                                                    |  |  |
| 6. | If you change the servo frequency setting, enter the save command from the Terminal                                  |  |  |
|    | of the Power PMAC IDE.                                                                                               |  |  |
|    | Terminal.                                                                                                    |  |  |
|    | Terminal                                                                                                    |  |  |
|    | Welcome to Power PMAC terminal                                                                                       |  |  |
|    | Select Device to start communication<br>SSH communication to Power PMAC at 192.168.0.200 successful                  |  |  |
|    | \$\$\$ <del>***</del>                                                                                                |  |  |
|    | Resetting Power PMAC Power PMAC Reset complete                                                                       |  |  |
|    | save                                                                                                    |  |  |
|    | Power PMAC Messages Terminal Output                                                                                  |  |  |
| 7. | Click the Communication Setup icon in the toolbar to display the Communication                                       |  |  |
|    | Setup Dialog Box.                                                                                                    |  |  |
|    | File Edit View Debug Tools PowerPMAC EtherCAT Window Help                                                            |  |  |
|    | Image: Start Page     Image: Communication Setup                                                                     |  |  |
|    | Watch ♥ Poston C S<br>Command/Query ▲▼ ♥ Status                                                                      |  |  |
|    | Sys.ServoCount  CATIOLEnable  Power PMAC Error  Power PMAC Unsolicited  Power PMAC Unsolicited                       |  |  |
|    | System 102 NF EC208 1002 602 1 Star                                                                                  |  |  |
|    | isResetButton<br>Save 1002_IXX_ECC203_1002_6662_1_Inp  ↓ Update Firmware                                             |  |  |
|    | Slave_1001_R88D_ISN01L_ECT_51_1001_4 ± Install Package<br>Slave_1001_R88D_ISN01L_ECT_51_1001_4 & Device Imaging      |  |  |
|    | Motor(1)JogSpeed & Backup Restore<br>Motor(1)AmpEna Tools                                                            |  |  |
|    | received: 54 characters; response time<br>Compare                                                                    |  |  |
|    | Position         Veloc           #1         1,280,006,237.00000000 mu           #1         1,280,006,237.00000000 mu |  |  |
| 8. | Click the <i>No Device</i> Button in the <i>Communication Setup</i> Dialog Box.                                      |  |  |
|    | Communication Setup                                                                                                  |  |  |
|    |                                                                                                    |  |  |
|    | IP Address: 192.168.0.200 V                                                                                          |  |  |
|    | User: root                                                                                                    |  |  |
|    | Passwora:                                                                                                    |  |  |
|    | <u>C</u> onnect <u>I</u> est <u>N</u> o Device                                                                       |  |  |
|    |                                                                                                    |  |  |
|    | The Controller goes offline.                                                                                         |  |  |
| 9. | Cycle the power supply to the Controller. The set servo frequency will be reflected                                  |  |  |
|    | after the Controller restarts.                                                                                       |  |  |

| 10. | Wait for the Controller to complete starting up, click <i>Communication Setup</i> in the toolbar to display the Communication Setup Dialog Box. |
|-----|----------------------------------------------------------------------------------------------------|
|     | Click the Connect button in the Communication Setup Dialog Box.                                                                                 |
|     | Communication Setup ×                                                                                                    |
|     | IP Address: 192.168.0.200 V                                                                                                    |
|     | User: root                                                                                                    |
|     | Password: *******                                                                                                    |
|     | Connect Iest No Device                                                                                                    |
|     |                                                                                                    |
|     | The Controller goes online.                                                                                                    |

### 3.4.2. Installing the ESI File

Install the ESI file for the Servo Drive in the Power PMAC IDE.

#### Precautions for Correct Use

Prepare the ESI file mentioned in this section in advance. The ESI file can be downloaded from the OMRON website.

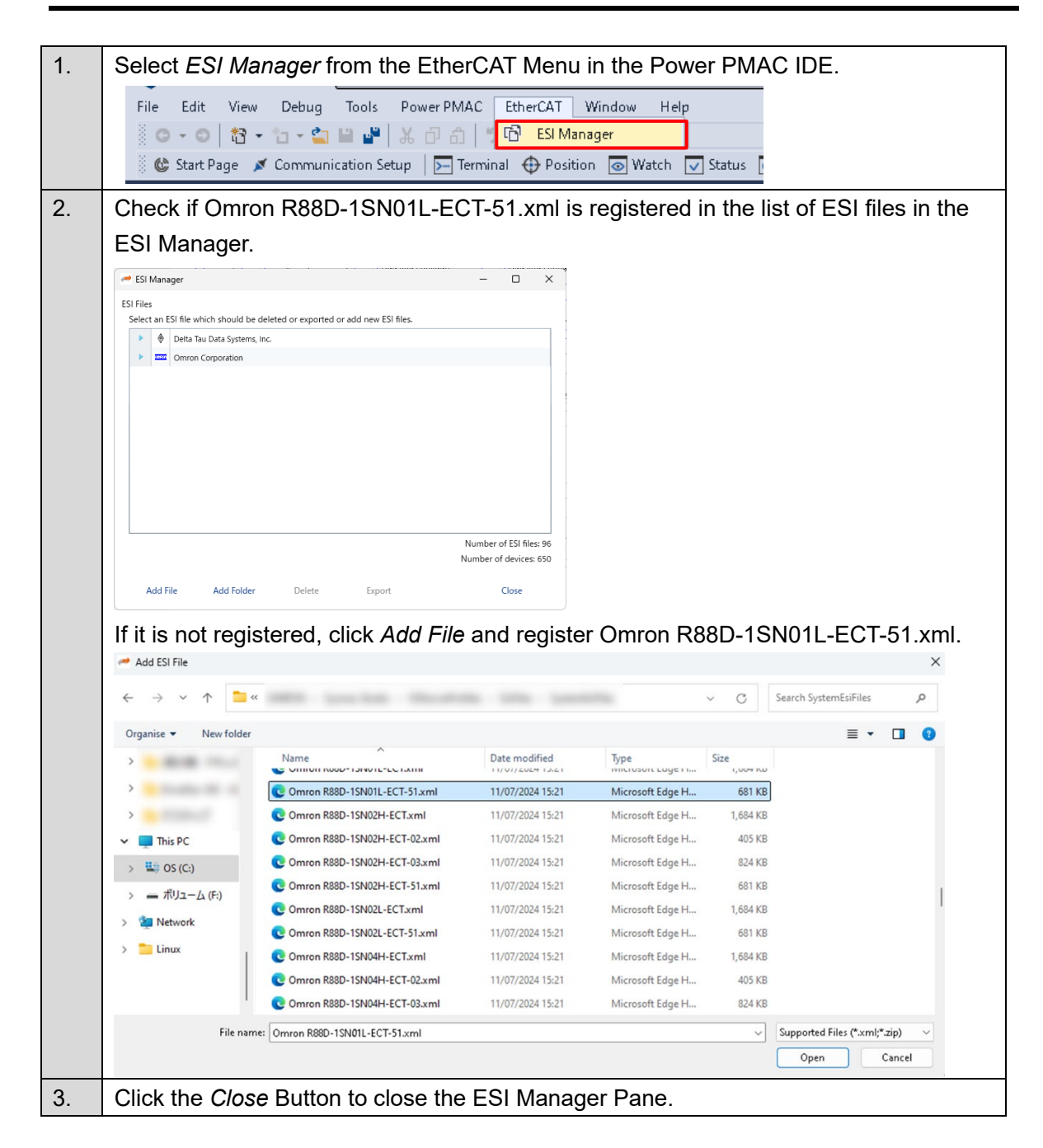

#### 3.4.3. **Configuring EtherCAT Communications Settings**

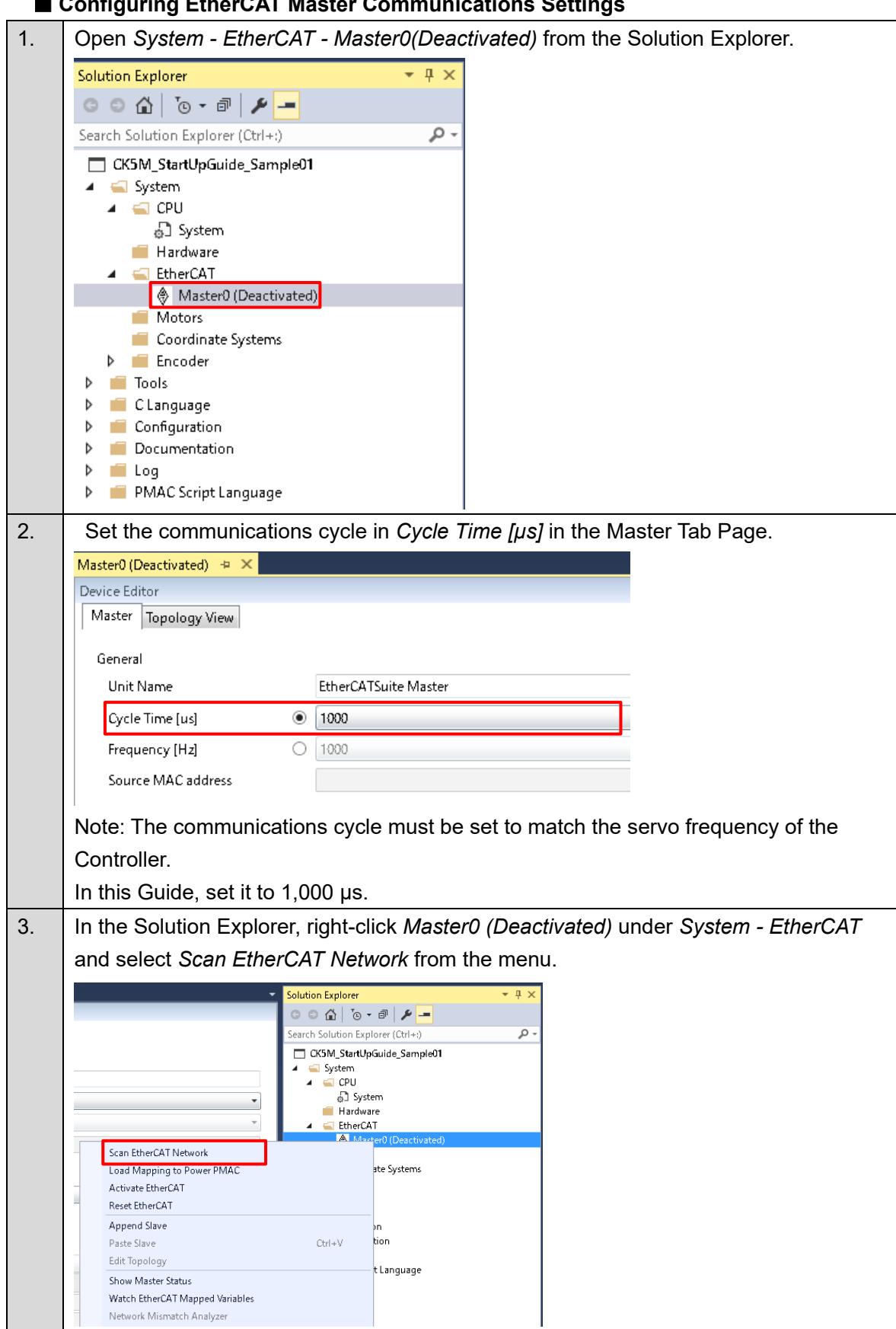

#### Configuring EtherCAT Master Communications Settings

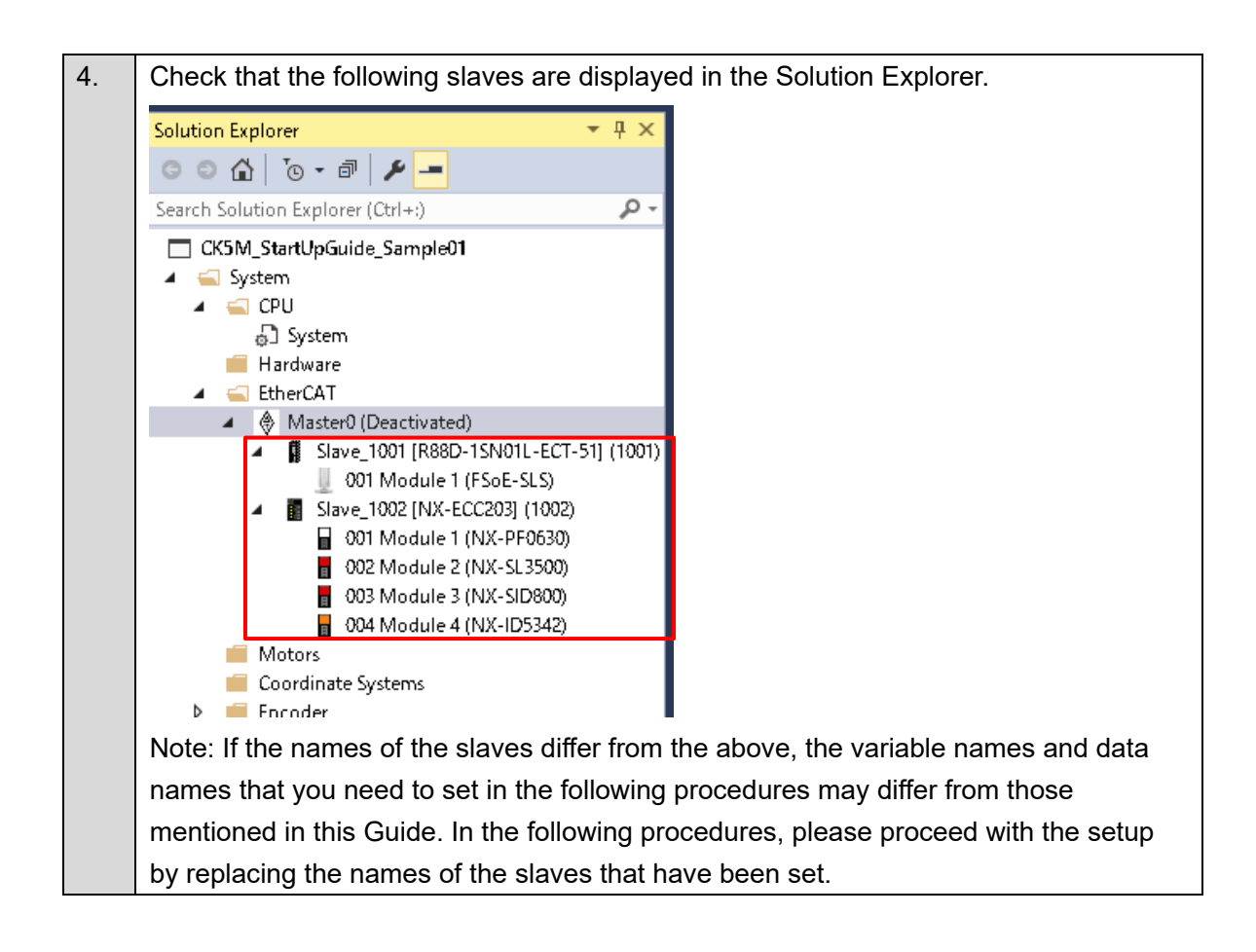

#### Configuring Distributed Clock Settings

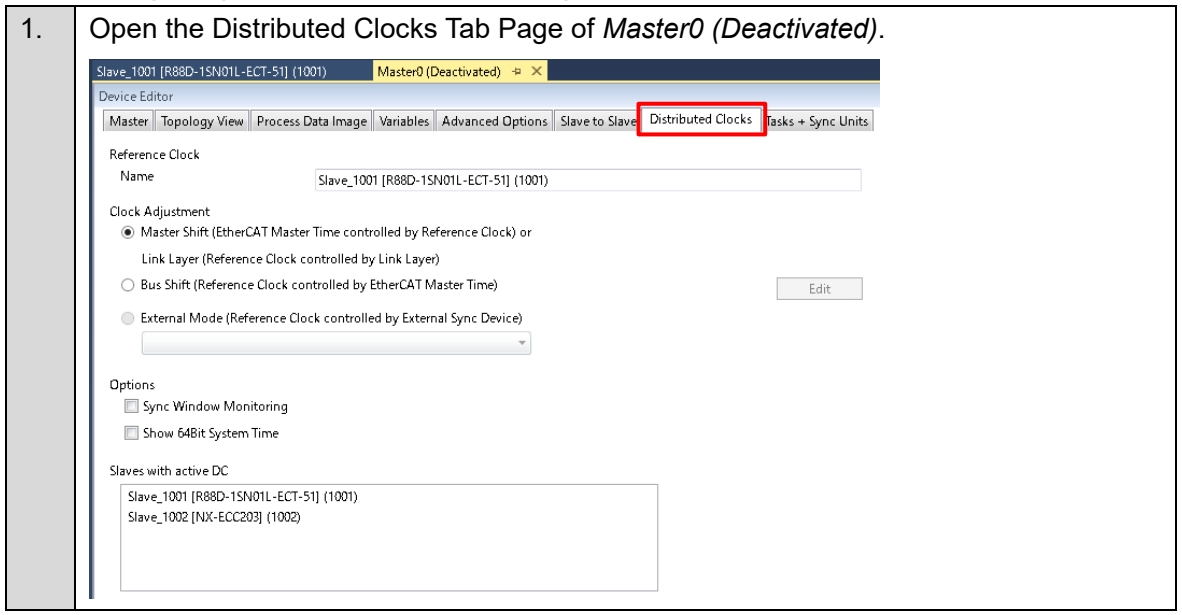

| 2. | Select the Bus Shift (Reference Clock controlled by EtherCA                                                                                                    | T Master Time) option.                                                         |
|----|----------------------------------------------------------------------------------------------------|--------------------------------------------------------------------------------|
|    | Slave_1001 [R88D-1SN01L-ECT-51] (1001) Master0 (Deactivated) 🌩 🗙                                                                                                    |                                                                                |
|    | Device Editor           Master         Topology View         Process Data Image         Variables         Advanced Options         Slave to Slave         Distributed Clocks         Tasks + Sync Un | its                                                                            |
|    | Reference Clock                                                                                                    |                                                                                |
|    | Name Slave_1001 [R88D-1SN01L-ECT-51] (1001)                                                                                                    |                                                                                |
|    | Clock Adjustment Master Shift (EtherCAT Master Time controlled by Reference Clock) or                                                                                                    |                                                                                |
|    | Link Layer (Reference Clock controlled by Link Layer)                                                                                                    |                                                                                |
|    | Bus Shift (Reference Clock controlled by EtherCAT Master Time)     Edit                                                                                                    |                                                                                |
|    | External Mode (Reference Clock controlled by External Sync Device)                                                                                                    |                                                                                |
|    |                                                                                                    |                                                                                |
|    | Uptions 🔲 🔲 Sync Window Monitoring                                                                                                    |                                                                                |
|    | Show 64Bit System Time                                                                                                    |                                                                                |
|    | Slaves with active DC                                                                                                    |                                                                                |
|    | Slave_1001 [R88D-15N01L-ECT-51] (1001)<br>Slave_1002 [NX-ECC203] (1002)                                                                                                    |                                                                                |
|    |                                                                                                    |                                                                                |
|    |                                                                                                    |                                                                                |
| 3  | Open Slave 1001 [R88D-1SN01] -ECT-511 (1001) from the S                                                                                                    | olution Explorer and                                                           |
| 0. | diamley the Distributed Clerk Teh Dare                                                                                                    |                                                                                |
|    | display the Distributed Clock Tab Page.                                                                                                    |                                                                                |
|    | Slave_1001 [R88D-1SN01L-ECT-51] (1001) >> × Master0 (Deactivated)                                                                                                    | Solution Explorer - 7 ×                                                        |
|    | General Modules PDO Mapping Variables Advanced Options Distributed Clock nit Commands CoE Object-Dictionary Sync Units                                                                               | Search Solution Explorer (Ctrl+:)                                              |
|    | Distributed Clock                                                                                                    | CK5M_StartUpGuide_Sample01  GStartUpGuide_Sample01  GStartUpGuide_Sample01     |
|    | Sync Unit Cycle (us) 1000                                                                                                    | ∠ 🛁 CPU<br>5) System                                                           |
|    | Overwrite Made 📃                                                                                                    | I Hardware<br>I ScherCAT                                                       |
|    | ✓ Sync Units ✓ Sync Unit 0                                                                                                    | Master0 (Deactivated)     Slave_1001 [R88D-1SN01L-ECT-51] (1001)               |
|    | Cycle Time                                                                                                    | 001 Module 1 (FSoE-SLS)     Slave_1002 [NX-ECC203] (1002)                      |
|    | User defined 1000                                                                                                    | 001 Module 1 (NX-PF0630)     002 Module 2 (NX-SL3500)                          |
|    | Shift Time (us)                                                                                                    | <ul> <li>003 Module 3 (NX-SID800)</li> <li>004 Module 4 (NX-ID5342)</li> </ul> |
|    | Sync Unit 1<br>Cycle Time                                                                                                    | Motors Coordinate Systems                                                      |
|    | Sync Unit Cycle x 1 v 0 us                                                                                                    | Encoder     Tools                                                              |
|    | User defined                                                                                                    | Clanguage     Configuration                                                    |
|    | Shift Time (us)                                                                                                    | Documentation     Log                                                          |
|    |                                                                                                    | P PMAC Script Language                                                         |
| 4. | Set Operation Mode to DC for synchronization.                                                                                                    |                                                                                |
|    | Slave 1001 (R88D-1SN01L-ECT-51) (1001) + × Master0 (Deactivated)                                                                                                    |                                                                                |
|    | Device Editor                                                                                                    |                                                                                |
|    | Convert Markeley DDO Manaire Mariellay Advanced Options Distribu                                                                                                    | ited Clock Lait Carear                                                         |
|    | General Modules PDO Mapping variables Advanced Options                                                                                                    | Init Commi                                                                     |
|    | Distributed Clock                                                                                                    |                                                                                |
|    | Operation Mode DC for synchronization 🔹                                                                                                    |                                                                                |
|    | Sync Unit Cycle (us) 1000                                                                                                    |                                                                                |
|    | Overwrite Mode                                                                                                    |                                                                                |
|    |                                                                                                    |                                                                                |

| 5. | Similarly, open Slave_1002 [NX-ECC203](1002) from the Solution Explorer and                                                                              |
|----|----------------------------------------------------------------------------------------------------|
|    | display the Distributed Clock Tab Page.                                                                                                    |
| 6. | Set Operation Mode to DC for synchronization.                                                                                                    |
|    | Slave_1002 [NX-ECC203] (1002) + ×<br>Device Editor<br>General Modules PDO Mapping Variables Advanced Options Distributed Clock Init<br>Distributed Clock |
|    | Operation Mode DC for synchronization                                                                                                    |
|    | Sync Unit Cycle (us) 1000<br>Overwrite Mode                                                                                                    |

#### ■ Configuring PDO Map Settings

| Scan Ethe<br>Load Map<br>Activate E<br>Reset Ethe<br>Append S |                                                | Solution Explorer   Search Solution Explorer (Ctrl+:)  Search Solution Explorer (Ctrl+:)  Search Solution Explorer (Ctrl+:)  A System  CPU  Hardware  Hardware  CPU  Hardware  CPU  Hardware  CPU  CPU  CPU  CPU  CPU  CPU  CPU  CP | 2 |  |  |
|---------------------------------------------------------------|------------------------------------------------|----------------------------------------------------------------------------------------------------|---|--|--|
| Scan Ethe<br>Load Map<br>Activate E<br>Reset Ethe<br>Append S |                                                | Search Solution Explorer (Ctrl+:)                                                                                                    |   |  |  |
| Scan Ethe<br>Load Map<br>Activate E<br>Reset Ethe<br>Append S |                                                | Search Solution Explorer (Ctrl+:)                                                                                                    |   |  |  |
| Scan Ethe<br>Load Map<br>Activate E<br>Reset Ethe<br>Append S |                                                | <ul> <li>✓ System</li> <li>▶</li></ul>                                                                                                    |   |  |  |
| Scan Ethe<br>Load Map<br>Activate E<br>Reset Ethe<br>Append S |                                                |                                                                                                    |   |  |  |
| Scan Ethe<br>Load Map<br>Activate E<br>Reset Ethe<br>Append S |                                                | ▲ EtherCAT ▲ Master0                                                                                                    |   |  |  |
| Load Map<br>Activate E<br>Reset Ethe<br>Append S              | erCAT Network                                  | Slave_1001 [R88D-1SN01L-ECT-51] (1001)                                                                                                    |   |  |  |
| Reset Ethe<br>Append S                                        | pping to Power PMAL                            | 001 Module 1 (FSoE-SLS)                                                                                                    |   |  |  |
| Append S                                                      | eurerca i                                      | 001 Module 1 (NX-PF0630)                                                                                                    |   |  |  |
| Append -                                                      | Append Slave<br>Paste Slave                    | 002 Module 2 (NX-SL3500)                                                                                                    |   |  |  |
| Paste Nav                                                     |                                                | 003 Module 3 (NX-SID800)                                                                                                    |   |  |  |
| Edit Topo'                                                    | bloav                                          | Motors                                                                                                    |   |  |  |
| Expand A                                                      | 411                                            | > 🛑 Coordinate Systems                                                                                                    |   |  |  |
| Collapse /                                                    | All                                            | Encoder                                                                                                    |   |  |  |
| Show Ma                                                       | aster Status                                   | C Language                                                                                                    |   |  |  |
| Watch Eth                                                     | herCAT Mapped Variables                        | Configuration                                                                                                    |   |  |  |
| Network I                                                     | Mismatch Analyzer                              | Documentation                                                                                                    |   |  |  |
| Line Cross                                                    | ised Analyzer                                  | MAC Script Language                                                                                                    |   |  |  |
| ✓ Configura                                                   | ation Mode                                     |                                                                                                    |   |  |  |
| Diagnosis                                                     | s Mode                                         | erties 🔫 🖡                                                                                                    |   |  |  |
| EoE Endp                                                      | ioint Configuration                            | ter0 File Properties                                                                                                    |   |  |  |
| Import PD                                                     | DO from Sysmac file                            | ₽↓ ₽                                                                                                    |   |  |  |
| Import SR                                                     | RA Parameter from Sysmac file                  | e Name Master0                                                                                                    | - |  |  |
| Import Siz                                                    |                                                | Name                                                                                                    |   |  |  |
| Load Map                                                      | aves from ENI                                  |                                                                                                    |   |  |  |
| Export EN                                                     | laves from ENI<br>pping to Power PMAC from ENI | name of the file or folder                                                                                                    |   |  |  |

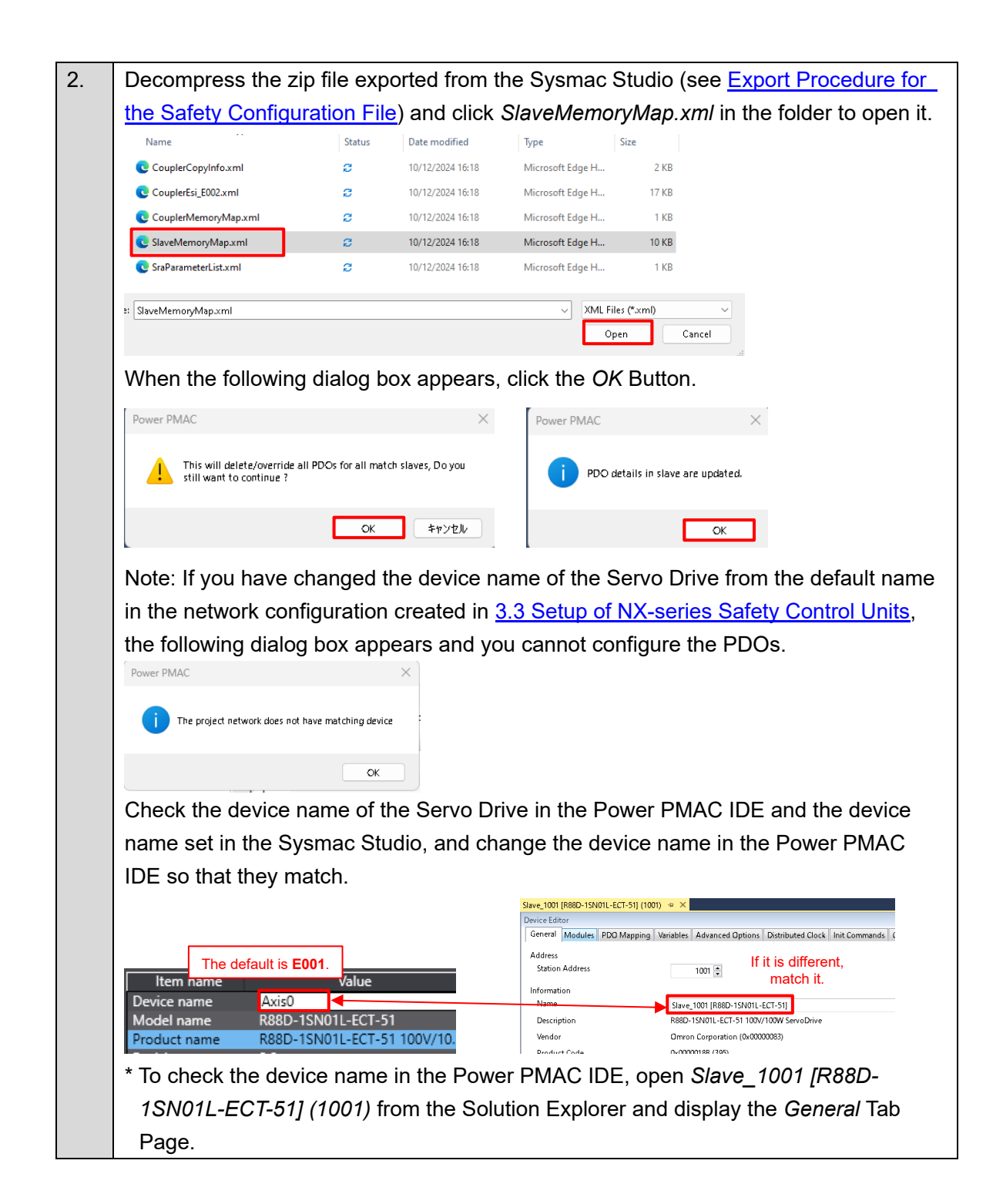

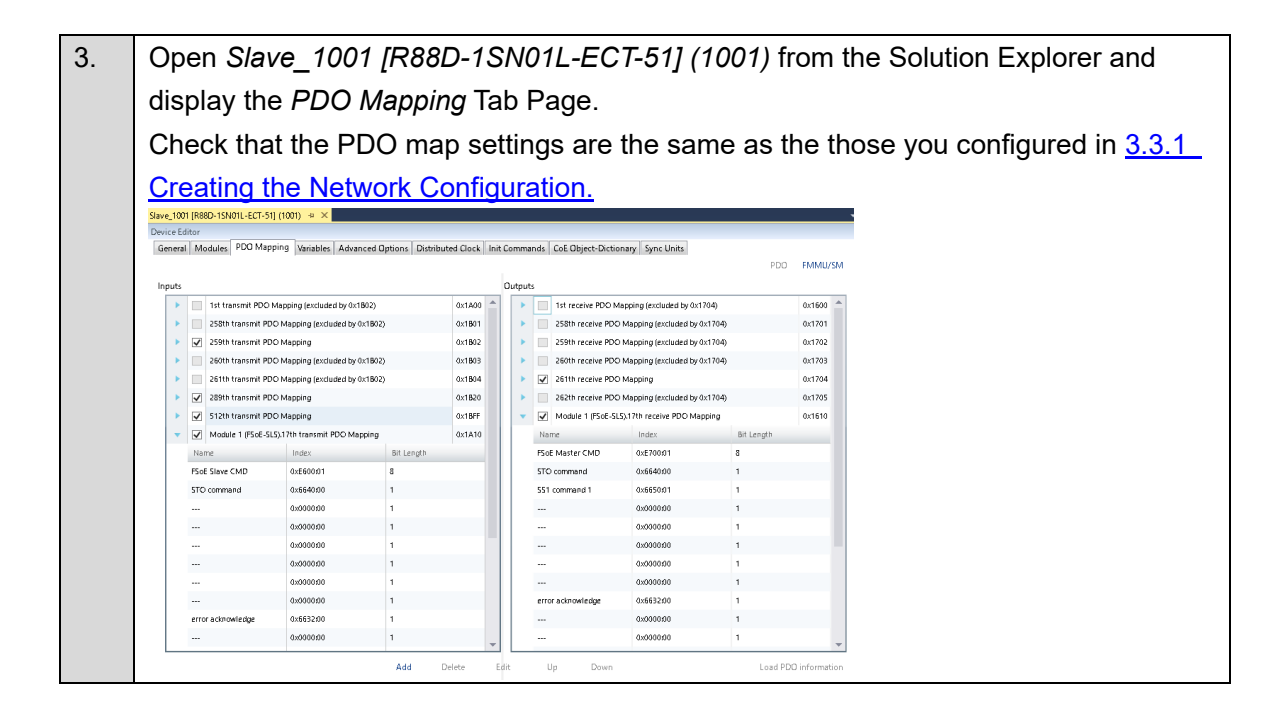

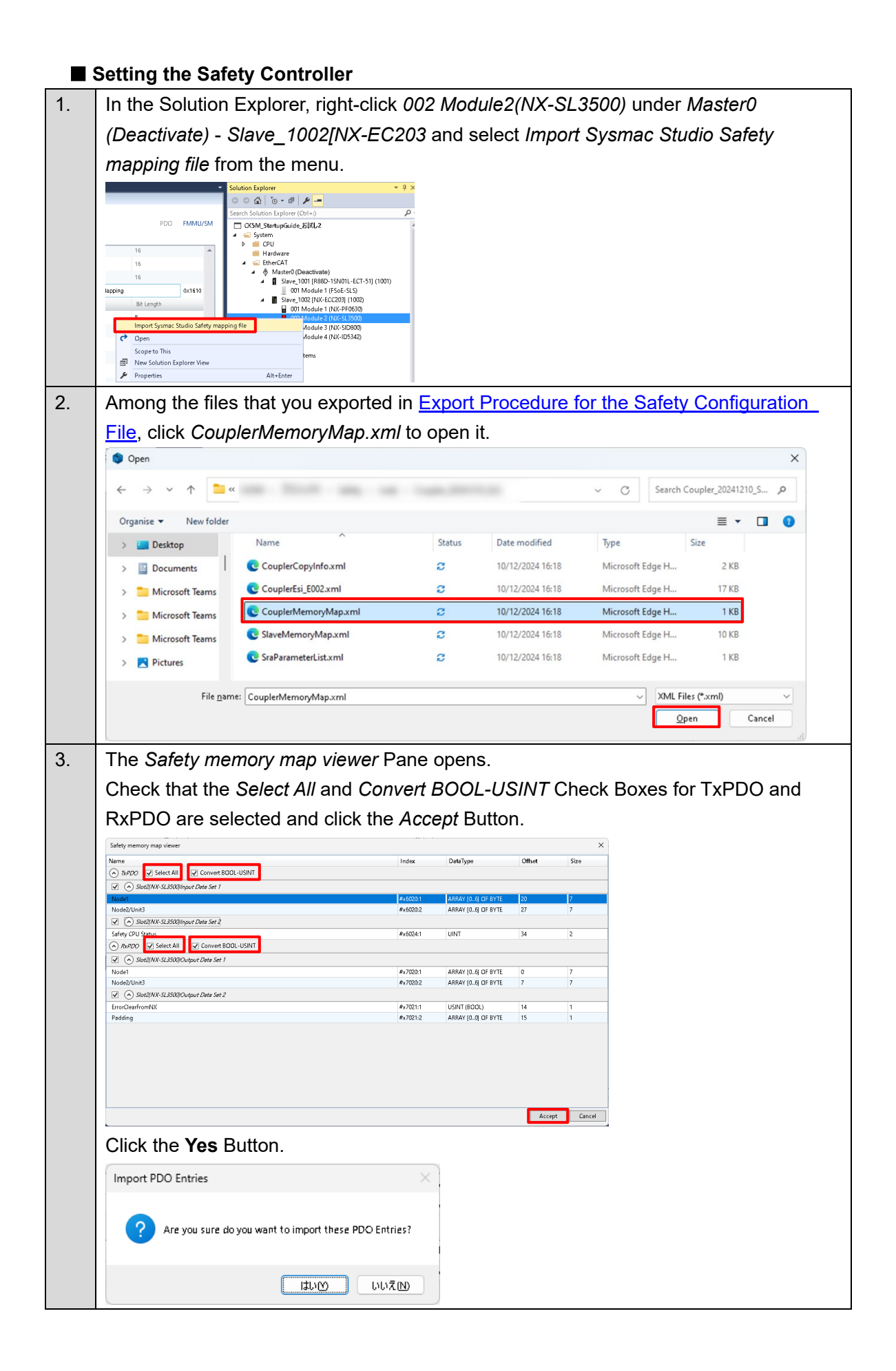

| 4. | Open Master0 (Deactivate) fro                                                       | m the S             | Solution Explorer and c                                                             | lisplay t      | the Slave_to Slave |
|----|-------------------------------------------------------------------------------------|---------------------|-------------------------------------------------------------------------------------|----------------|--------------------|
|    | Tab Page.                                                                           |                     |                                                                                     |                |                    |
|    | In Connections, check that 1S-                                                      | 51 and              | l SL3500 are linked (in                                                             | the rec        | l frame), and that |
|    | SID800 and SL3500 are linked                                                        | l (in the           | e blue frame).                                                                      |                |                    |
|    | Master0 - + ×                                                                       |                     |                                                                                     |                |                    |
|    | Master Topology View Process Data Image Variables Advanced Options Sla              | ve to Slave Distrib | uted Clocks Tasks + Sync Units                                                      |                |                    |
|    | Slave to Slave<br>Inputs                                                            |                     | Outputs                                                                             |                |                    |
|    | <ul> <li>Slave_1001 [R88D-1SN01L-ECT-51]</li> <li>Slave_1002 [NX-ECC203]</li> </ul> |                     | <ul> <li>Slave_1001 [R88D-1SN01L-ECT-51]</li> <li>Slave_1002 [NX-ECC203]</li> </ul> |                |                    |
|    |                                                                                     | >>                  |                                                                                     |                |                    |
|    |                                                                                     | ×                   |                                                                                     |                |                    |
|    |                                                                                     |                     |                                                                                     |                |                    |
|    |                                                                                     |                     |                                                                                     |                |                    |
|    |                                                                                     |                     |                                                                                     |                |                    |
|    |                                                                                     |                     |                                                                                     |                |                    |
|    |                                                                                     |                     |                                                                                     |                |                    |
|    | Connections                                                                         |                     |                                                                                     |                |                    |
|    | Input Offset Slave 1002 INK-EC 2031 Module 2 (NK-513500) Input Data Set 1 51        | Output              | 1 IP88D_15M011_FCT_511 Module 1 IF56F_515\17th receive DDO Ma                       | Offset BitSize |                    |
|    | Slave_1002 [NX-ECC203]Module 2 [NX-5L3500]input Data Set 1.E002.Slot2.N 64          | 10 >> Slave 100     | 2 INX-ECC2031Module 3 (NX-SID800).Output Data Set 1                                 | 53.0 56        |                    |
|    | Slave_1001 [R88D-15N01L-ECT-51].Module 1 (FSoE-SL5).17th transmit PDO M 30          | 0.0 >> Slave_100    | 2 [NX-ECC203] Module 2 (NX-5L3500).Output Data Set 1                                | 37.0 56        |                    |
|    | Slave_1002 [NX-ECC203].Module 3 (NX-SID800).Input Data Set 1 73                     | 3.0 >> Slave_100    | 2 [NX-ECC203].Module 2 [NX-5L3500).Output Data Set 1.E002.Slot2.                    | 44.0 56        |                    |
|    |                                                                                     |                     |                                                                                     |                |                    |

#### Setting the SRA Parameters

Check that the SRA parameters settings of the CK5M match those of the safety controller. For information on setting the safety controller, refer to <u>3.3.3 Setting the Safety Controller</u>.

| 1. | In the Solution Explorer, righ                                                                                                    | nt-click Master0 (Deactiva                                   | ted) and select Import SRA                                   |
|----|----------------------------------------------------------------------------------------------------|--------------------------------------------------------------|--------------------------------------------------------------|
|    | Parameter from Sysmac file                                                                                                    | from the menu.                                               |                                                              |
|    | 🖌 🛁 System                                                                                                    |                                                              |                                                              |
|    | clear sm pdos (0x1C12) RO                                                                                                    |                                                              |                                                              |
|    | dear sm pdos (0x1C13) RO                                                                                                    | (Deactivated)                                                |                                                              |
|    | Load Mapping to Power PMAC ve                                                                                                    | 1001 [R88D-1SN012-EC1-51] (1001)<br>_1002 [NX-ECC203] (1002) |                                                              |
|    | Activate EtherCAT 00<br>Recet EtherCAT 00                                                                                                    | 71 Module 1 (NX-PF0630)<br>22 Module 2 (NX-SL3500)           |                                                              |
|    | Append Slave 00                                                                                                    | 03 Module 3 (NX-SID800)<br>24 Module 4 (NX-ID5342)           |                                                              |
|    | Paste Slave                                                                                                    | Systems                                                      |                                                              |
|    | Edit lopology<br>Expand All                                                                                                    | ·                                                            |                                                              |
|    | Collapse All                                                                                                    |                                                              |                                                              |
|    | Show Master Status<br>Watch EtherCAT Mapped Variables                                                                                                    |                                                              |                                                              |
|    | Network Mismatch Analyzer                                                                                                    | nguage                                                       |                                                              |
|    | Line Crossed Analyzer     Configuration Mode                                                                                                    |                                                              |                                                              |
|    | Diagnosis Mode                                                                                                    |                                                              |                                                              |
|    | Enable Cable Redundancy                                                                                                    | - û ×                                                        |                                                              |
|    | Import PDD from Sysmac file                                                                                                    | ile Properties 👻                                             |                                                              |
|    | Import SRA Parameter from Sysmac file                                                                                                    | ▲                                                            |                                                              |
|    | Import Slaves from ENI<br>Load Mapping to Power PMAC from ENI                                                                                                    | Master0 (Deactivated)                                        |                                                              |
|    | Export ENI File                                                                                                    |                                                              |                                                              |
|    |                                                                                                    |                                                              |                                                              |
| 0  |                                                                                                    |                                                              |                                                              |
| 2. | Among the files that you exp                                                                                                    | ported in <u>Export Procedure</u>                            | e for the Safety Configuration File,                         |
|    | select SraParameterList.xm                                                                                                    | <i>I</i> and click the <i>Open</i> Butto                     | on.                                                          |
|    | Name Status                                                                                                    | Date modified Type                                           | Size                                                         |
|    | CouplerCopyInfo.xml                                                                                                    | 10/12/2024 16:18 Microsoft Edge H                            | 2 KB                                                         |
|    | CouplerEsi E002.xml                                                                                                    | 10/12/2024 16:18 Microsoft Edge H                            | 17 KB                                                        |
|    | CouplerMemoryMap.xml                                                                                                    | 10/12/2024 16:18 Microsoft Edge H                            | 1 KB                                                         |
|    |                                                                                                    | 10/12/2024 16:18 Microsoft Edge H                            | 10 KB                                                        |
|    | SraParameterlist xml                                                                                                    | 10/12/2024 16:18 Microsoft Edge H                            | 1 KB                                                         |
|    |                                                                                                    |                                                              |                                                              |
|    | ie: SraParameterList.xml                                                                                                    | ~ XML                                                        | Files (*.xml) V                                              |
|    |                                                                                                    |                                                              | Open Cancel                                                  |
|    | When the following dialog be                                                                                                    | ox appears aligh the OK                                      | Puttop                                                       |
|    |                                                                                                    | ox appears, click the OA I                                   | Button.                                                      |
|    | Power PMAC                                                                                                    | × Power PMAC                                                 | ×                                                            |
|    | This will updated the SRA Parameters for all match sla                                                                                                    | wes, Do                                                      | nu undeted                                                   |
|    | you still want to continue :                                                                                                    |                                                              |                                                              |
|    | OK \$                                                                                                    | F#>ZU                                                        | ОК                                                           |
|    |                                                                                                    |                                                              |                                                              |
| 3. | Open Slave_1001 [R88D-13                                                                                                    | SN01L-ECT-51] (1001) fro                                     | om the Solution Explorer and                                 |
|    | display the Init Commands 1                                                                                                    | Гаb Page.                                                    |                                                              |
|    | Check that OD is added as                                                                                                    | shown below                                                  |                                                              |
|    | Device Editor                                                                                                    |                                                              |                                                              |
|    | General Modules PDO Mapping Variables Advanced Options Distrib                                                                                                    | buted Clock Init Commands CoE Object-Dictionary Sync Units   |                                                              |
|    | Init Commands                                                                                                    |                                                              |                                                              |
|    | Transition         Protocol         Index         Value           Pre-Op-> Safe-Op         CoE         0x1C12x000         0                                             |                                                              | Comment Access clear sm pdos (0x1C12) RO                     |
|    | Pre-Op-> Safe-Op CoE 0x1C13:000 0                                                                                                    |                                                              | clear sm pdos (0x1C13) RO                                    |
|    | Pre-Op->Safe-Op CoE 0x1A00000 07 00 10 00 41 60 20 00 64 60 7                                                                                                    | 10 00 89 60 20 00 8A 60 20 00 8C 60 10 00 3F 60 20 00 FD 60  | download pdo 0x1A00 entries RO                               |
|    | Pre-Op-Safe-Op CoE 0x160000 03 00 10 04 06 20 00 7A 60                                                                                                    | 10 00 88 50                                                  | download pdo 0x1600 entries RO                               |
|    | Pre-Op-> Safe-Op CoE 0x1610:000 13:00:08:01:00:E7:01:00:40:66 0                                                                                                    | 01 01 50 56 01 00 00 00 01 00 00 01 00 00 00 01 00 00        | download pdo 0x1610 entries RO                               |
|    | Pre-Op->Safe-Op         CoE         0x1C12:000         02 00 04 17 10 16           Pre-Op->Safe-Op         CoE         0x1C13:000         04 00 02 18 20 18 FF 18 10 14 |                                                              | download pdo 0x1C12 index RO<br>download pdo 0x1C13 index RO |
|    | Pre-Op->Safe-Op CoE 0x60601000 8                                                                                                    |                                                              | RW                                                           |
|    | Pre-Op->Safe-Op         CoE         0x2002002         1           Pre-Op->Safe-Op         CoE         0x4504041         2                                               |                                                              | RW<br>Import from Svenso file RW                             |
|    | oper sale-op coe over cover c                                                                                                    |                                                              |                                                              |

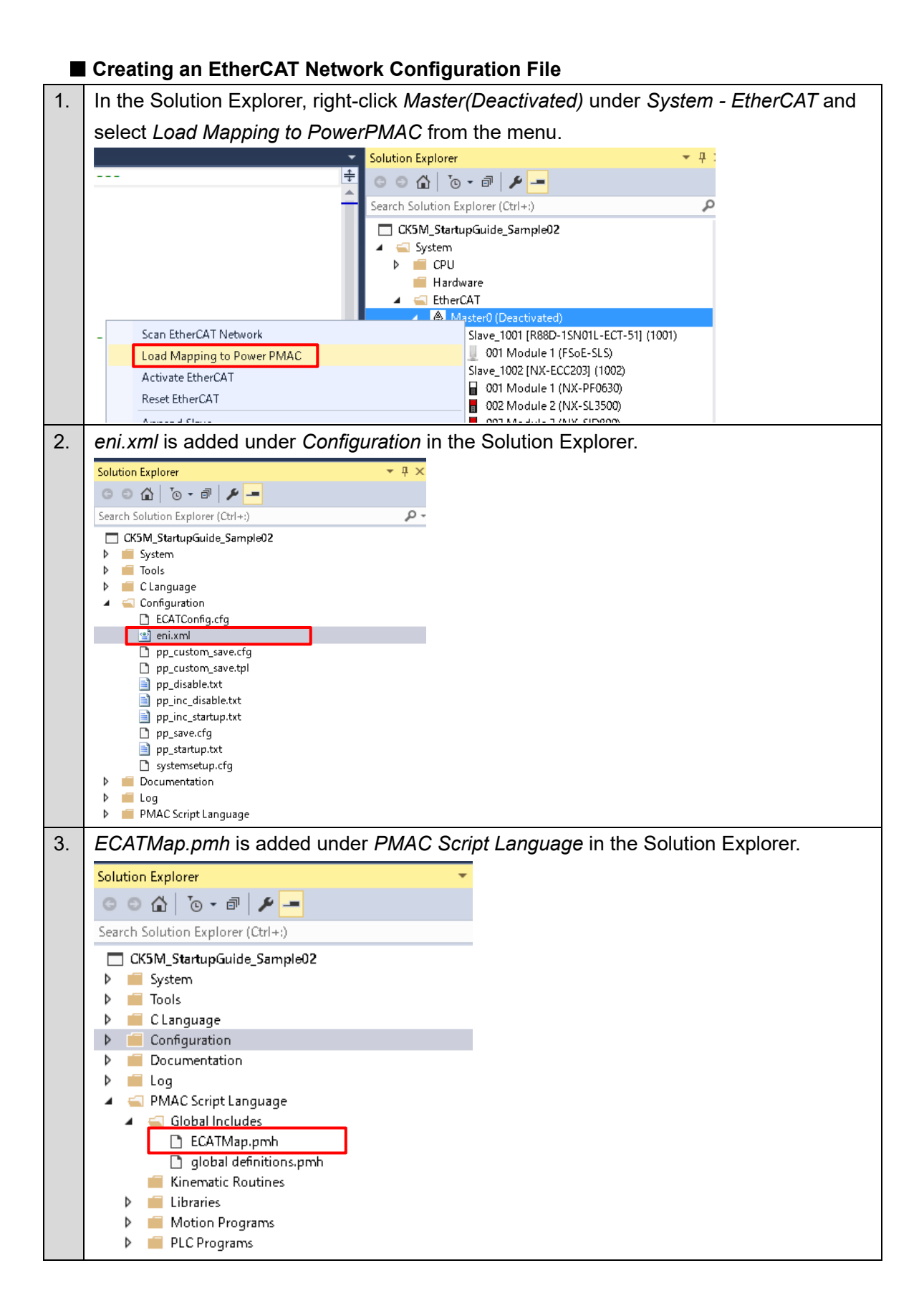

## 3.4.4. Setting Axis Variables

| 1.       | Open global definitions.pmh under ProjectName - PMAC Script Language - Global                                                                                                    |                                                       |  |  |  |  |  |
|----------|----------------------------------------------------------------------------------------------------|-------------------------------------------------------|--|--|--|--|--|
|          | Includes from the Solution Explorer.                                                                                                    |                                                       |  |  |  |  |  |
|          | Solution Explorer                                                                                                    |                                                       |  |  |  |  |  |
|          | ○ ○ ☆ <sup>™</sup> → -                                                                                                    |                                                       |  |  |  |  |  |
|          | Search Solution Explorer (Ctrl+:)                                                                                                    |                                                       |  |  |  |  |  |
|          | CK5M_StartupGuide_Sample01                                                                                                    |                                                       |  |  |  |  |  |
|          | ▶ 🛑 System                                                                                                    |                                                       |  |  |  |  |  |
|          | Tools                                                                                                    |                                                       |  |  |  |  |  |
|          | Clanguage                                                                                                    |                                                       |  |  |  |  |  |
|          | Documentation                                                                                                    |                                                       |  |  |  |  |  |
|          | ▶ 📕 Log                                                                                                    |                                                       |  |  |  |  |  |
|          | PMAC Script Language                                                                                                    |                                                       |  |  |  |  |  |
|          | ECATMap.pmb                                                                                                    |                                                       |  |  |  |  |  |
|          | 🗋 global definitions.pmh                                                                                                    |                                                       |  |  |  |  |  |
|          | Kinematic Routines                                                                                                    |                                                       |  |  |  |  |  |
|          | Motion Programs                                                                                                    |                                                       |  |  |  |  |  |
|          | PLC Programs                                                                                                    |                                                       |  |  |  |  |  |
| <u> </u> |                                                                                                    |                                                       |  |  |  |  |  |
| <u>.</u> | virite the following code in the program                                                                                                    | ming area.                                            |  |  |  |  |  |
|          | //define                                                                                                    |                                                       |  |  |  |  |  |
|          | #define true 1                                                                                                    |                                                       |  |  |  |  |  |
|          | #define false 0                                                                                                    |                                                       |  |  |  |  |  |
|          | <i>"</i>                                                                                                    |                                                       |  |  |  |  |  |
|          | // Motor                                                                                                    |                                                       |  |  |  |  |  |
|          | Motor[1].ServoCtrl=1                                                                                                    | //enable motor control                                |  |  |  |  |  |
|          | Motor[1].Ctrl=Sys.PosCtrl                                                                                                    | // Output command position to pdac                    |  |  |  |  |  |
|          | Motor[1].EncType=0                                                                                                    | //Encoder type None                                   |  |  |  |  |  |
|          | Motor[1].pDac=Slave_1001_R88D_1SN01L_ECT_51_1001_607A_0_Targetposition.a                                                                                                    |                                                       |  |  |  |  |  |
|          | Matarial n Enge EngTable [4] a                                                                                                    | //Position command pointer                            |  |  |  |  |  |
|          | Motor[1].pEnc=EncTable[1].a                                                                                                    | //Position reedback pointer                           |  |  |  |  |  |
|          | Motor[1].pAmpEnable=Slave_1001_R88D_1SN01L_ECT_51_1001_6040_0_Controlword.a                                                                                                    |                                                       |  |  |  |  |  |
|          | ······································                                                                                                    | //driver directive pointer                            |  |  |  |  |  |
|          | Motor[1].AmpEnableBit=3                                                                                                    | //Reference bits in the driver directive pointer      |  |  |  |  |  |
|          | Motor[1].pAmpFault=Slave_1001_R88D_1SN01L                                                                                                    | _ECT_51_1001_6041_0_Statusword.a                      |  |  |  |  |  |
|          |                                                                                                    | //Pointer driver error                                |  |  |  |  |  |
|          | Motor[1].AmpFaultBit=3                                                                                                    | //Reference bit of the driver fault pointe(Fault bit) |  |  |  |  |  |
|          | Motor[1].AmpFaultLevel=3                                                                                                    | //Logical state of driver error.                      |  |  |  |  |  |
|          | Motor[1].EcatAmpFaultLimit=1000                                                                                                    | //O. fterrore line it all a bland                     |  |  |  |  |  |
|          | Motor[1].pLimits=0                                                                                                    | //Software limit disabled                             |  |  |  |  |  |
|          | Motor[1].LimitBits=0<br>Motor[1].WarnEel.imit=1000                                                                                                    | //Number of limit signal bits for motors              |  |  |  |  |  |
|          | Motor[1] FatalFel imit=0                                                                                                    | //Deviation Abnormal Limit Value                      |  |  |  |  |  |
|          | Motor[1].Stime=ECAT[0].ServoExtension                                                                                                    | //Extension of servo cycle                            |  |  |  |  |  |
|          | Motor[1].MaxSpeed=3000/60*(1<<23)/1000                                                                                                    | //Maximum speed 23-bit encoder 3000 r/min             |  |  |  |  |  |
|          | Motor[1].pAdc=Sys.pushm                                                                                                    | ·                                                     |  |  |  |  |  |
|          | Motor[1].pPhaseEnc=Sys.pushm                                                                                                    |                                                       |  |  |  |  |  |
|          |                                                                                                    |                                                       |  |  |  |  |  |
|          | Motor[1].pEncStatus=Sys.pushm                                                                                                    |                                                       |  |  |  |  |  |
|          | Motor[1].pEncStatus=Sys.pushm<br>Motor[1].pEncCtrl=Sys.pushm                                                                                                    |                                                       |  |  |  |  |  |
|          | Motor[1].pEncStatus=Sys.pushm<br>Motor[1].pEncCtrl=Sys.pushm<br>Motor[1].CaptControl=0                                                                                                    |                                                       |  |  |  |  |  |
|          | Motor[1].pEncStatus=Sys.pushm<br>Motor[1].pEncCtrl=Sys.pushm<br>Motor[1].CaptControl=0<br>Motor[1].pCaptFlag=Sys.pushm                                                                         |                                                       |  |  |  |  |  |
|          | Motor[1].pEncStatus=Sys.pushm<br>Motor[1].pEncCtrl=Sys.pushm<br>Motor[1].CaptControl=0<br>Motor[1].pCaptFlag=Sys.pushm<br>Motor[1].pCaptPos=Sys.pushm                                          |                                                       |  |  |  |  |  |
|          | Motor[1].pEncStatus=Sys.pushm<br>Motor[1].pEncCtrl=Sys.pushm<br>Motor[1].CaptControl=0<br>Motor[1].pCaptFlag=Sys.pushm<br>Motor[1].pCaptPos=Sys.pushm<br>Motor[1].PosSf=1                      | //electronic gear ratio                               |  |  |  |  |  |
|          | Motor[1].pEncStatus=Sys.pushm<br>Motor[1].pEncCtrl=Sys.pushm<br>Motor[1].CaptControl=0<br>Motor[1].pCaptFlag=Sys.pushm<br>Motor[1].pCaptPos=Sys.pushm<br>Motor[1].PosSf=1<br>Motor[1].Pos2Sf=1 | //electronic gear ratio<br>//electronic gear ratio    |  |  |  |  |  |

| Motor[1].JogTa=500                         | //Jog acceleration/deceleration time             |
|--------------------------------------------|--------------------------------------------------|
| Motor[1].JogTs=500                         | //Jog S-curve acceleration/deceleration          |
| Motor[1].Abort1a=100                       | //Deceleration during Abort                      |
| Motor[1].JogSpeed=1200/60"(1<<23)/1000     | //Jog speed/ms 23-bit encoder 1200 r/min         |
| Motor[1] InvAmax=10                        | //Home search speed/ms                           |
| Motor[1].hvDmax=10                         | //Maximum deceleration                           |
| Motor[1] Inv.Imax=50                       | //Max.lerk                                       |
| Motor[1].MaxDac=32768                      | //Maximum DAC output                             |
|                                            |                                                  |
| //Encoder                                  |                                                  |
| Encrable[1].type=1<br>Encrable[1] index1=0 |                                                  |
| EncTable[1] index $2=0$                    |                                                  |
| EncTable[1].index3=0                       |                                                  |
| EncTable[1].index4=0                       |                                                  |
| EncTable[1].index5=0                       |                                                  |
| EncTable[1].pEnc=Slave_1001_R88D_1SN01L    | _ECT_51_1001_6064_0_Positionactualvalue.a        |
| EncTable[1].pEnc1=Slave_1001_R88D_1SN01    | L_ECT_51_1001_6064_0_Positionactualvalue.a       |
| EncTable[1].ScaleFactor=1                  |                                                  |
|                                            |                                                  |
| Note: Variables such as                    |                                                  |
| Slave_1001_R88D_1SN01L_ECT_51              | _1001_6064_0_Positionactualvalue are the         |
| parameter variables included in ECAT       | Map.pmh that you created in 3.4.3 Configuring    |
| EtherCAT Communications Settings           | Check the variable names in advance, as they y   |
| LineroAr Communications Settings.          | Sheek the valiable hattles in advance, as they t |
| depending on the slave names specifi       | ed in the Sysmac Studio project that you create  |
| in 3.3 Setup of NX-series Safety Cont      | rol Units or the Power PMAC IDE project that y   |
| created in 3.4.3 Configuring EtherCAT      | Communications Settings.                         |
|                                            |                                                  |

// Inputs // inputs
#define Slave\_1001\_R88D\_1SN01L\_ECT\_51\_1001\_603F\_0\_Errorcode ECAT[0].I0[4096].Data
#define Slave\_1001\_R88D\_1SN01L\_ECT\_51\_1001\_6041\_0\_Statusword ECAT[0].I0[4097].Data
#define Slave\_1001\_R88D\_1SN01L\_ECT\_51\_1001\_6064\_0\_Positionactualvalue ECAT[0].I0[4098].Data
#define Slave\_1001\_R88D\_1SN01L\_ECT\_51\_1001\_6077\_0\_Torqueactualvalue ECAT[0].I0[4099].Data
#define Slave\_1001\_R88D\_1SN01L\_ECT\_51\_1001\_6061\_0\_Modesofoperationdisplay ECAT[0].I0[4100].Data

### 3.4.5. Creating an Operation Program

Open plc1.plc under ProjectName - PLC Programs - Global Includes from the Solution 1. Explorer. Solution Explorer ○ ○ ☆ 'o • ♂ ≯ -Search Solution Explorer (Ctrl+:) CK5M\_StartupGuide\_Sample01 📕 System Þ 📕 Tools ⊳ ⊳ 🛑 C Language 🛑 Configuration Þ 🛑 Documentation 🛑 Log ⊳ 📹 PMAC Script Language 🛑 Global Includes 🛑 Kinematic Routines 🛑 Libraries 📕 Motion Programs PLC Programs 🗋 pic1.pi 2. Write the following program in the programming area of the plc1.plc Tab Page. This program causes the motor shaft to run at 1,200 rpm three seconds after the Servo is turned ON after the reset switch is pressed. /\*For more information see notes.txt in the Documentation folder \*/ global moveSequence = 0; //for plc1 Sequence //Check if the reset button is pressed global isResetButton = false; global STOCommand = true; //sto command(true:Deactivate) global STOStatus = false; //sto command(false:Deactivate) open plc 1 while(sys.ecatMasterReady==0){}; isResetButton = (Slave\_1002\_NX\_ECC203\_1002\_6042\_1\_StandardInput1stWord >> 6) & 1; STOCommand = (Slave\_1001\_R88D\_1SN01L\_ECT\_51\_1001\_4130\_130\_MirrorSafetycontrolword & 1); STOStatus = (Slave\_1001\_R88D\_1SN01L\_ECT\_51\_1001\_4130\_131\_MirrorSafetystatusword & 1); switch(moveSequence) { case 0://Setting //EtherCAT Enabled ECAT[0].Enable=true; //Positive/Negative torque limit value set to 30% Slave\_1001\_R88D\_1SN01L\_ECT\_51\_1001\_60E0\_0\_Positivetorquelimitvalue = 300; Slave\_1001\_R88D\_1SN01L\_ECT\_51\_1001\_60E1\_0\_Negativetorquelimitvalue = 300; Ldata.motor = 1; moveSequence = 1; break;

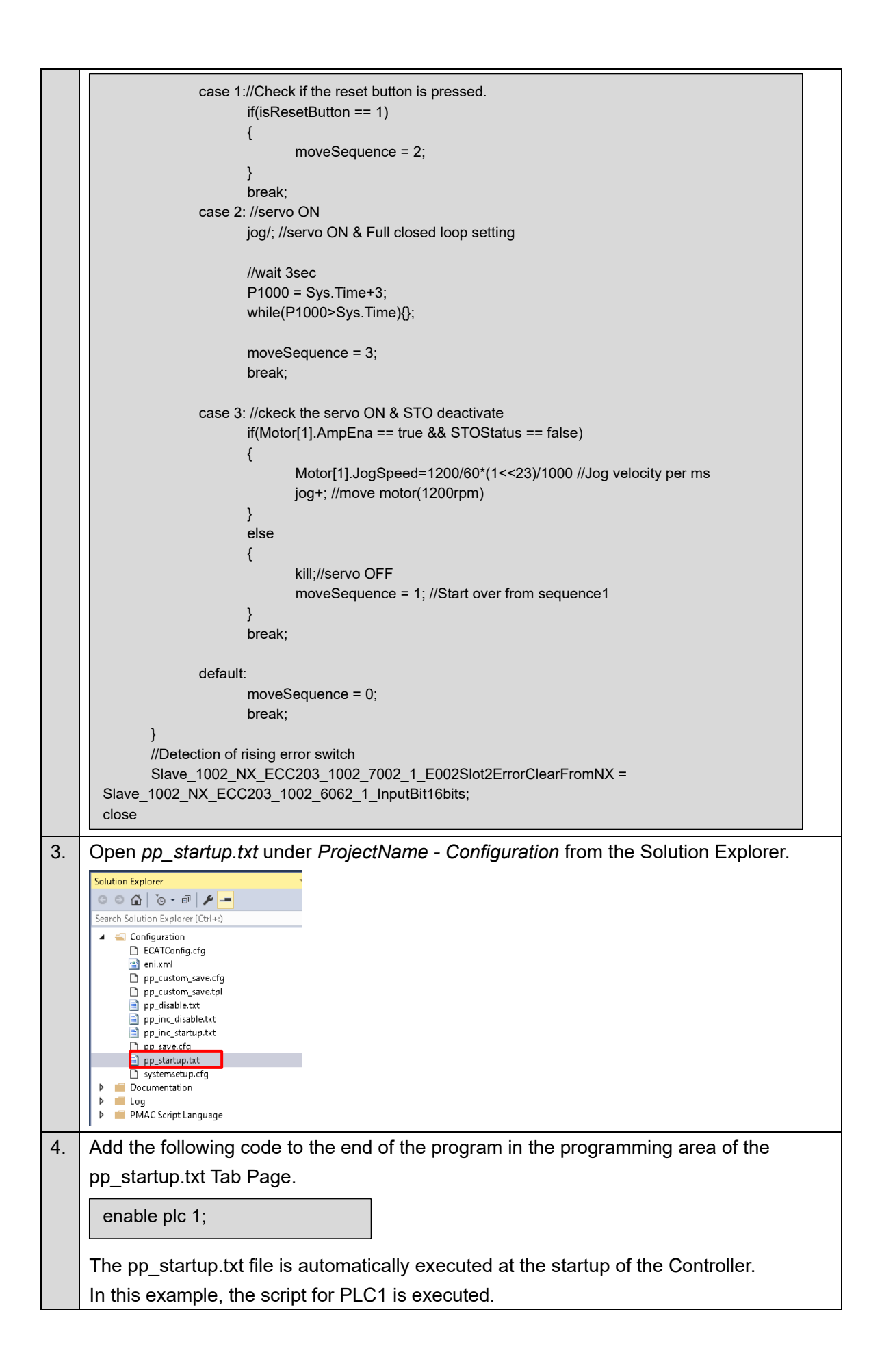

### 3.4.6. Downloading the Project and Checking the Operation

Download the created project to the Controller.

After the project is downloaded, the program starts automatically.

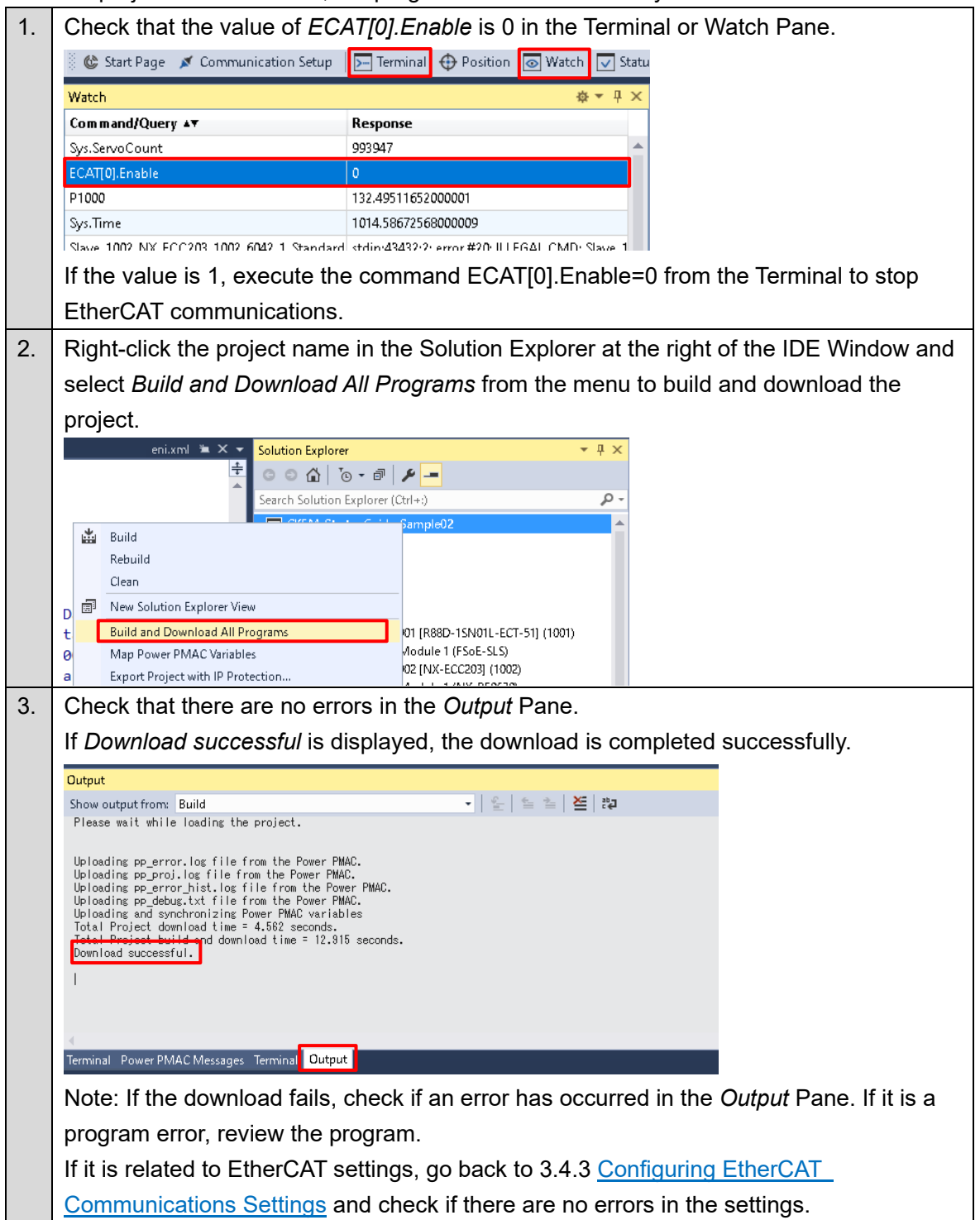

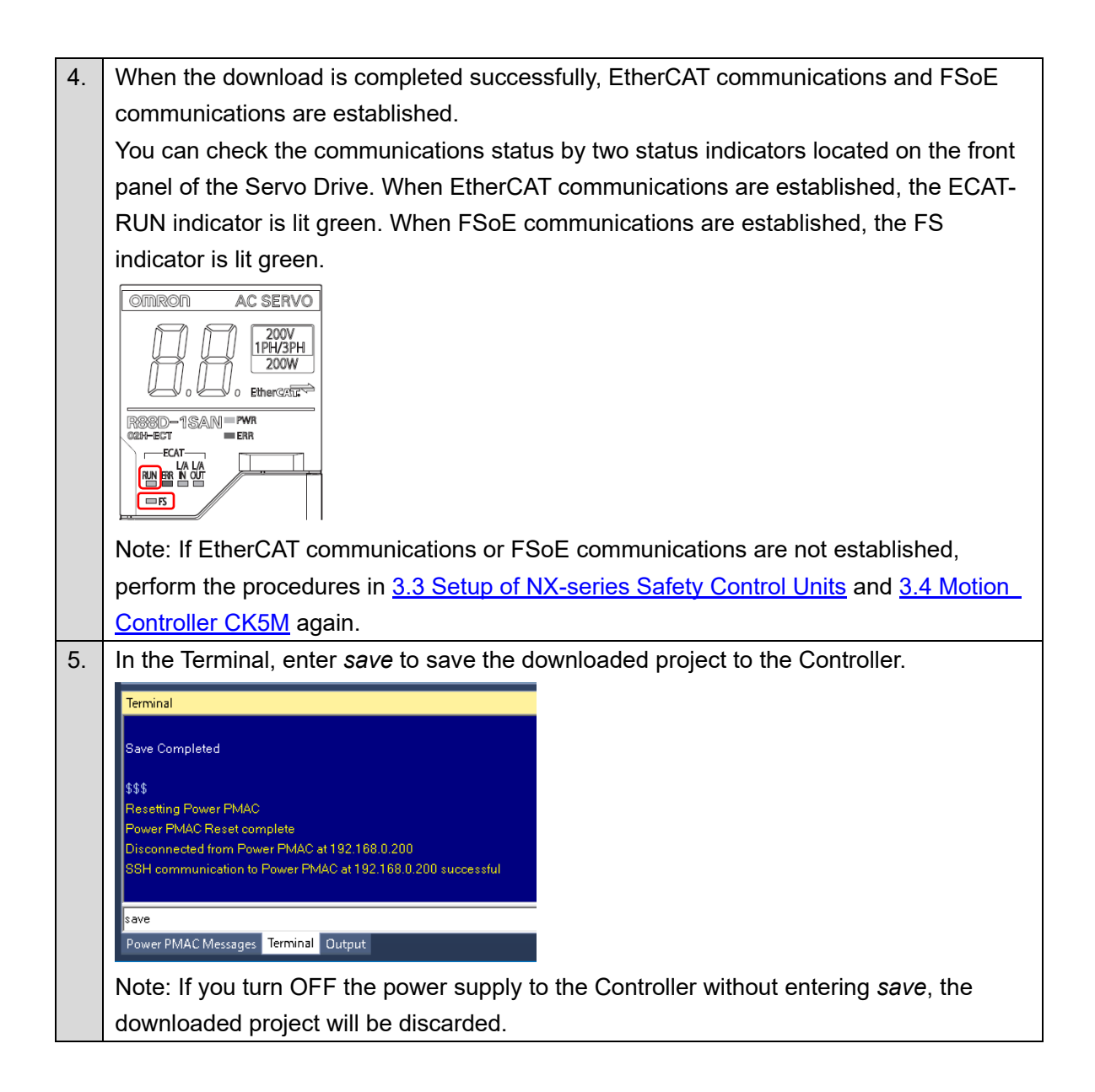

### 3.5. Setup of the Servo Drive

Set up the Servo Drive using the Sysmac Studio.

If you are continuing the operation from <u>3.4 Setup of the Motion Controller CK5M</u>, set the connection status of the CK5M to *No Device* from *Communication Setup* in the Power PMAC IDE.

### 3.5.1. Connecting the Servo Drive via CK5M

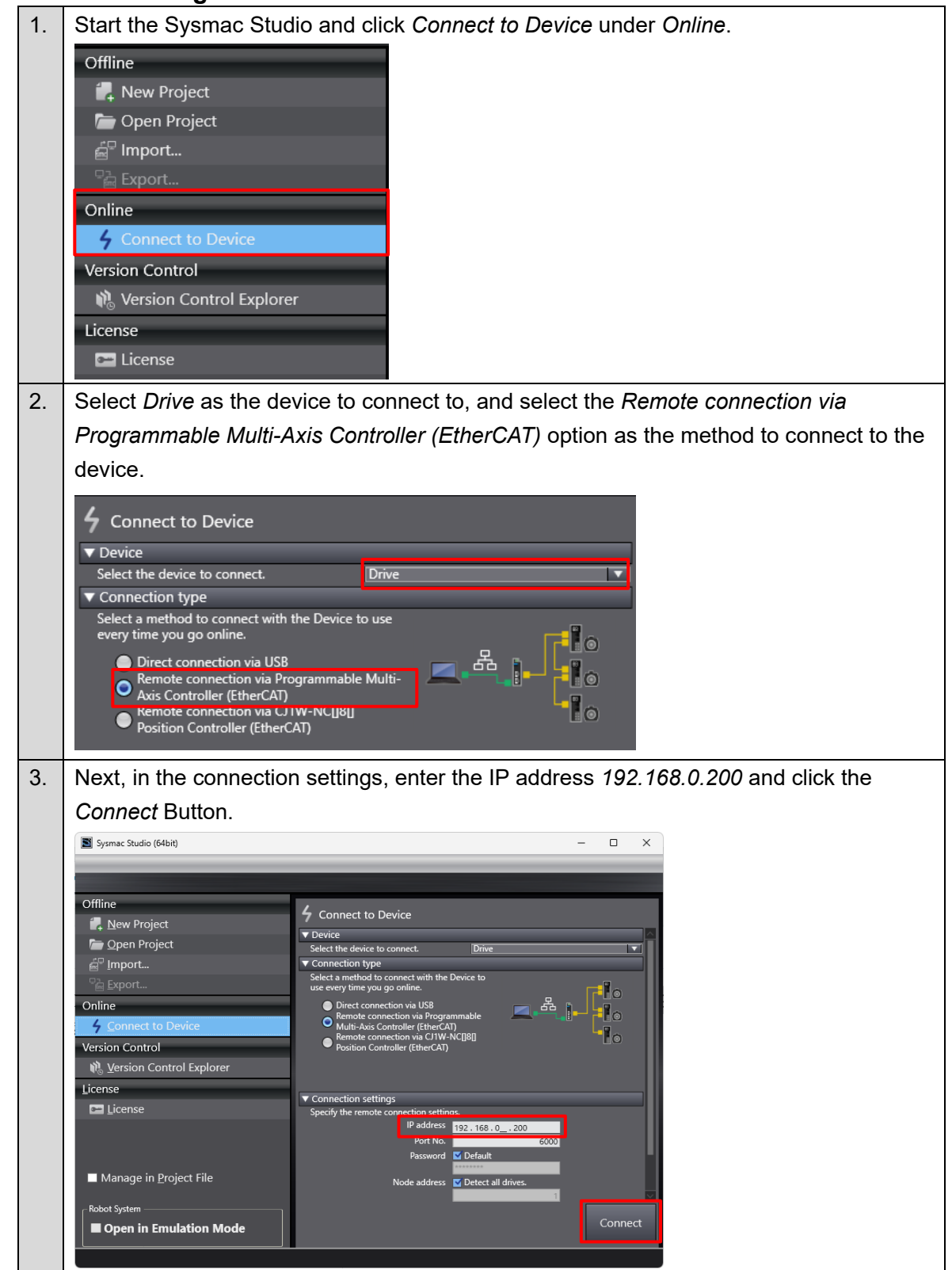

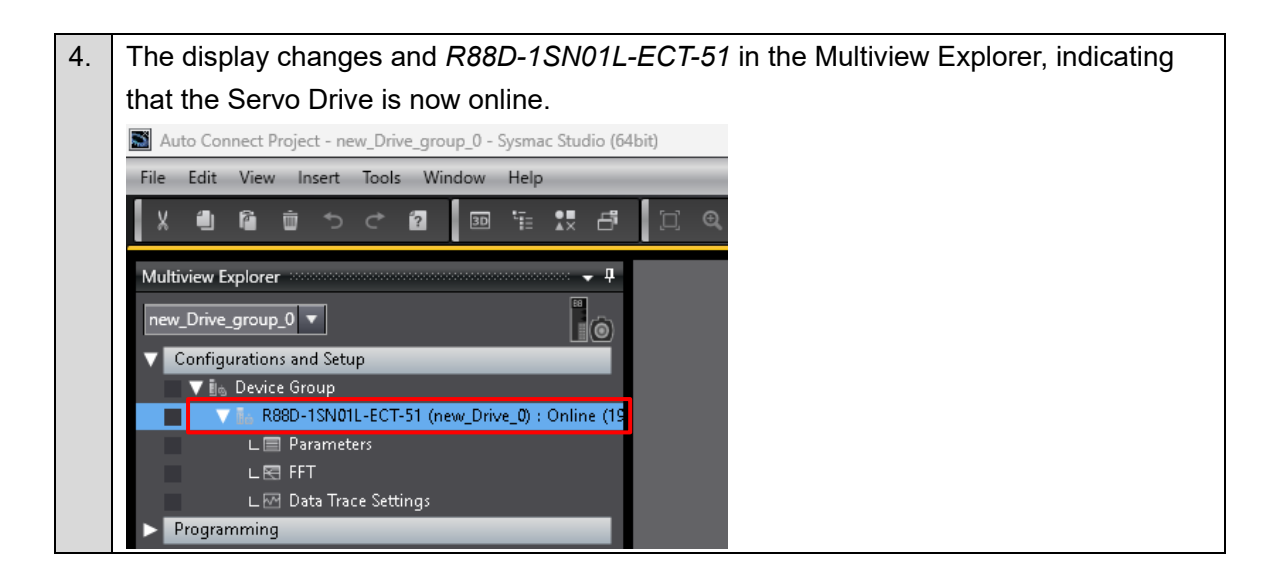

### 3.5.2. Motor, ABS Encoder and I/O Setup

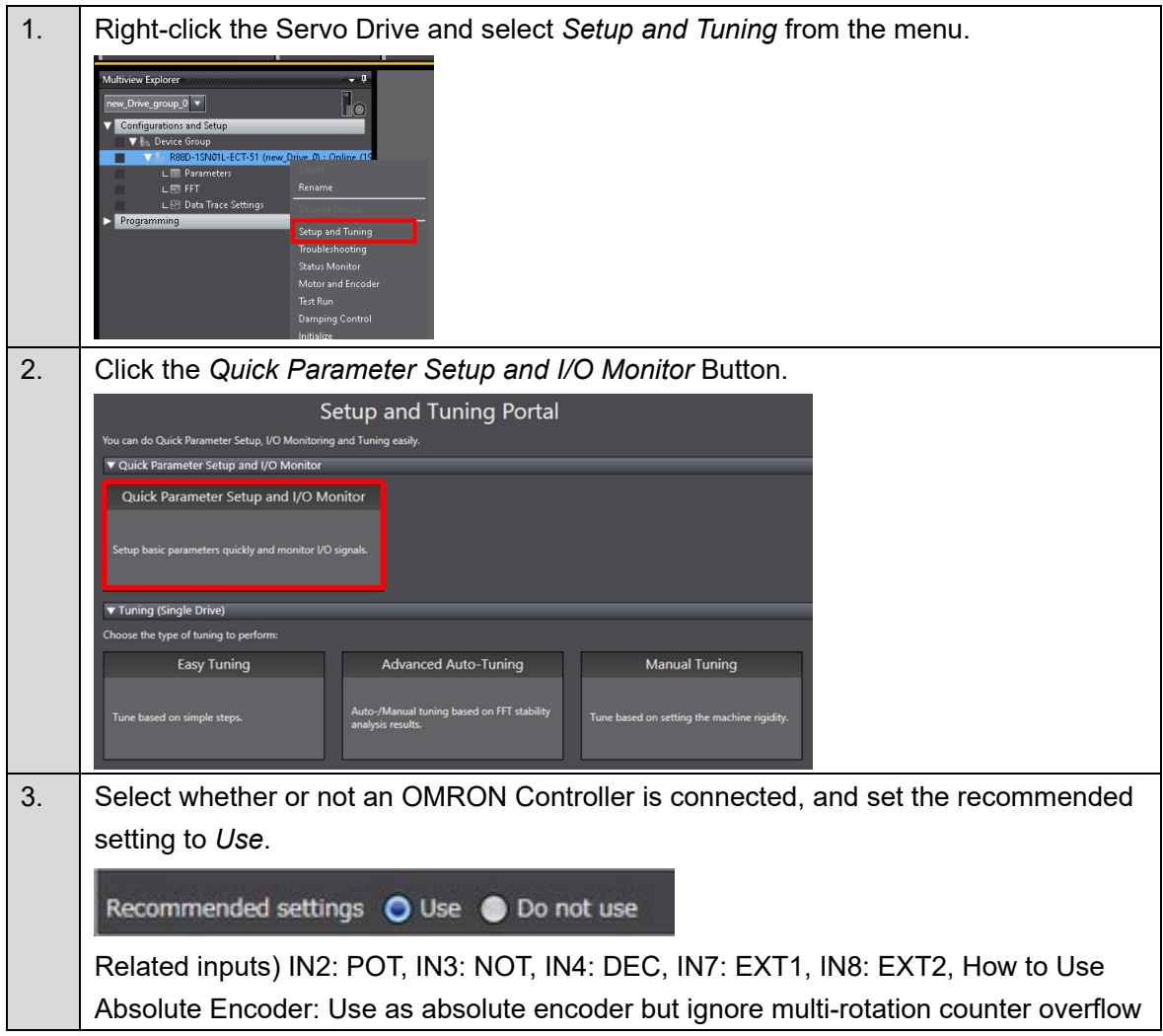

#### Quick Parameter Setup and I/O Monitor Wizard

| 4. | Only when using a Servomotor with an absolute encoder, select the Use as absolute<br>encoder but ignore multi-rotation counter overflow option for How to Use Absolute<br>Encoder.<br>How to Use Absolute Encoder<br>• Use as absolute encoder<br>• Use as incremental encoder<br>• Use as absolute encoder but ignore multi-rotation counter overflow<br>Transfer To Drive<br>NOTE: This setting changes 4510.01 hex 'Operation Selection when Using Absolute Encoder'. |
|----|----------------------------------------------------------------------------------------------------|
| 5. | Set up the absolute encoder (if required).  Setup Absolute Encoder Launch Motor and Encoder view Use this function when clearing the multiple rotation data or when replacing a Servomotor in the actual machine. To reset multiple rotation data, click the Clear system Button.                                                                                                    |
|    | Corr grate     Corr grate     Multiple rotation data will be cleared, and the machine system will change to a new position data system.                                                                                                    |
|    | You need to restart the Servo Drive to complete the operation. Click the Yes Button.                                                                                                    |

|         | Check that multiple rotation data of the encoder has been cleared.                                                                                                    |  |  |  |
|---------|----------------------------------------------------------------------------------------------------|--|--|--|
|         | ▼ Monitor                                                                                                    |  |  |  |
|         | , Name Name                                                                                                    |  |  |  |
|         | Incoder Error     Encoder - Encoder Communications Error C                                                                                                    |  |  |  |
|         | ▼ Encoder Status<br>✓ Encoder - Resolution per Rotation 8388608                                                                                                    |  |  |  |
|         | Encoder - One-rotation Data 5818523 Encoder Unit     Encoder - Multi-rotation Data 0 Rotations                                                                                                    |  |  |  |
|         | Encoder - Electric Angle 168 degree                                                                                                    |  |  |  |
|         | Incoder - Encoder Temperature     42 °C                                                                                                    |  |  |  |
| 6.      | Select the motor rotation direction and transfer the settings to the Servo Drive.                                                                                                    |  |  |  |
|         | Motor Rotation -                                                                                                    |  |  |  |
|         | CW (Clockwise) CCW (Counterclockwise)                                                                                                    |  |  |  |
|         | Transfer To Drive                                                                                                    |  |  |  |
|         | NOTE: This changes 3000.01 hex 'Motor Rotation Direction Setting'.                                                                                                    |  |  |  |
| 7.      | Set input signals and transfer the settings to the Servo Drive.                                                                                                    |  |  |  |
|         | The Error Stop Input (ESTP) is ON by default. Turn it OFF as follows if necessary.                                                                                                    |  |  |  |
|         | When ESTP is ON, the Error No. 87.00 is displayed on the Servo Drive.                                                                                                    |  |  |  |
|         | Node2:R88D-ISN01Le. ×                                                                                                    |  |  |  |
|         | Input Signals                                                                                                    |  |  |  |
|         | condition signal status <sup>Pin</sup> No.<br>IN1 None Fligh I 1 21                                                                                                    |  |  |  |
|         | IN2 Positive Drive Prohibition Input - F ▼ Low EDM-<br>Bigh S2 S7A S7A S7A S7A S7A S7A S7A S7A S7A S7A                                                                                                    |  |  |  |
|         | IN3 Negative Drive Prohibition Input V High 13 57+<br>O Low 572<br>V Low 572-<br>V Low 72-<br>V Low 72-<br>V |  |  |  |
|         | IN4 Home Proximity Input - Port Select ▼ Unign 33 / ERR - OO (CHR - OUT)<br>UN5 Monitor Input 1 - Port Selection (N ▼ U High 0 High 0 Hi                                                                                                    |  |  |  |
|         | IN6 Monitor Input Z - Port Selection () V Low Low NA NA NA NA NA NA NA NA NA NA NA NA NA                                                                                                    |  |  |  |
|         | IN7 External Latch Input 1 - Port Select T High 15 GRU B-                                                                                                    |  |  |  |
|         | IN8 External Latch Input 2 - Port Select                                                                                                    |  |  |  |
|         |                                                                                                    |  |  |  |
|         |                                                                                                    |  |  |  |
|         |                                                                                                    |  |  |  |
|         |                                                                                                    |  |  |  |
|         | Return to Factory Setting Transfer To Drive                                                                                                    |  |  |  |
| 0       | Back to Portal < Back Next>                                                                                                    |  |  |  |
| 8.<br>0 | Set output signals if necessary and transfer the settings to the Servo Drive.                                                                                                    |  |  |  |
| 9.      |                                                                                                    |  |  |  |
|         | < Back Finish                                                                                                    |  |  |  |

# 3.6. Operation Check of the STO Function

| 1. | Execute the \$\$\$ command from the Terminal of the Power PMAC IDE to restart the       |  |
|----|-----------------------------------------------------------------------------------------|--|
|    | CK5M.                                                                                   |  |
|    | Terminal                                                                                |  |
|    | \$\$\$<br>Resetting Power PMAC                                                          |  |
|    | Power PMAC Reset complete Disconnected from Power PMAC at 192.168.0.200                 |  |
|    | SSH communication to Power PMAC at 192.168.0.200 successful  etst                       |  |
|    | Resetting Power PMAC                                                                    |  |
|    |                                                                                         |  |
|    | \$\$\$                                                                                  |  |
|    | Power PMAC Messages Terminal Output                                                     |  |
| 2. | After the restart of the Controller is completed, press the safety reset button.        |  |
|    |                                                                                         |  |
|    |                                                                                         |  |
| 3. | Check that the 7-segment LED display shows 'oE.'.                                       |  |
| •  |                                                                                         |  |
|    |                                                                                         |  |
|    |                                                                                         |  |
| 4. | After about three seconds, check that the Servomotor rotates at about 1,200 r/min.      |  |
| 5. | Press the Emergency Stop Pushbutton Switch.                                             |  |
|    |                                                                                         |  |
|    | Check that the 7-segment LED display shows 'st'.                                        |  |
|    |                                                                                         |  |
|    |                                                                                         |  |
|    |                                                                                         |  |
| 6. | Release the Emergency Stop Pushbutton Switch and press the safety rest button.          |  |
|    |                                                                                         |  |
|    | Check that the STO is released and that the 7-segment LED display initially shows ""    |  |
|    | and then immediately changes to 'oE.'.                                                  |  |
|    |                                                                                         |  |
|    | $\overline{a}E.$                                                                        |  |
|    | Note: If the LED display does not change to 'oE.', press the safety reset button again. |  |
# 4. Adding Safety Functions

This section describes how to add safety functions to the servo system that you built in <u>3. Performing</u> <u>Setup</u>.

Refer to the section of the safety function to add.

### 4.1. Adding the Safe Stop 1 (SS1) Function

This section describes how to add the SS1 function to the project that you created in <u>3. Performing</u>. <u>Setup</u>.

The operation of the servo system set up in this section is explained below.

- 1. When the error clear button is pressed, the errors of the standard controller and Servo Drive are reset.
- When the Safety Key Selector Switch is operated to switch to safety active mode, the standard controller lets the Servomotor decelerate to a stop. The Servo Drive activates the STO function using the SS1 function to turn OFF the motor torque. When the Emergency Stop Pushbutton Switch is pressed, the motor torque is turned OFF.
- 3. When the safety reset button is pressed, the STO status is reset.

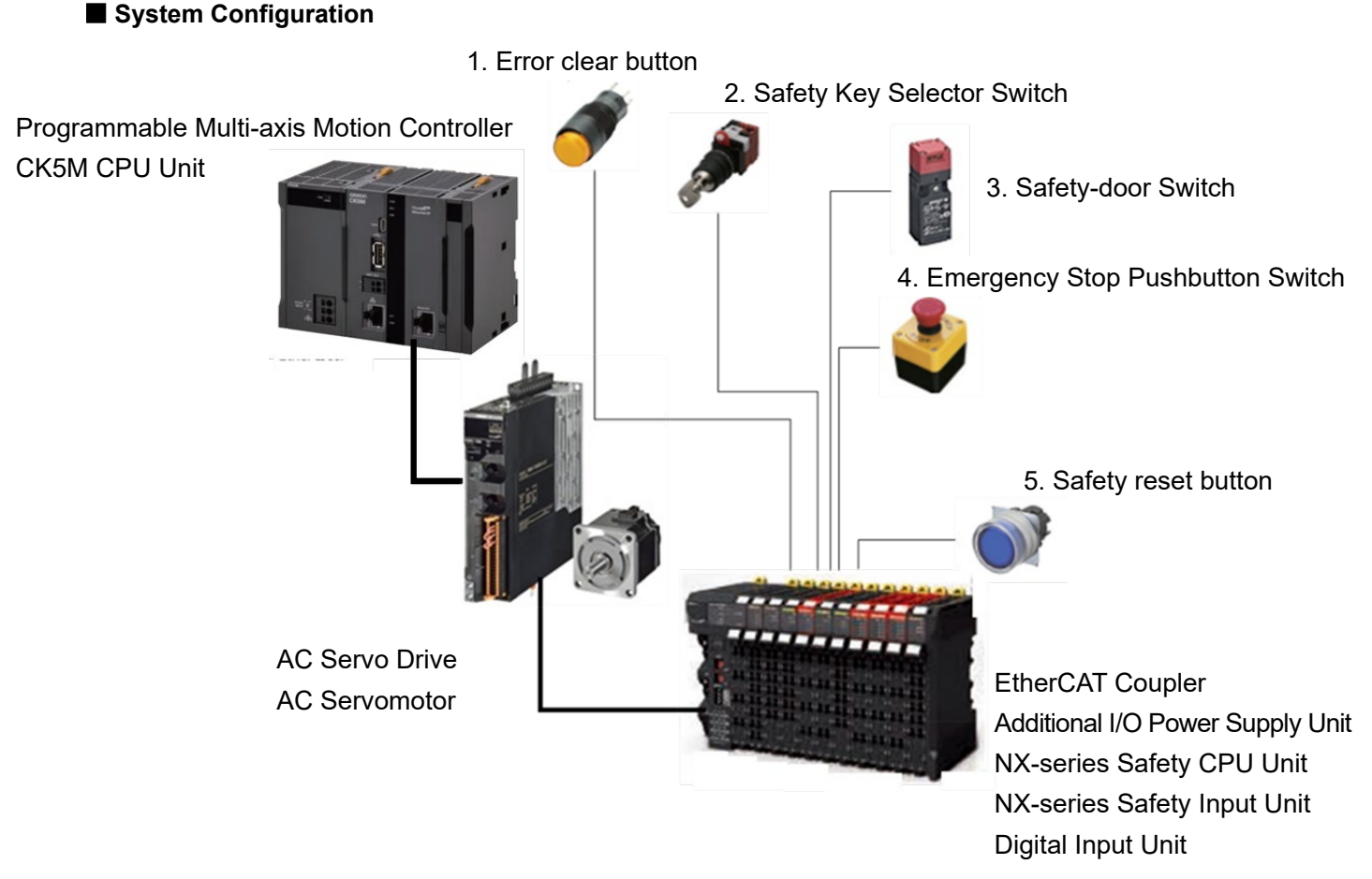

| Input device           | State       | Operation                                               |
|------------------------|-------------|---------------------------------------------------------|
| 1. Error clear button  | ON          | Enable error reset command                              |
|                        | OFF         | Disable error reset command                             |
| 2. Safety Key          | Normal      | Set the Servomotor to normal velocity.                  |
| Selector Switch        | operating   |                                                         |
|                        | mode        |                                                         |
|                        | Safety      | Make Servomotor decelerate to a stop and activate STO   |
|                        | active mode | function using SS1 function.                            |
| 3. Safety-door Switch  | Open        | SS1 function deactivated: Enable STO command            |
|                        |             | SS1 function activated (during deceleration):           |
|                        |             | Enable STO command                                      |
|                        |             | SS1 function activated (after STO activation from SS1): |
|                        |             | Disable STO command                                     |
|                        | Close       | Disable STO command                                     |
| 4. Emergency Stop      | ON          | Enable STO command                                      |
| Pushbutton Switch      | OFF         | Disable STO command                                     |
| 5. Safety reset button | ON          | Enable reset STO status command                         |
|                        | OFF         | Disable reset STO status command                        |

#### ■ Operation of SS1 Function Interlocked with Motion Control

- 1. When the Servo ON command is enabled, the Servo Drive turns ON the Servo.
- 2. When an operation command is enabled, the command velocity to the Servomotor is 1,200 r/min.
- The standard controller lets the Servomotor decelerate to a stop.
   When the SS1 function is executed, the Servo Drive shifts to the STO state after the wait time (SS1 time to STO 1) and turns OFF torque.

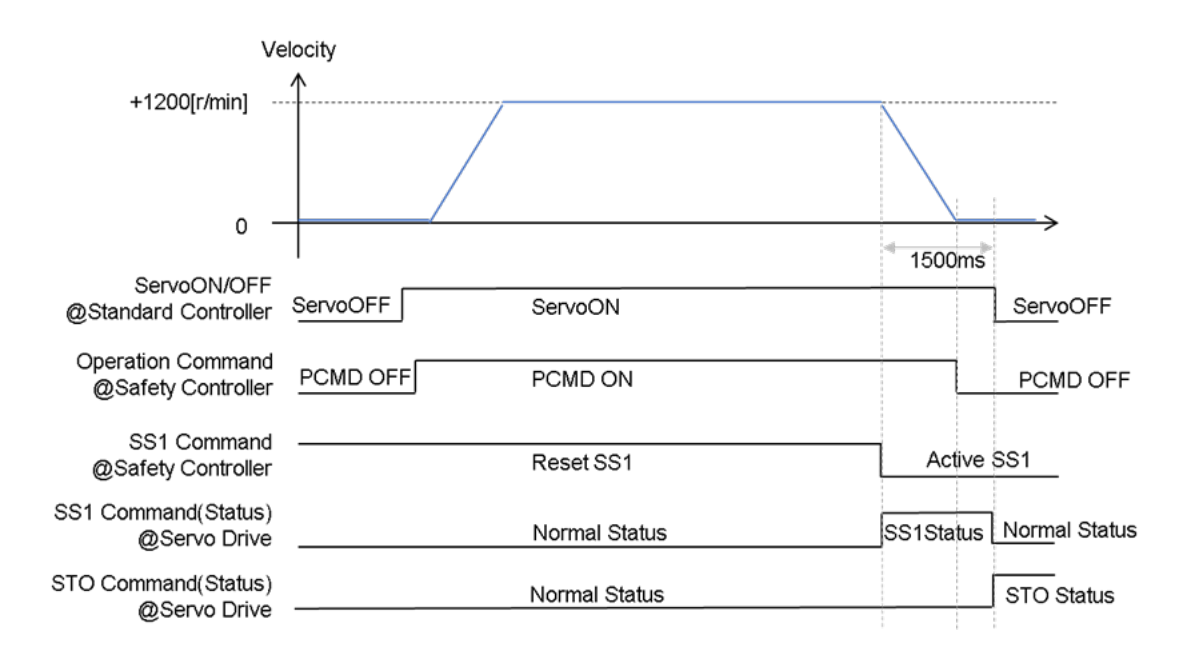

## 4.1.1. Setting the Safety Controller

| 1. | Click new_SafetyCPU0.                                                                                                    |                                     |                                                                                                    |                                                                                                    |
|----|----------------------------------------------------------------------------------------------------|-------------------------------------|----------------------------------------------------------------------------------------------------|----------------------------------------------------------------------------------------------------|
|    | Multiview Explorer                                                                                                    |                                     |                                                                                                    |                                                                                                    |
| 2. | Open the Safety Function Assigr                                                                                                    | nment Se                            | ttings view for SRA                                                                                                    | Parameters.                                                                                                    |
|    | Multiview Explorer                                                                                                    | is0 : Instance0)                    | SS1                                                                                                    |                                                                                                    |
| 3. | Check the Active Check Box for                                                                                                    | function I                          | No.1 and assign SS                                                                                                    | 1 instance1 to                                                                                                    |
|    | function No.8.                                                                                                    |                                     |                                                                                                    |                                                                                                    |
|    | Next, click the SS1 Button to c<br>You can also use the                                                                                                    | lisplay the<br>Button 1<br>Settings | e SS1 Detailed Setti<br>to display the SS1 D<br>Sto Sto Sto<br>Sto Sto<br>Stoommand Sto<br>Stoommand Sto<br>Reserved Reserved<br>Reserved Reserved<br>Reserved Res | ngs view.<br>etailed Settings view.<br>Status<br>D Active<br>erved<br>erved |
| 5. | Set SS1 parameters.                                                                                                    |                                     |                                                                                                    |                                                                                                    |
|    | In this Guide, set as follows:                                                                                                    |                                     |                                                                                                    |                                                                                                    |
|    | Name                                                                                                    |                                     | Value                                                                                                    | Unit                                                                                                    |
|    | SS1 time to STO 1                                                                                                    | 1,500                               |                                                                                                    | ms                                                                                                    |
|    | <ul> <li>Section 0 - Program 0 VIO Map</li> <li>SRA Parameters ×</li> <li>SS1</li> <li>SS1</li> <li>SS1</li> <li>SS1</li> <li>SS1</li> <li>Manual</li> </ul> |                                     |                                                                                                    |                                                                                                    |
|    | SS1     ✓ Instance Settings     OD                                                                                                    | 1500                                | Value I Unit I                                                                                                    | Reference Information                                                                                                    |
|    | SLS                                                                                                    |                                     |                                                                                                    |                                                                                                    |

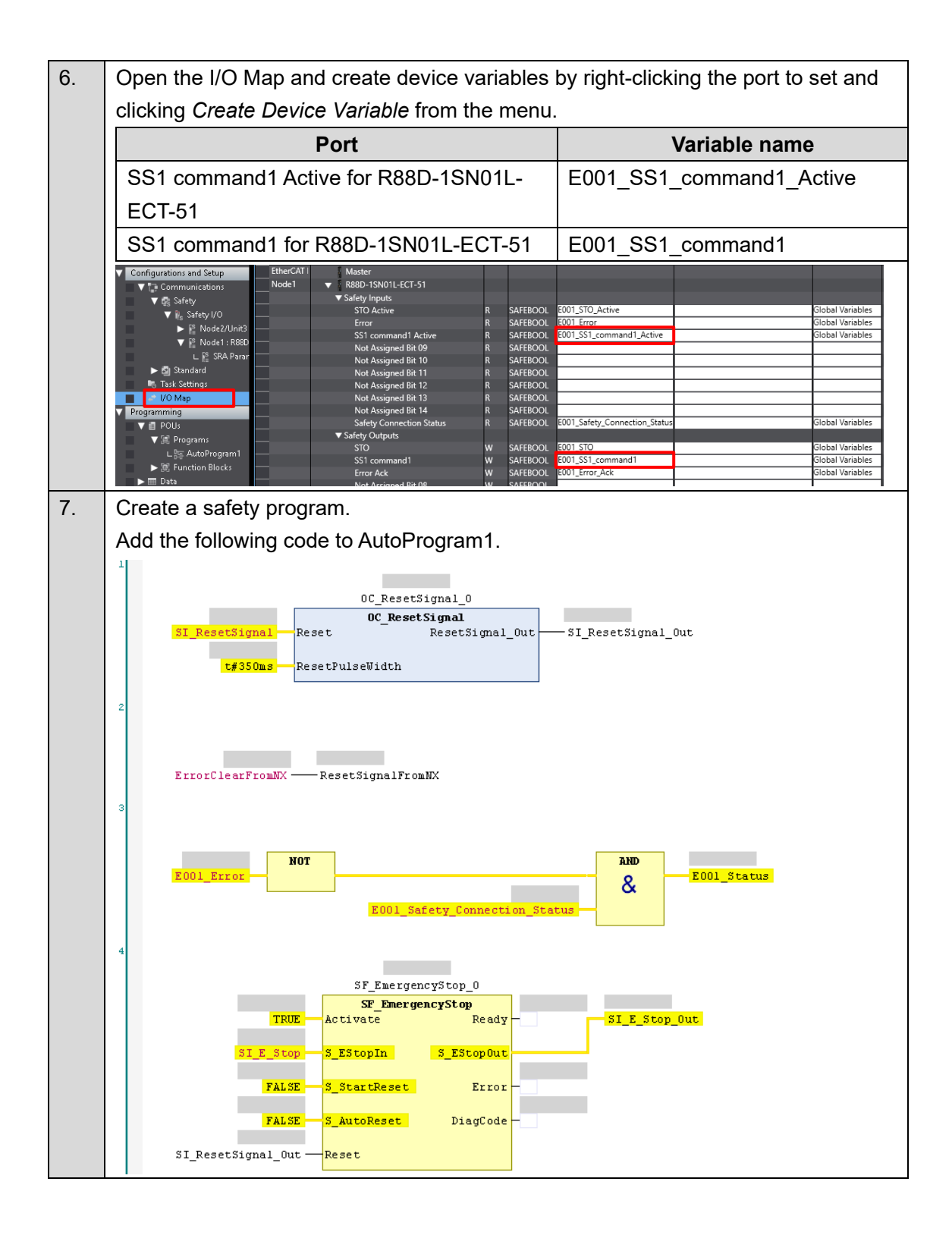

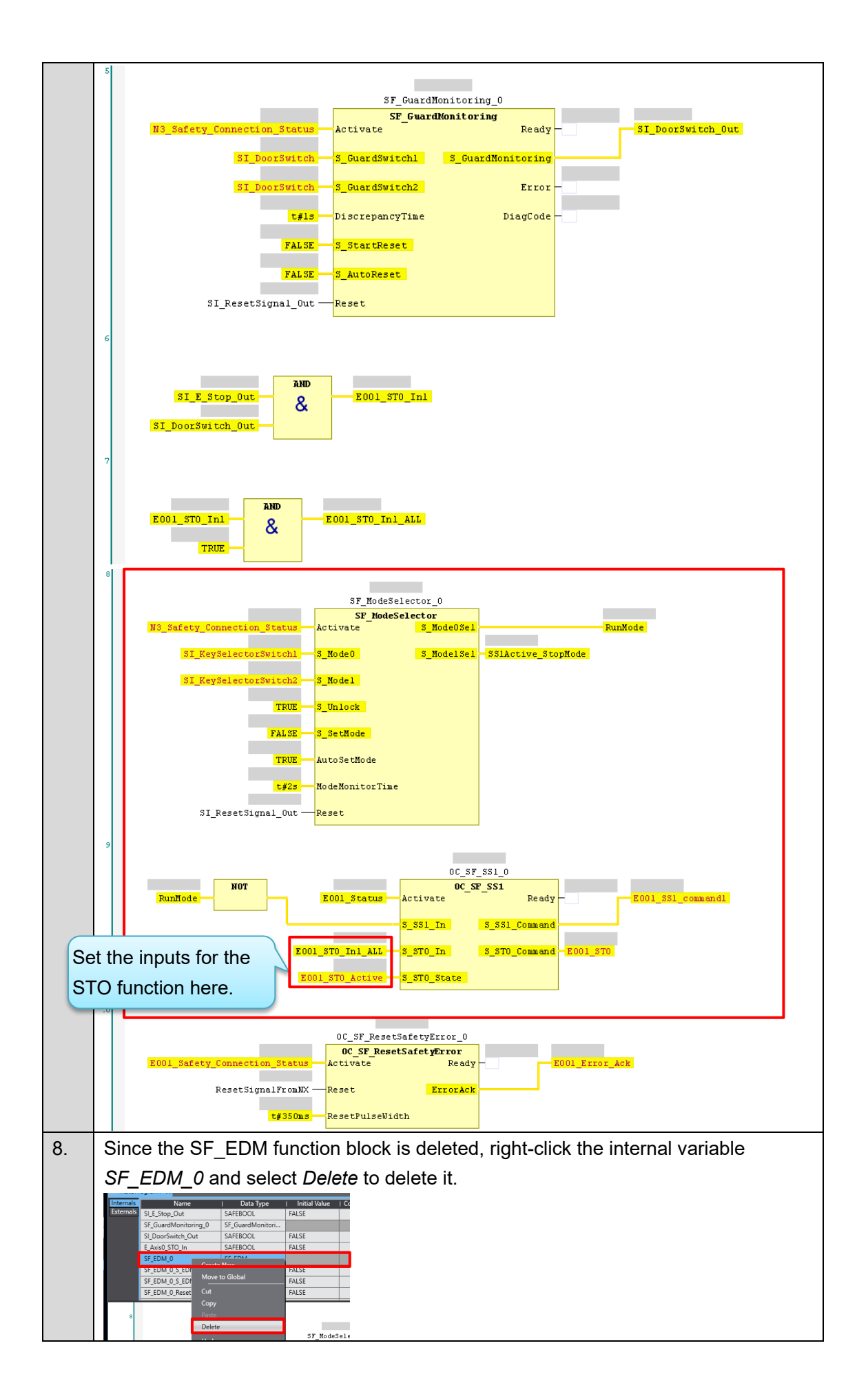

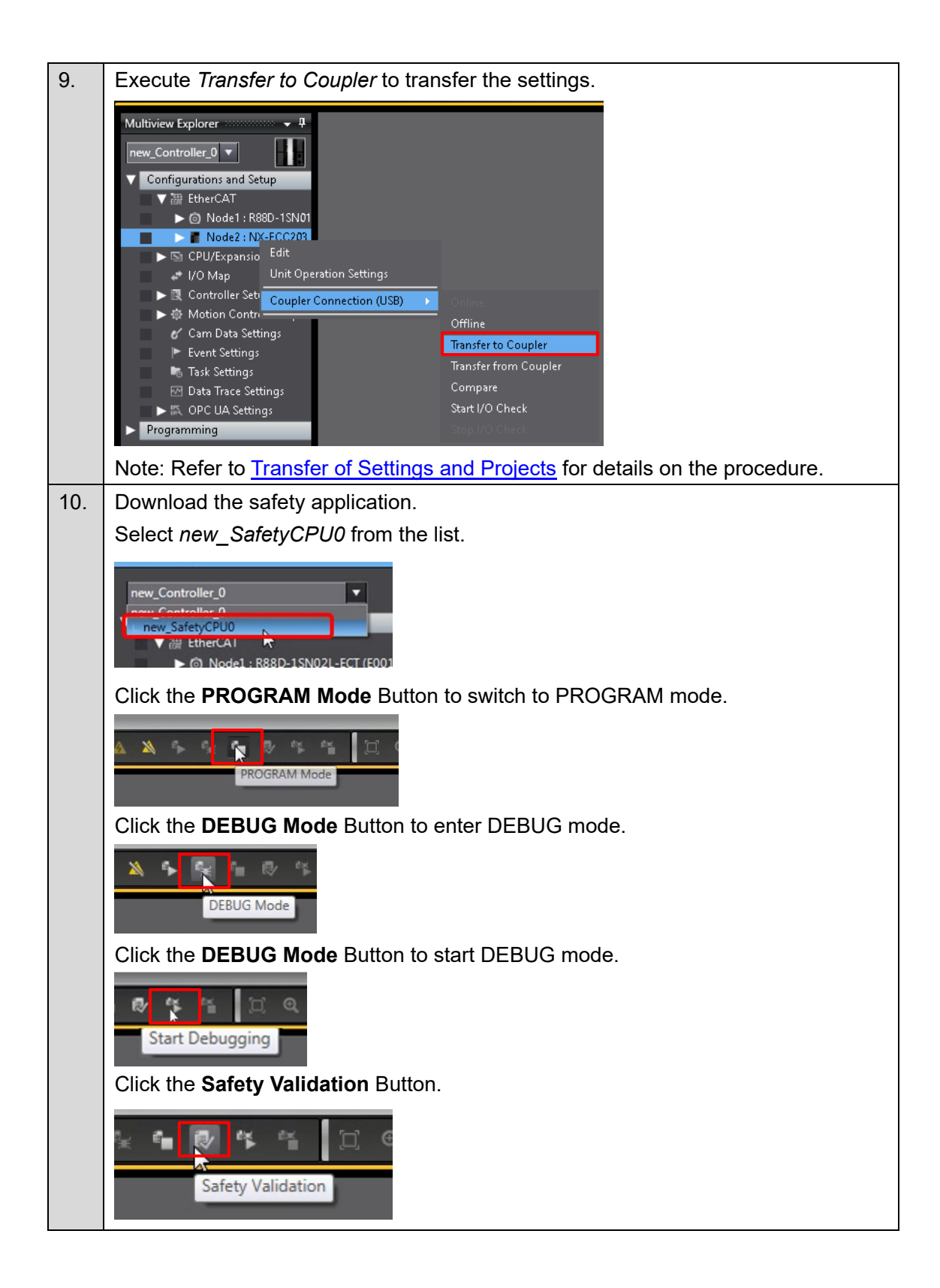

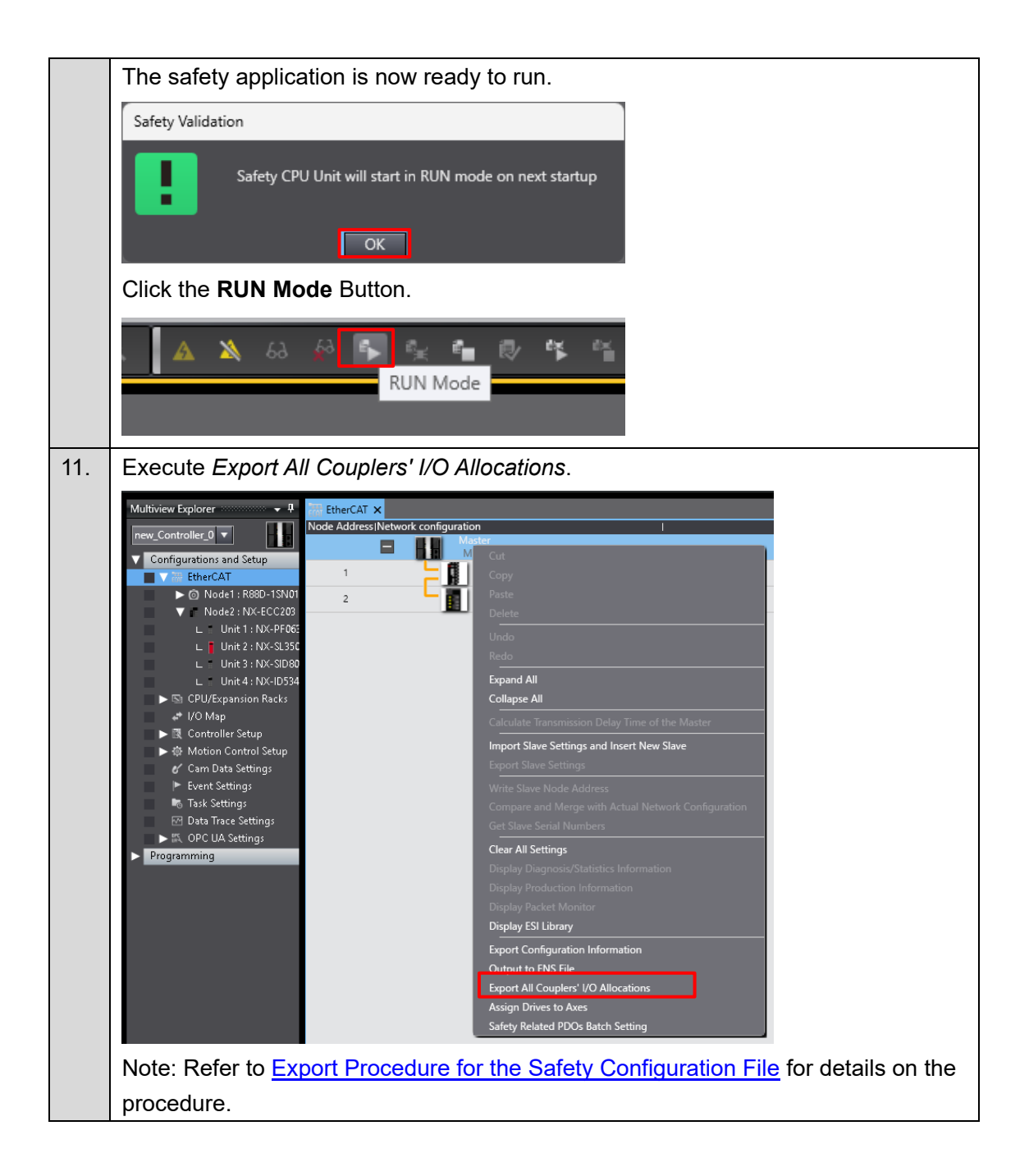

## 4.1.2. Setup of the CK5M

| 1. | Execute Scan EtherCAT Network to scan the current configuration.                                                                                                    |
|----|----------------------------------------------------------------------------------------------------|
|    | CK5M_StartupGuide_SS1_Sample                                                                                                    |
|    | A 🛁 System                                                                                                    |
|    | F Hardware                                                                                                    |
|    | 🔺 🛁 EtherCAT                                                                                                    |
|    | Master0                                                                                                    |
|    | 2 1 Slave_1001 (R88D-1SN01L-ECT-51) (1001)                                                                                                    |
|    | ▲ II Slave_1002 [NX-ECC203] (1002)                                                                                                    |
|    | 001 Module 1 (NX-PF0630)                                                                                                    |
|    | 002 Module 2 (NX-SL3500)<br>003 Module 3 (NX-SL0800)                                                                                                    |
|    | 004 Module 4 (NX-ID5342)                                                                                                    |
|    | Motors                                                                                                    |
|    | Coordinate Systems                                                                                                    |
|    | Note: Refer to Configuring EtherCAT Master Communications in section 3.4.3 for                                                                                                    |
|    | details on the procedure.                                                                                                    |
| 2  | Open the Distributed Clocks Tab Page for Master() (Deactivated) and select the Bus                                                                                                    |
|    | Shift (Reference Clock controlled by EtherCAT Master Time) ontion for Clock                                                                                                    |
|    | Adjustment.                                                                                                    |
|    | Master0 (Deactivated) → × Slave 1001 [R88D-1SN01L-ECT-51] (1001)                                                                                                    |
|    | Device Editor                                                                                                    |
|    | Master Topology View Process Data Image Variables Advanced Options Slave to Slave Distributed Clocks Tasks + Sync Units                                                                                                    |
|    | Reference Clock                                                                                                    |
|    | Name Slave_1001 [R88D-1SN01L-ECT-51] (1001)                                                                                                    |
|    | Clock Adjustment<br>Master Shift (EtherCAT Master Time controlled by Reference Clock) or                                                                                                    |
|    | Link Layer (Reference Clock controlled by Link Layer)                                                                                                    |
|    | Bus Shift (Reference Clock controlled by EtherCAT Master Time)                                                                                                    |
|    | External Mode (Reference Clock controlled by External Sync Device)                                                                                                    |
|    | ▼                                                                                                    |
|    | Note: Refer to <u>Configuring Distributed Clock Settings in section 3.4.3</u> for details on the                                                                                                    |
|    | procedure.                                                                                                    |
| 3. | Open Slave_1001 [R88D-1SN01L-ECT-51] (1001) and Slave_1002 [NX-                                                                                                    |
|    | <i>ECC203](1002)</i> from the Solution Explorer and display the Distributed Clock Tab Page.                                                                                                    |
|    | Set Operation Mode to DC for synchronization.                                                                                                    |
|    | Slave_1001 (R88D-1SN01L-ECT-51) (1001) * X Master0 (Deactivated)   Slave_1011 (R88D-1SN01L-ECT-51) (1001) * X Master0 (Deactivated)  Solution Explorer   X                                                                                                    |
|    | General Modules PDO Mapping Variables Advanced Option: Distributed Clock init Commands CoE Object-Dictionary Sync Units Search Solution Explorer (Ctrl+:)                                                                                                    |
|    | Distributed Clock  Deration Mode DC for synchronization                                                                                                    |
|    | Sync Unit Cycle (us) 1000 System                                                                                                    |
|    | Sync Units                                                                                                    |
|    | ✓ Sync Unit 0 Slave, 1001 (R88D-15N01L-ECT-51) (1001)                                                                                                    |
|    | Sync Unit Cycle     Sync Unit Cycle     Sync Unit Cycle     1000 us                                                                                                    |
|    | User denied         1000         001         002         003         Module 3 (NV-SDS00)           Shift Time (us)         004         004         004         004         004         004         004         004         004         004         004         004         004         004         004         004         004         004         004         004         004         004         004         004         004         004         004         004         004         004         004         004         004         004         004         004         004         004         004         004         004         004         004         004         004         004         004         004         004         004         004         004         004         004         004         004         004         004         004         004         004         004         004         004         004         004         004         004         004         004         004         004         004         004         004         004         004         004         004         004         004         004         004         004         004         004         004 |
|    | Sync Unit 1 Motors Coordinate Systems                                                                                                    |
|    | Sync Unit Cycle     Sync Unit Cycle     Sync Unit Cycle     Sync Unit Cycle     Sync Unit Cycle     Dus     Dus                                                                                                    |
|    | Sync u Cycle     x1 • U us       User defined                                                                                                    |
|    | Shift Time (us)                                                                                                    |
|    |                                                                                                    |

| Δ  | Decompress the zin file ex                                                                                                    | ported from the Sv                                                                                                    | smac Studio (see 4.1.1 Setting the Safety            |  |  |
|----|----------------------------------------------------------------------------------------------------|----------------------------------------------------------------------------------------------------|------------------------------------------------------|--|--|
| т. | Controller), import <i>SlaveMemoryMap.xml</i> from the folder, and configure the PDO to                                                                                                    |                                                                                                    |                                                      |  |  |
|    | open it.                                                                                                    |                                                                                                    |                                                      |  |  |
|    | Scan EtherCAT Network<br>Load Mapping to Power PMAC<br>Activate EtherCAT<br>Reset EtherCAT<br>Reset EtherCAT<br>Append Slave<br>Paste Slave<br>Edit Topology<br>Expand All                                                                                                    | Explorer      Solution Explorer (Ctrl+.)      System      CPU      Hardware      EtherCAT      Size_1002 [NK-EC233] (1002)      O01 Module 1 (ES6-54.5)      Size_1002 [NK-EC233] (1002)      O01 Module 2 (NK-E080)      O03 Module 2 (NK-S13500)      O03 Module 2 (NK-S13500)      O04 Module 4 (NK-ID5342)      Motors      Coordinate Systems | • • •<br>•                                           |  |  |
|    | Collapse All Show Master Status Watch EtherCAT Mapped Variables Network Mismatch Analyzer Line Crossed Analyzer Configuration Mode                                                                                                    | Encoder     Tools     Conguage     Configuration     Documentation     Log     PMAC Script Language                                                                                                    |                                                      |  |  |
|    | Congeneration Mode<br>Diagnosis Mode<br>EGE Endpoint Configuration for<br>Import SPO from Sysmac file<br>Import Slaves from ENI Na                                                                                                    | ties<br>0 File Properties<br>6   P<br>Name Master0<br>me                                                                                                    |                                                      |  |  |
|    | Load Mapping to Power PMAC from ENI<br>Export ENI File                                                                                                    | me of the file or folder                                                                                                    |                                                      |  |  |
|    | Note: Refer to Configuring F                                                                                                    | PDO Map Settings in                                                                                                    | n section 3.4.3 for details on the procedure.        |  |  |
| 5. | Import CouplerMemoryMap         the safety controller.         y 0x1701)       0x1704                                                                                                    | <i>p.xml</i> from the folde                                                                                                    | er decompressed in step 4, and set up                |  |  |
|    | y 0x1701) 0x1705                                                                                                    | 5                                                                                                    | 001 Module 1 (NX-PF0630)                             |  |  |
|    | Import Sysmac Studio Safety mapp                                                                                                    | ing file                                                                                                    | 003 Module 3 (NX-SL5500)<br>003 Module 3 (NX-SL5800) |  |  |
|    | C Open                                                                                                    |                                                                                                    | 004 Module 4 (NX-ID5342)                             |  |  |
|    | Scope to This<br>New Solution Explorer View                                                                                                    |                                                                                                    | te Systems                                           |  |  |
|    | Properties                                                                                                    | Alt+Enter                                                                                                    |                                                      |  |  |
|    | Note: Refer to Setting the S                                                                                                    | Safety Controller in s                                                                                                    | section 3.4.3 for details on the procedure.          |  |  |
| 6. | Import SraParameterList.x                                                                                                    | <i>ml</i> from the folder o                                                                                                    | lecompressed in step 4, and set the SRA              |  |  |
|    | parameters.                                                                                                    |                                                                                                    |                                                      |  |  |
|    | Comment Access Access A | re                                                                                                    |                                                      |  |  |
|    | clear sm pdos (0x1C13) RO                                                                                                    | .T<br>ter0 (Deactivated)                                                                                                    |                                                      |  |  |
|    | Scan EtherCAT Network<br>Load Mapping to Power PMAC                                                                                                    | ve_1001 [R88D-1SN01L-ECT-51] (1001)<br>ve_1002 [NX-ECC203] (1002)                                                                                                    |                                                      |  |  |
|    | Activate EtherCAT<br>Reset EtherCAT                                                                                                    | 001 Module 1 (NX-PF0630)<br>002 Module 2 (NX-SL3500)                                                                                                    |                                                      |  |  |
|    | Append Slave                                                                                                    | 003 Module 3 (NX-SID800)<br>004 Module 4 (NX-ID5342)                                                                                                    |                                                      |  |  |
|    | Paste Slave<br>Edit Topology                                                                                                    | ie Systems                                                                                                    |                                                      |  |  |
|    | Expand All                                                                                                    |                                                                                                    |                                                      |  |  |
|    | Show Master Status                                                                                                    | -<br>1                                                                                                    |                                                      |  |  |
|    | Watch EtherCAT Mapped Variables<br>Network Mismatch Analyzer                                                                                                    | on                                                                                                    |                                                      |  |  |
|    | Line Crossed Analyzer                                                                                                    | Language                                                                                                    |                                                      |  |  |
|    | Configuration Mode Diagnosis Mode                                                                                                    |                                                                                                    |                                                      |  |  |
|    | Enable Cable Redundancy                                                                                                    | -<br>                                                                                                    | ×                                                    |  |  |
|    | EoE Endpoint Configuration Import PDO from Sysmac file                                                                                                    | ) File Properties                                                                                                    | •                                                    |  |  |
|    | Import SRA Parameter from Sysmac file                                                                                                    |                                                                                                    | *                                                    |  |  |
|    | Import Slaves from ENI<br>Load Mapping to Power PMAC from ENI                                                                                                    | Master0 (Deactivated)                                                                                                    | *                                                    |  |  |
|    | Export ENI File                                                                                                    | -                                                                                                    |                                                      |  |  |
|    | Note: Refer to Setting the S                                                                                                    | RA Parameters in s                                                                                                    | section 3.4.3 for details on the procedure.          |  |  |

| 7. | Create an EtherCAT network configuration file.                                                                                                    |
|----|----------------------------------------------------------------------------------------------------|
| 0  | Solution Explorer       Image: Solution Explorer (Ctrl+:)         Search Solution Explorer (Ctrl+:)       Search Solution Explorer (Ctrl+:)         CK5M_StartupGuide_Sample02       System         Image: System       Image: System         Image: Search Solution Explorer (Ctrl+:)       Image: System         Image: System       Image: System         Image: System       Image: System |
| б. | Follow the same procedure as in section <u>3.4.4 Setting Axis Variables</u> to set axis                                                                                                    |
| 9. | Modify the operation program. Add the following codes to <i>plc1.plc</i> .<br>The codes shown in the red frame below are added or modified from the program that you created in <u>3.4.5 Creating an Operation Program</u> .                                                                                                    |
|    | /*For more information see notes.txt in the Documentation folder */<br>global moveSequence = 0; //for plc1 Sequence<br>global isResetButton = false; //Check if the reset button is pressed<br>global STOCommand = true; //sto command(true:Deactivate)<br>global STOStatus = false; //sto command(false:Deactivate)<br>global SS1Status = false; //ss1 command(false:Deactivate)<br>global SS1Status = false; //ss1 command(false:Deactivate)                                                                                                    |
|    | <pre>while(sys.ecatMasterReady==0){}; isResetButton = (Slave_1002_NX_ECC203_1002_6042_1_StandardInput1stWord &gt;&gt; 6) &amp; 1; STOCommand = (Slave_1001_R88D_1SN01L_ECT_51_1001_4130_130_MirrorSafetycontrolword &amp; 1); STOStatus = (Slave_1001_R88D_1SN01L_ECT_51_1001_4130_131_MirrorSafetystatusword &amp; 1); SS1Status = ((Slave_1001_R88D_1SN01L_ECT_51_1001_4130_131_MirrorSafetystatusword&gt;&gt;8)&amp;1); switch(moveSequence) {     case 0://Setting     //EtherCAT Enabled     ECAT[0].Enable=true;     //Positive/Negative torque limit value set to 30%     Slave_1001_R88D_1SN01L_ECT_51_1001_60E0_0_Positivetorquelimitvalue = 300;</pre>                                                                                                    |
|    | Slave_1001_R88D_1SN01L_ECT_51_1001_60E1_0_Negativetorquelimitvalue = 300;<br>Ldata.motor = 1;<br>moveSequence = 1;<br>break;<br>case 1://Check if the reset button is pressed.<br>if(isResetButton == 1)<br>{<br>moveSequence = 2;<br>}<br>break;                                                                                                    |

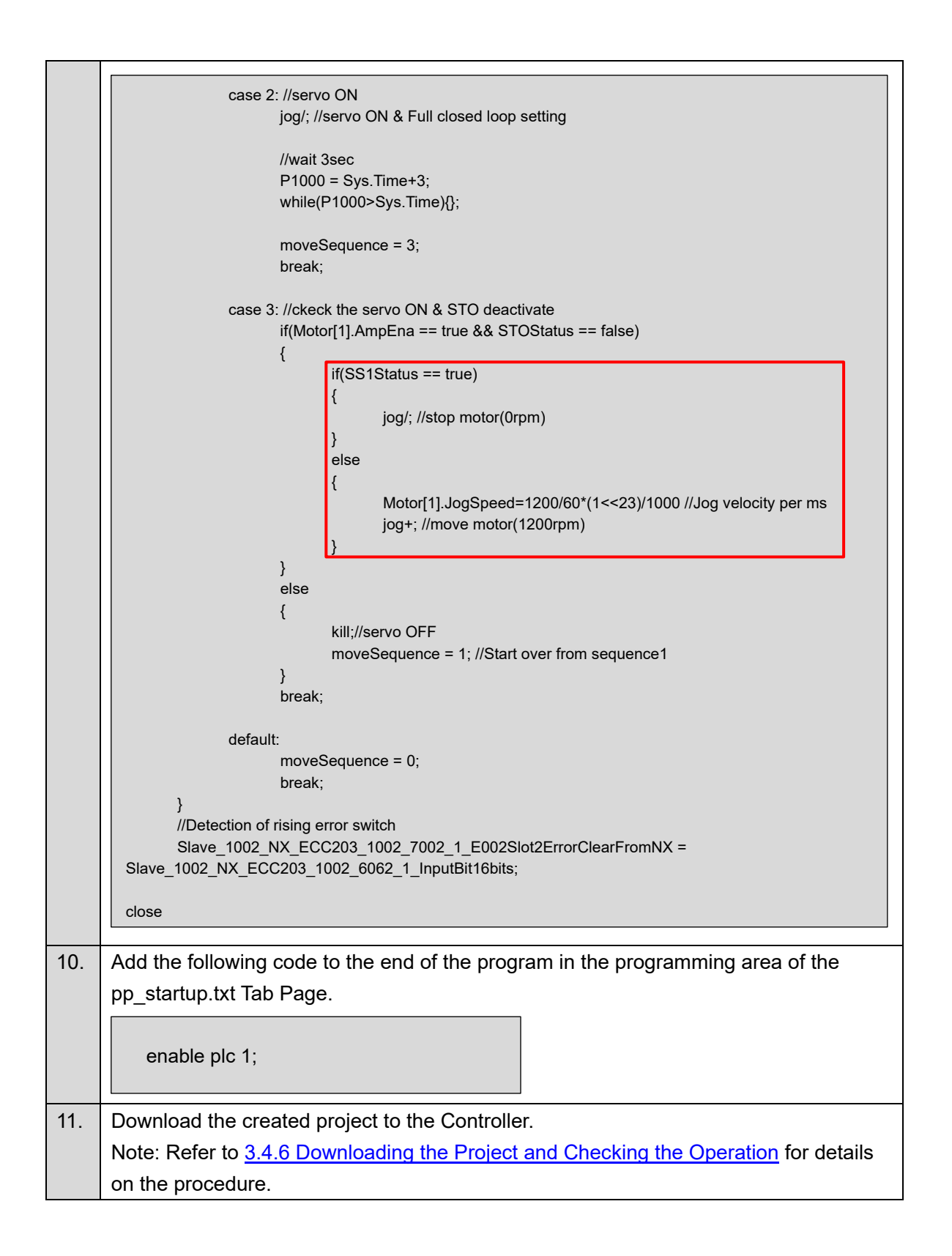

## Check that the Safety Key Selector Switch is in normal operating mode. 1. RUN SAFETYACTIVE 0 2. Execute the \$\$\$ command from the Terminal of the Power PMAC IDE to restart the CK5M. Terminal \$\$\$ Resetting Power PMAC ower PMAC Reset complete Disconnected from Power PMAC at 192.168.0.200 SSH communication to Power PMAC at 192.168.0.200 successful \$\$\$ Resetting Power PMAC ower PMAC Reset complete Power PMAC Messages Terminal Output After the restart of the Controller is completed, press the safety reset button. 3. 4. Check that the 7-segment LED display shows 'oE.'. After about three seconds, check that the Servomotor rotates at about 1,200 r/min. 5. 6. Operate the Safety Key Selector Switch to switch to safety active mode. SAFETYACTIVE RUN The Servomotor decelerates to a stop and the Servo Drive goes into STO state. Check that the 7-segment LED display shows 'st'.

### 4.1.3. Checking Operation of the SS1 Function

This section describes how to add the SLS function to the project that you created in <u>3. Performing</u> <u>Setup</u>.

The operation of the servo system set up in this section is explained below.

- 1. When the error clear button is pressed, the errors of the standard controller and Servo Drive are reset.
- 2. When the Safety Key Selector Switch is operated to switch to safety active mode, the standard controller changes the velocity command value to low speed. The Servo Drive activates the SLS function and monitors the motor velocity.
- 3. When the guard with the Safety-door Switch is opened while the SLS function is inactive, the motor torque is turned OFF.
- 4. When the Emergency Stop Pushbutton Switch is pressed, the motor torque is turned OFF.
- 5. When the safety reset button is pressed, the STO status is reset.

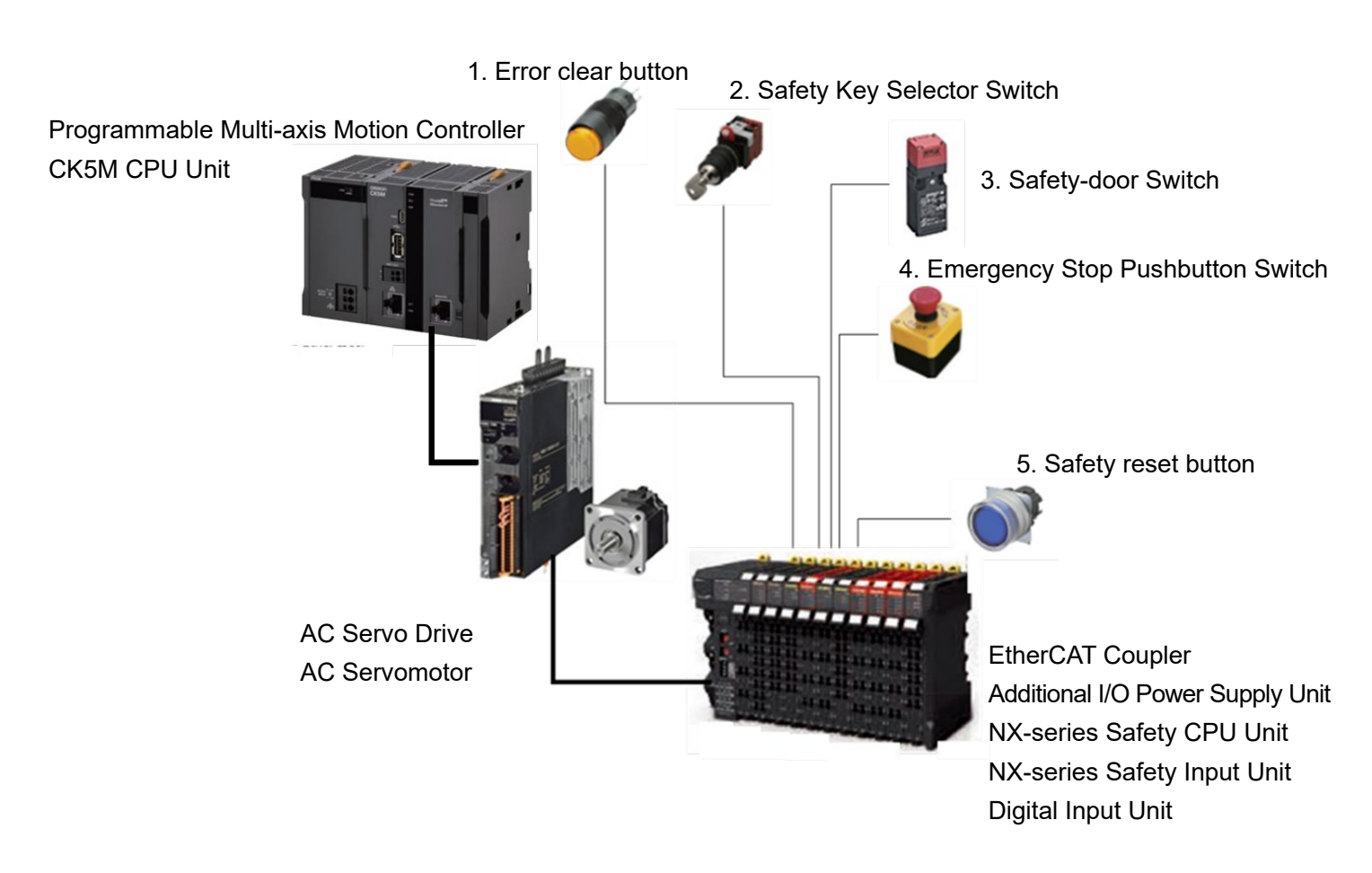

#### System Configuration

| Input device      | State       | Operation                                                  |
|-------------------|-------------|------------------------------------------------------------|
| 1. Error clear    | ON          | Enable error reset command                                 |
| button            | OFF         | Disable error reset command                                |
| 2. Safety Key     | Normal      | Run Servomotor at 1200 [r/min] and deactivate SLS          |
| Selector Switch   | operating   | function.                                                  |
|                   | mode        |                                                            |
|                   | Safety      | Run Servomotor at 300 [r/min] and activate SLS function.   |
|                   | active mode | When velocity exceeds SLS velocity limit, Servo Drive goes |
|                   |             | into STO state and SLS Excessive Limit Value Error occurs. |
| 3. Safety-door    | Open        | SLS function deactivated: Enable STO command               |
| Switch            |             | SLS function activated: Disable STO command                |
|                   | Close       | Disable STO command                                        |
| 4. Emergency Stop | ON          | Enable STO command                                         |
| Pushbutton        | OFF         | Disable STO command                                        |
| Switch            |             |                                                            |
| 5. Safety reset   | ON          | Enable reset STO status command                            |
| button            | OFF         | Disable reset STO status command                           |

#### ■ Operation of SLS Function with Motion Control

- 1. When the Servo ON command is enabled, the Servo Drive turns ON the Servo.
- 2. When an operation command is enabled, the command velocity to the Servomotor is 1,200 r/min.
- 3. When the SLS function is executed, the Servo Drive shifts to the SLS state after the wait time (SLS time to velocity monitoring 1) and monitors the motor velocity. The standard controller sets the command velocity to the Servomotor to 300 r/min.
- 4. When the SLS function is released, the Servo Drive goes into the normal state and stops monitoring the motor velocity.

The standard controller sets the command velocity to the Servomotor to 1,200 r/min.

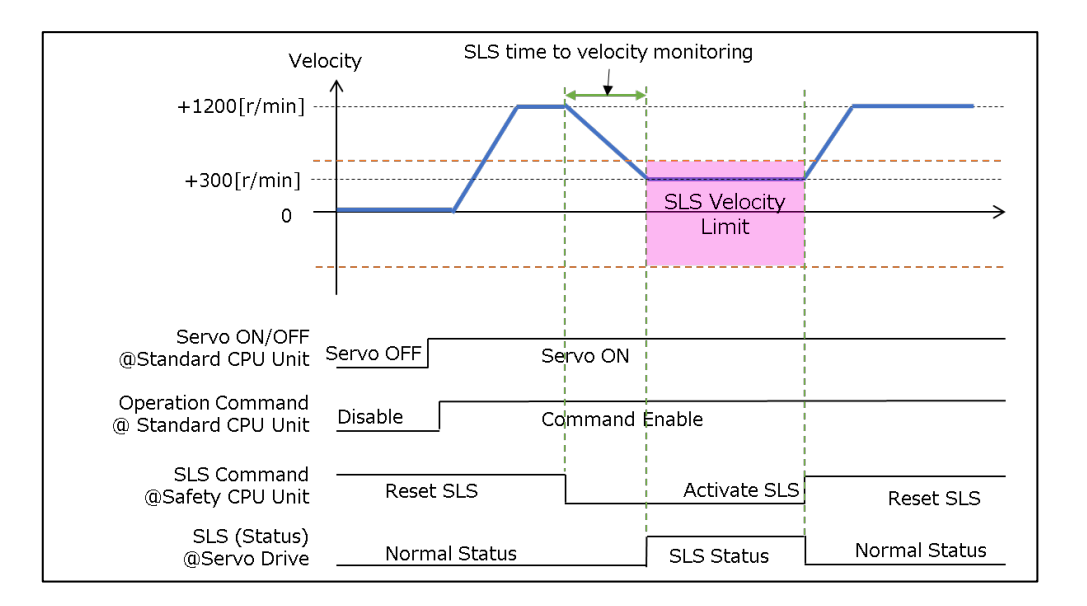

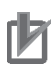

## **Precautions for Correct Use**

 When using the SLS function, depending on the operation conditions or operating environment in which it is used, an error may occur during normal operation.
 For further details, refer to 8-4 Safely-limited Speed (SLS) Function in the 1S-series AC Servomotors/Servo Drives with Built-in EtherCAT Communications and SS1/SLS Safety Sub-Functions User's Manual (Cat. No. 1696).

## 4.2.1. Setting the Safety Controller

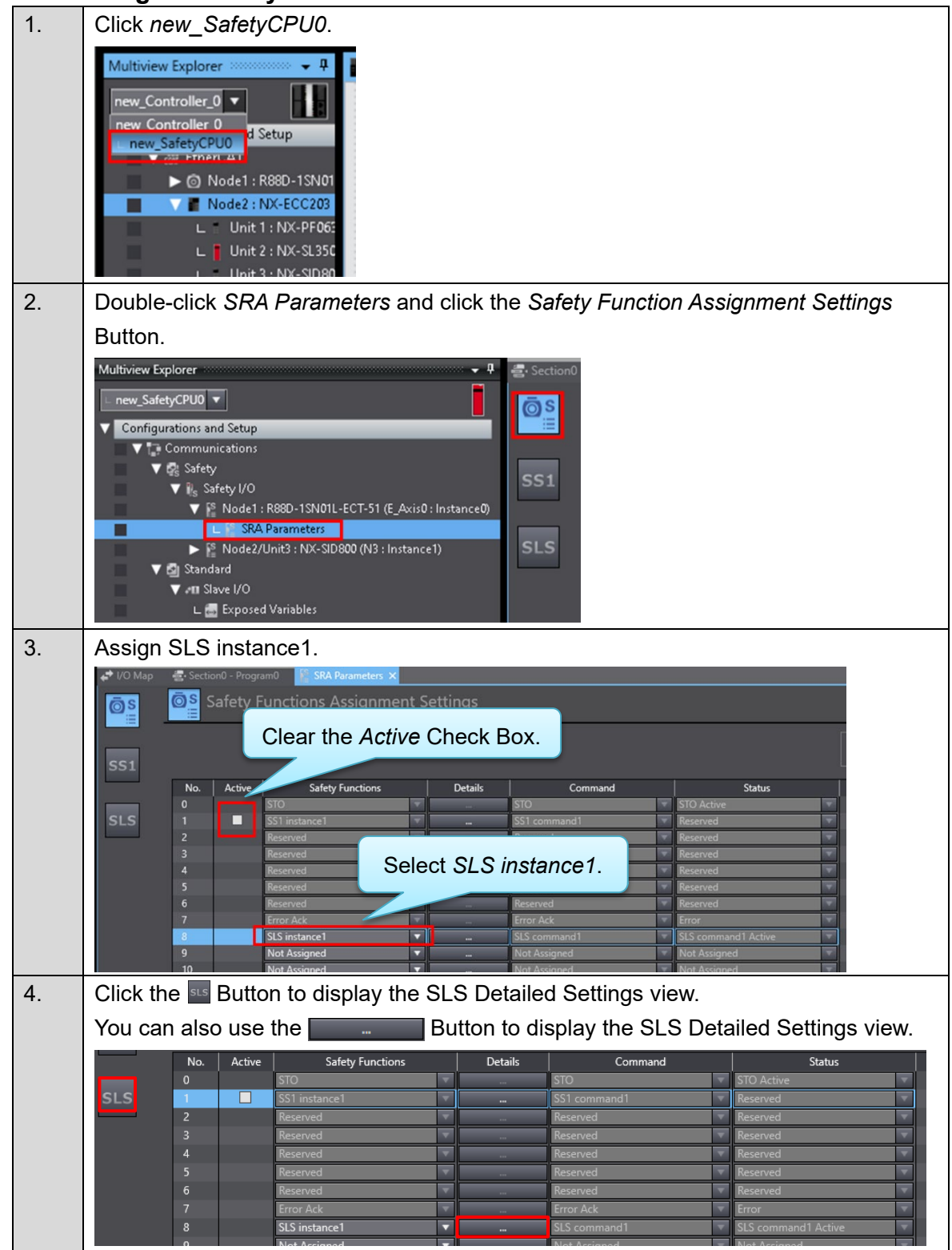

| 5. | Set SLS parameters.                                                                                                    |                                                                             |                                                                                                    |                                                                                               |                                                                                                    |                                                                                                    |
|----|----------------------------------------------------------------------------------------------------|-----------------------------------------------------------------------------|----------------------------------------------------------------------------------------------------|-----------------------------------------------------------------------------------------------|----------------------------------------------------------------------------------------------------|----------------------------------------------------------------------------------------------------|
|    | In this Guide, set as follows:                                                                                                    |                                                                             |                                                                                                    |                                                                                               |                                                                                                    |                                                                                                    |
|    | Name                                                                                                    | Value                                                                       | U                                                                                                    | nit                                                                                           |                                                                                                    |                                                                                                    |
|    | SLS time to velocity monitoring 1                                                                                                    | 2,000                                                                       | n                                                                                                    | ns                                                                                            |                                                                                                    |                                                                                                    |
|    | SLS velocity limit 1                                                                                                    | 500                                                                         | r/r                                                                                                    | min                                                                                           |                                                                                                    |                                                                                                    |
|    | Error Detection Activate<br>In SLS Deactivate                                                                                                    | Activate                                                                    | -                                                                                                    |                                                                                               |                                                                                                    |                                                                                                    |
|    | SRA Parameters ×         SLS       SLS         SLS       SLS         SS1       V         OD       V         6691.01       SLS instance         SLS       SLS instance         V       Instance Settings         OD       V         6693.01       SLS Subjective finit 1         4F16.01       Error Detection Activative         Timing Chart       SLS command | S<br>Manual<br>ame<br>onitoring 1 200<br>500<br>te In SLS Deactivate (SL 11 | Valı<br>0<br>Activate                                                                                                    | ue<br>V                                                                                       | Unit I Referen<br>Ims I<br>r/min<br>-                                                                                                    | ice Information 1                                                                                                    |
| 6. | Open the I/O Map and creat                                                                                                    | e device varia                                                              | bles b                                                                                                    | y right-c                                                                                     | licking the po                                                                                                    | rt to set and                                                                                                    |
|    | clicking Create Device Varia                                                                                                    | <i>ble</i> from the r                                                       | nenu.                                                                                                    |                                                                                               |                                                                                                    |                                                                                                    |
|    | Port                                                                                                    |                                                                             |                                                                                                    |                                                                                               | Variable na                                                                                                    | ame                                                                                                    |
|    | SLS command1 Active for ECT-51                                                                                                    | R88D-1SN01                                                                  | L-                                                                                                    | E001_9                                                                                        | SLS_comman                                                                                                    | d1_Active                                                                                                    |
|    | SLS command1 for R88D-                                                                                                    | 1SN01L-ECT-                                                                 | ·51                                                                                                    | E001_9                                                                                        | SLS_comman                                                                                                    | d1                                                                                                    |
|    |                                                                                                    | L-ECT-51                                                                    | EBOOL E001_ST<br>EBOOL E001 E01<br>EBOOL E001 E01<br>EBOOL E001_SL<br>EBOOL E001_SL<br>EBOOL E001_SL<br>EBOOL E001_ST<br>EBOOL E001_ST<br>EBOOL E001_ST<br>EBOOL E001_SL<br>EBOOL E001_SL | 10_Active<br>Top<br>IS_command1_Active<br>fety_Connection_Statu<br>TO<br>mr_Ack<br>S_command1 | Image: Section of the section of the sectio | Global Variables<br>Global Variables<br>Global Variables<br>Global Variables<br>Global Variables<br>Global Variables<br>Global Variables<br>Global Variables |

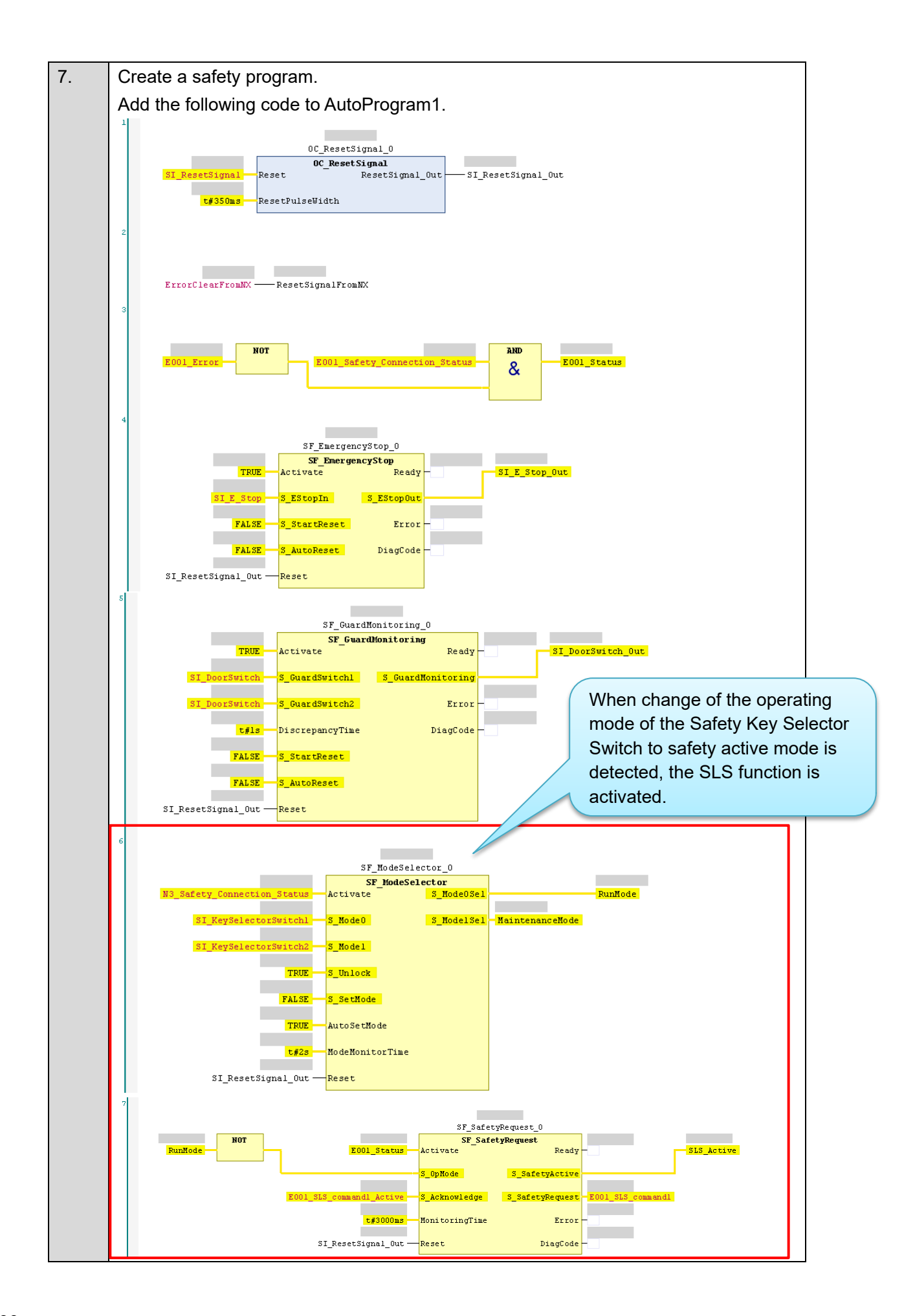

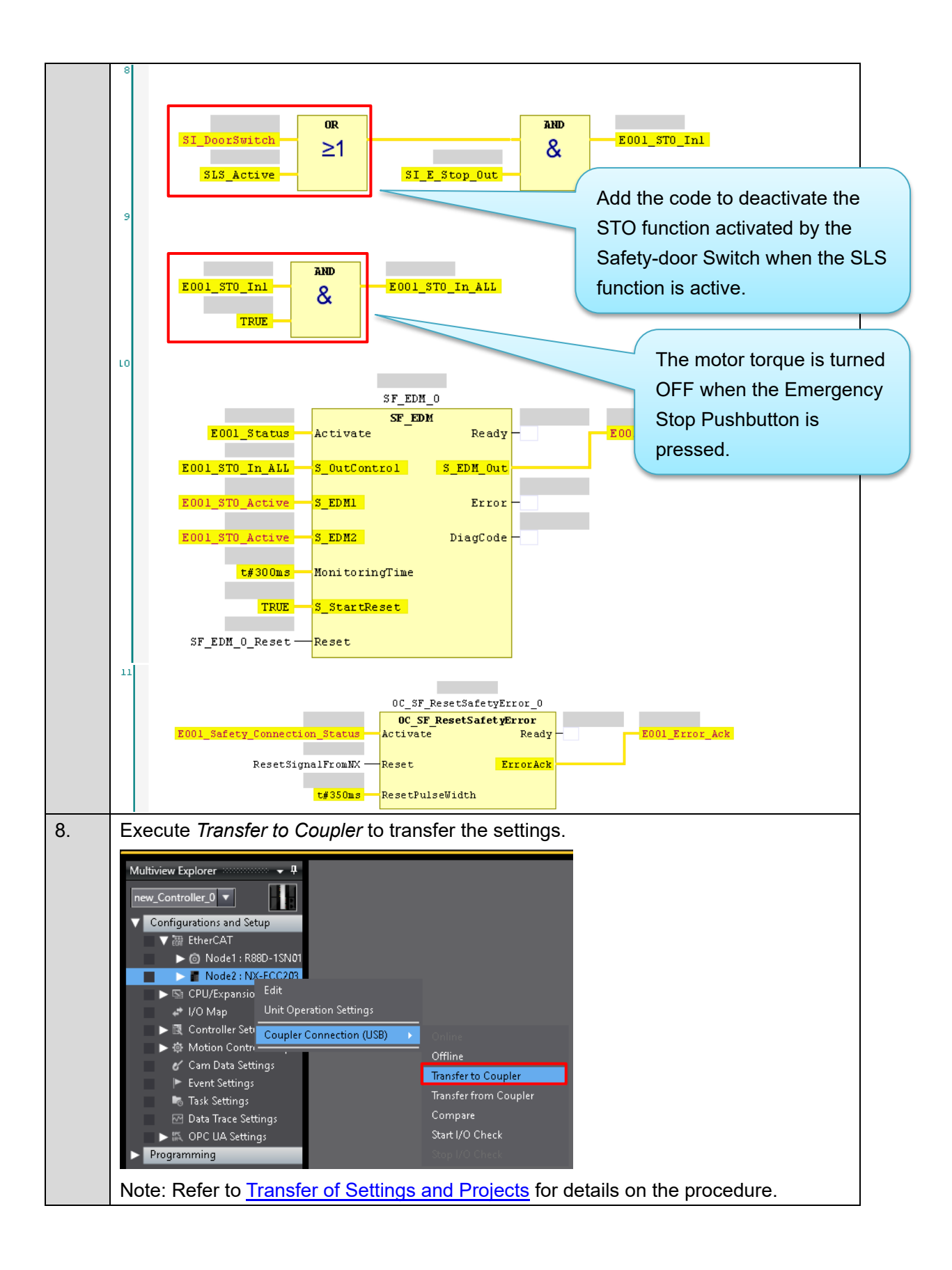

| 9. | Download the safety application.                                         |
|----|--------------------------------------------------------------------------|
|    | Select <i>new_SafetyCPU0</i> from the list.                              |
|    | new_Controller_0  new_SafetyCPU0  KeherCA1  Main Base - 15N02L-ECT (E001 |
|    | Click the <b>PROGRAM Mode</b> Button to switch to PROGRAM mode.          |
|    |                                                                          |
|    | Click the <b>DEBUG Mode</b> Button to enter DEBUG mode.                  |
|    | DEBUG Mode                                                               |
|    | Click the <b>DEBUG Mode</b> Button to start DEBUG mode.                  |
|    | Start Debugging                                                          |
|    | Click the Safety Validation Button.                                      |
|    | E E C C                                                                  |
|    | The safety application is now ready to run.                              |
|    | Safety Validation                                                        |
|    | Safety CPU Unit will start in RUN mode on next startup                   |
|    | Click the <b>RUN Mode</b> Button.                                        |
|    | 🔥 🔺 68 🖗 🕞 🗣 📬 🖗 🌾 🎬<br>RUN Mode                                         |

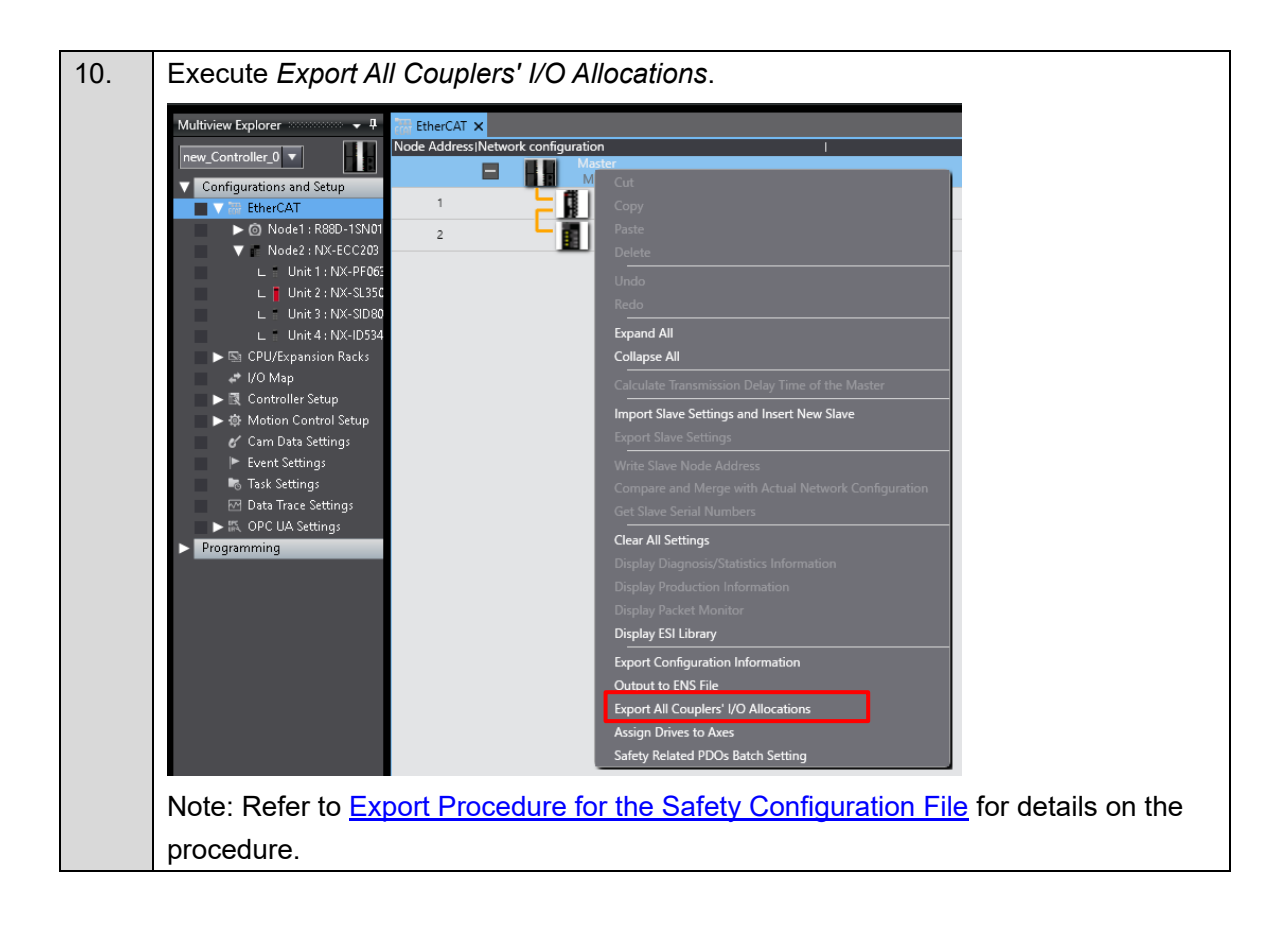

### 4.2.2. Setup of the CK5M

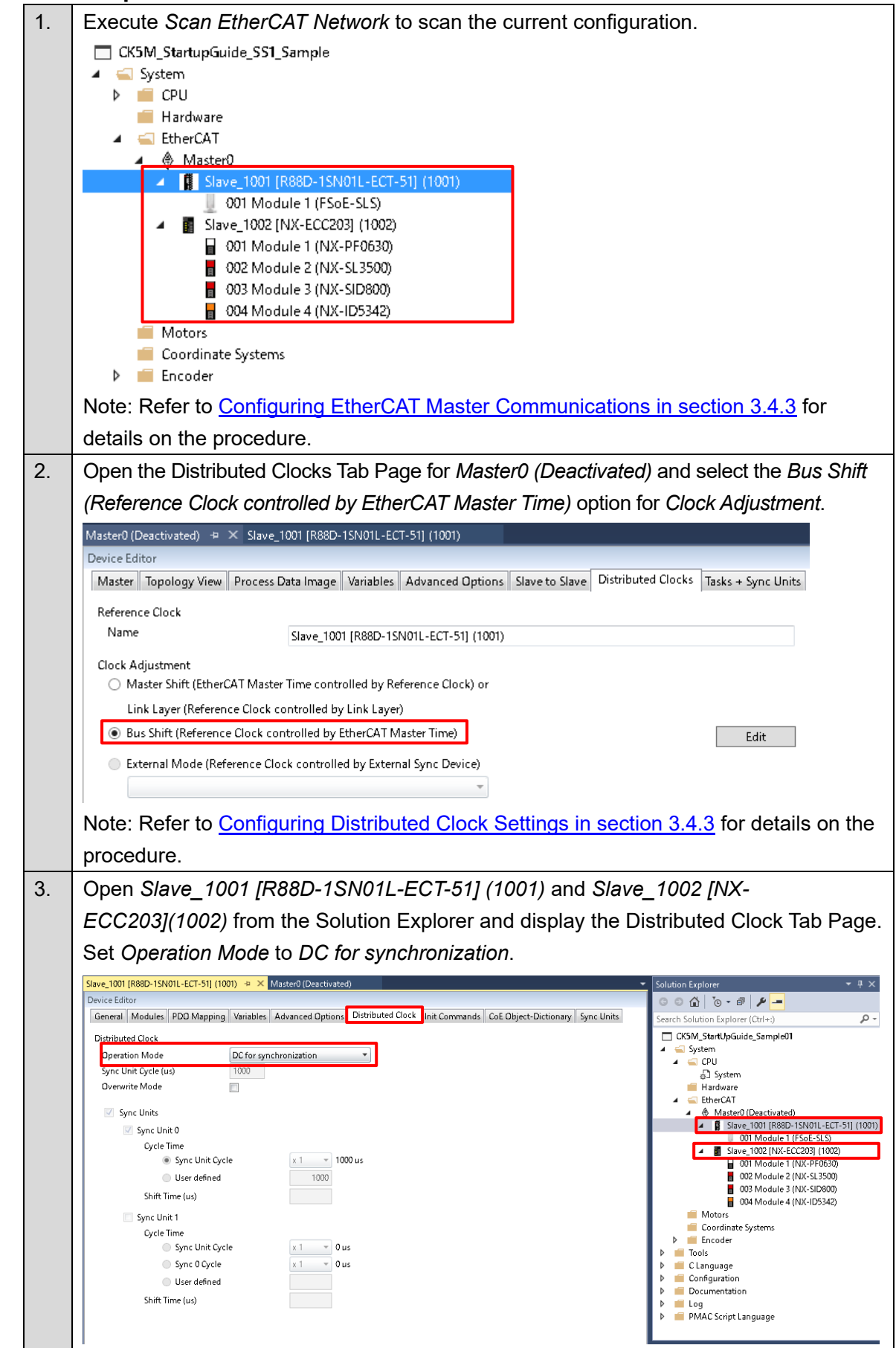

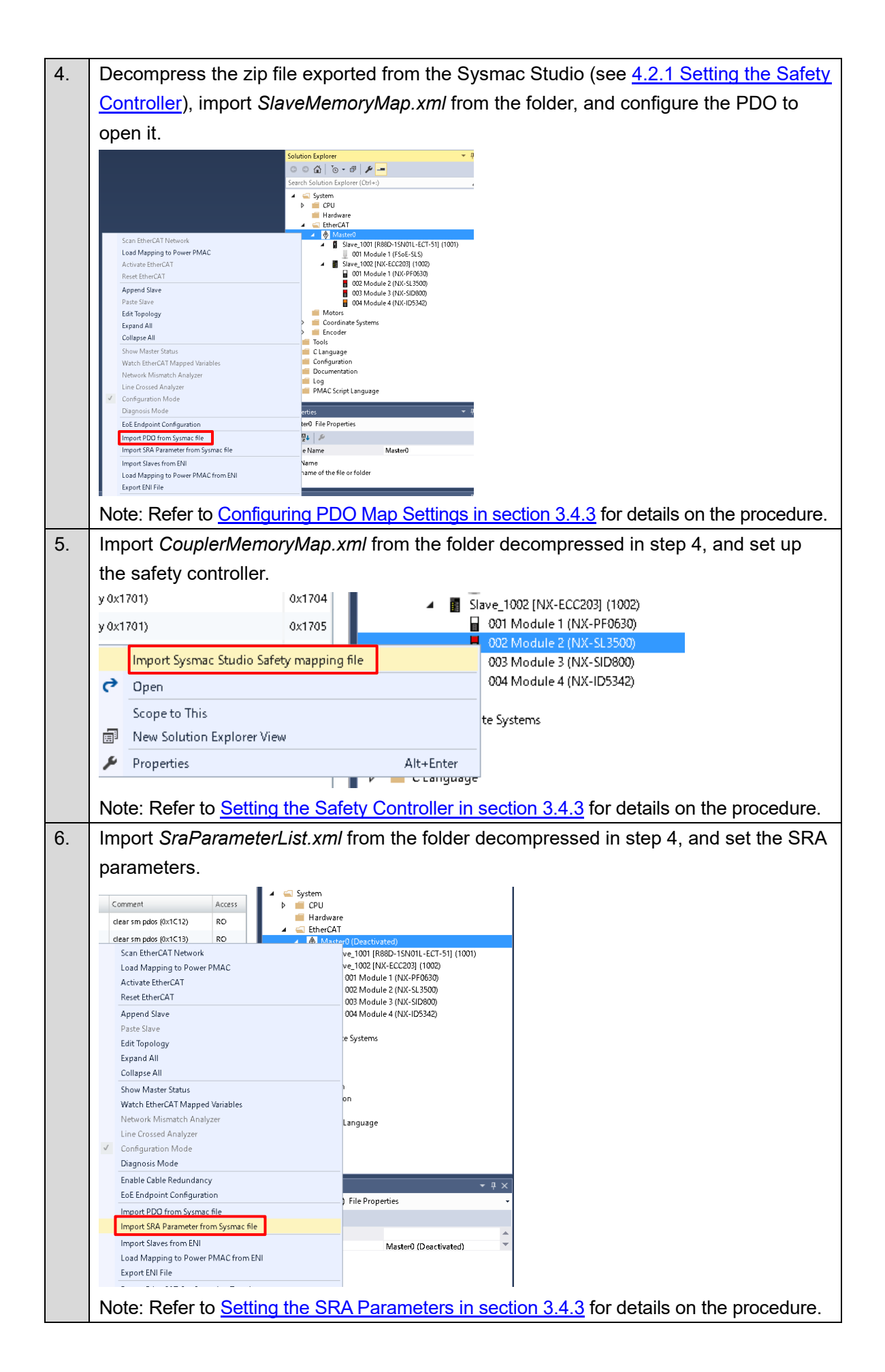

| 7. | Create an EtherCAT network configuration file.                                                                                                    |  |  |  |  |
|----|----------------------------------------------------------------------------------------------------|--|--|--|--|
|    | Solution Explorer       Image: Construction Explorer (Ctrl+:)         Search Solution Explorer (Ctrl+:)         Image: CPU         Image: CPU         < |  |  |  |  |
|    | details on the procedure.                                                                                                    |  |  |  |  |
| 8. | Set up the Servomotor.                                                                                                    |  |  |  |  |
|    | Set it in the same way as in <u>3.4.4 Setting the Axis Variables</u> .                                                                                                    |  |  |  |  |
| 9. | Modify the operation program. Add the following codes to <i>plc1.plc</i> .                                                                                                    |  |  |  |  |
|    | The codes shown in the red frame below are added or modified from the program that                                                                                                    |  |  |  |  |
|    | you created in <u>3.4.5 Creating an Operation Program</u> .                                                                                                    |  |  |  |  |
|    | /*For more information see notes.txt in the Documentation folder */                                                                                                    |  |  |  |  |
|    | global moveSequence = 0: //for plc1 Sequence                                                                                                    |  |  |  |  |
|    | global SLSSequence = 0; //SLS Sequence                                                                                                    |  |  |  |  |
|    | global isResetButton = false; //Check if the reset button is pressed                                                                                                    |  |  |  |  |
|    | global STOCommand = true; //sto command(true:Deactivate)                                                                                                    |  |  |  |  |
|    | global STOStatus = false; //sto command(false:Deactivate)                                                                                                    |  |  |  |  |
|    | global SLSStatus = false; //ss1 command(false:Deactivate)                                                                                                    |  |  |  |  |
|    | open plc 1                                                                                                    |  |  |  |  |
|    | while(sys.ecatMasterReady==0){};<br>isResetButton = (Slave_1002_NX_ECC203_1002_6042_1_StandardInput1stWord >> 6) & 1;<br>STOCommand = (Slave_1001_R88D_1SN01L_ECT_51_1001_4130_130_MirrorSafetycontrolword & 1);<br>SLSCommand = ((Slave_1001_R88D_1SN01L_ECT_51_1001_4130_130_MirrorSafetycontrolword>>8)&1);<br>STOStatus = (Slave_1001_R88D_1SN01L_ECT_51_1001_4130_131_MirrorSafetystatusword & 1);<br>SLSStatus = ((Slave_1001_R88D_1SN01L_ECT_51_1001_4130_131_MirrorSafetystatusword>>8)&1);                                                                                                    |  |  |  |  |
|    | switch(moveSequence)                                                                                                    |  |  |  |  |
|    | <pre>case 0://Setting     //EtherCAT Enabled     ECAT[0].Enable=true;     //Positive/Negative torque limit value set to 30%     Slave_1001_R88D_1SN01L_ECT_51_1001_60E0_0_Positivetorquelimitvalue = 300;     Slave_1001_R88D_1SN01L_ECT_51_1001_60E1_0_Negativetorquelimitvalue = 300;     Ldata.motor = 1;     moveSequence = 1;     break;</pre>                                                                                                    |  |  |  |  |
|    | <pre>case 1://Check if the reset button is pressed.     if(isResetButton == 1)     {         moveSequence = 2;     } }</pre>                                                                                                    |  |  |  |  |
|    | break;                                                                                                    |  |  |  |  |

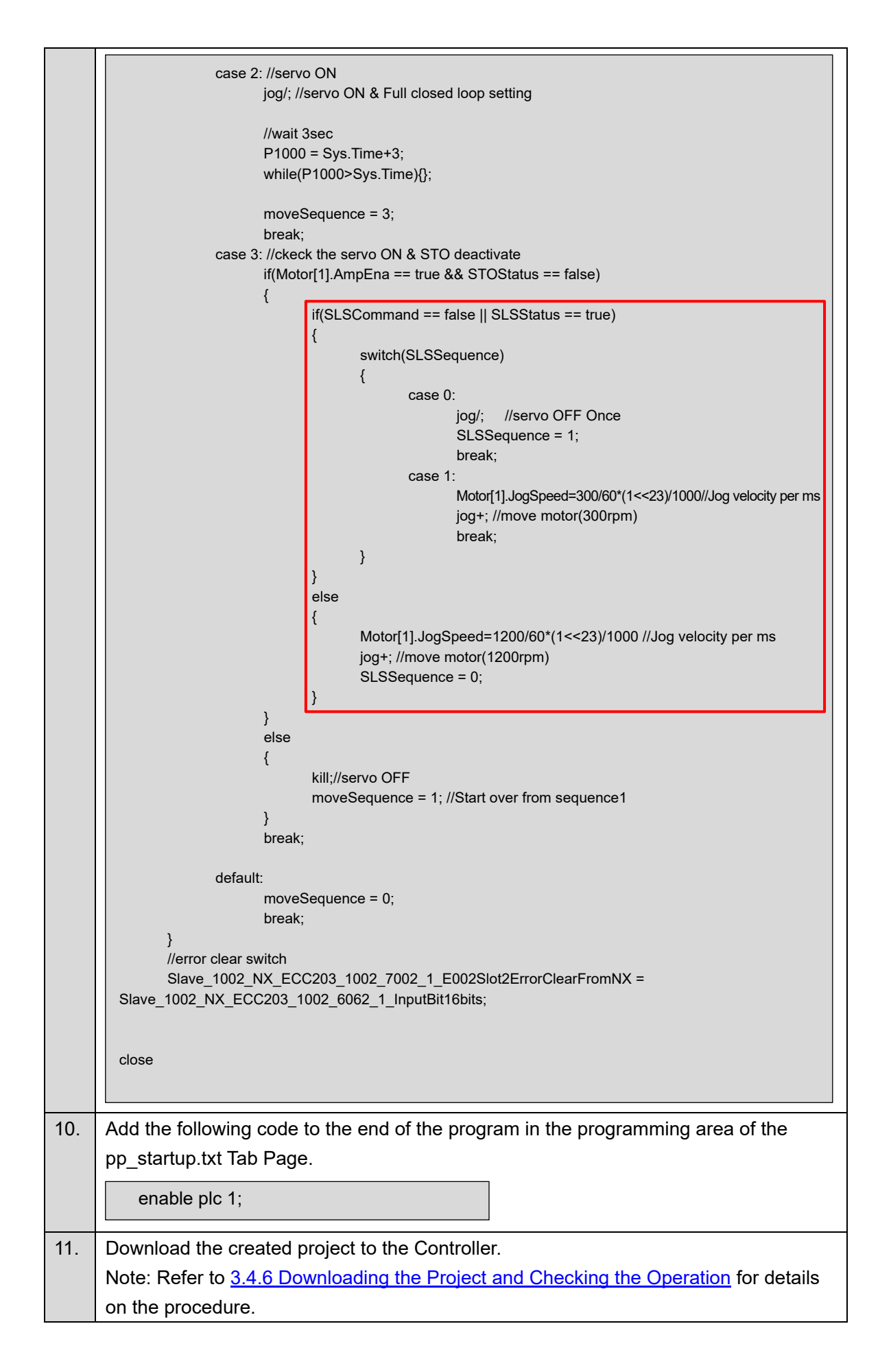

## Check that the Safety Key Selector Switch is in normal operating mode. 1. SAFETYACTIVE RUN 0 2. Execute the \$\$\$ command from the Terminal of the Power PMAC IDE to restart the CK5M. Terminal \$\$\$ Resetting Power PMAC ower PMAC Reset complete Disconnected from Power PMAC at 192.168.0.200 SSH communication to Power PMAC at 192.168.0.200 successful \$\$\$ Resetting Power PMAC ower PMAC Reset complete \$\$\$ Power PMAC Messages Terminal Output 3. After the restart of the Controller is completed, press the safety reset button. 4. Check that the 7-segment LED display shows 'oE.'. After about three seconds, check that the Servomotor rotates at about 1,200 r/min. 5. 6. Operate the Safety Key Selector Switch to switch to safety active mode. SAFETYACTIVE RUN Check that the Servomotor rotates at about 300 r/min. Check that the 7-segment LED display shows 'SF'.

### 4.2.3. Checking Operation of the SLS Functions

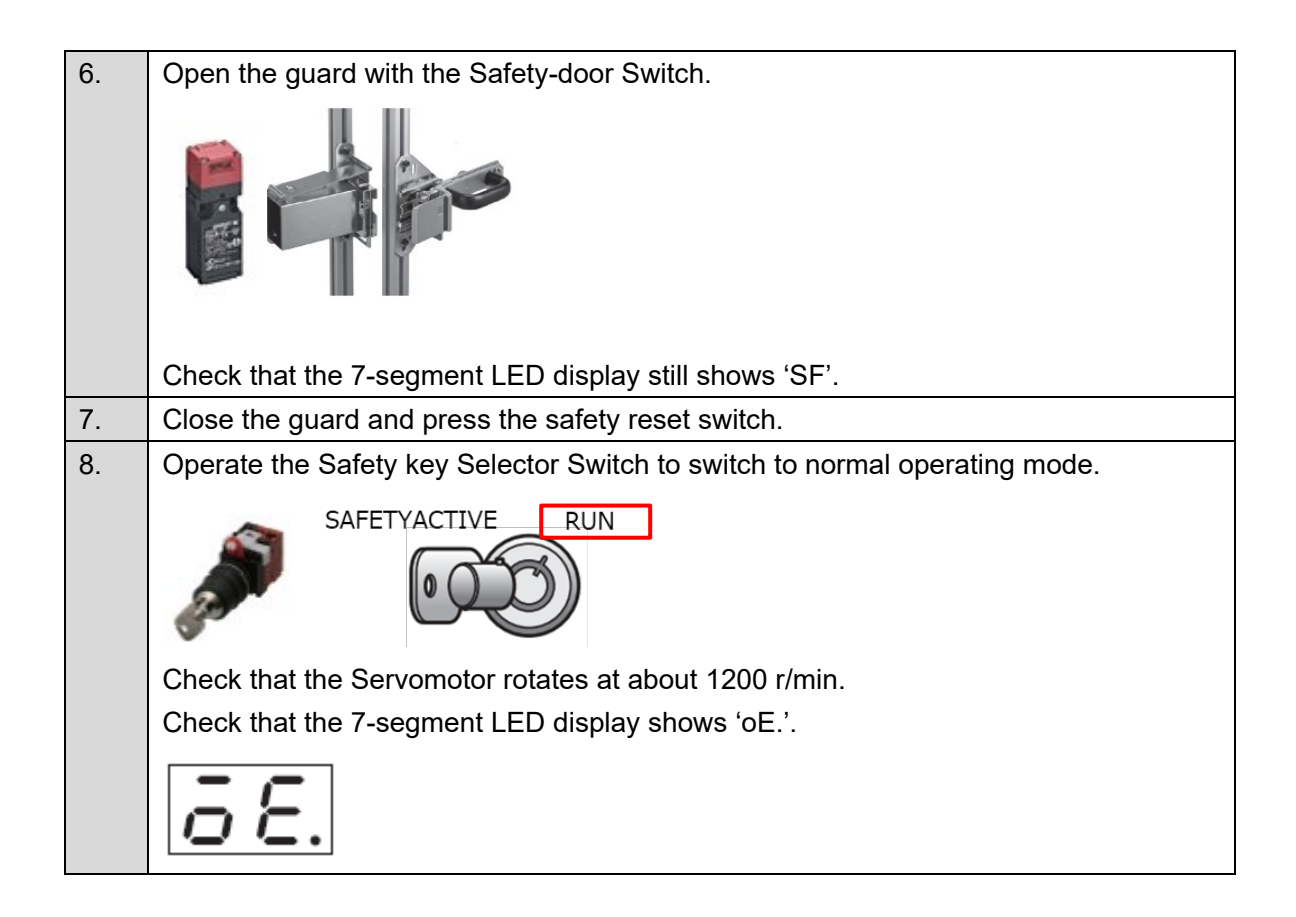

# Appendices

*Test Run and Data Trace, Easy Tuning, Manual Tuning, and Advanced Auto-Tuning* in Appendices are all performed using the Sysmac Studio.

Before you proceed, refer to <u>3.5.1 Connecting the Servo Drive via CK5M</u> and connect the Sysmac Studio to the Servo Drive.

Note: Please add the following code to *plc1.plc*, which is included in the CK5M. The project that you created in <u>3.4</u> or <u>section 4</u> cannot be used for trial run because it is designed to run the Servomotor automatically from servo ON.

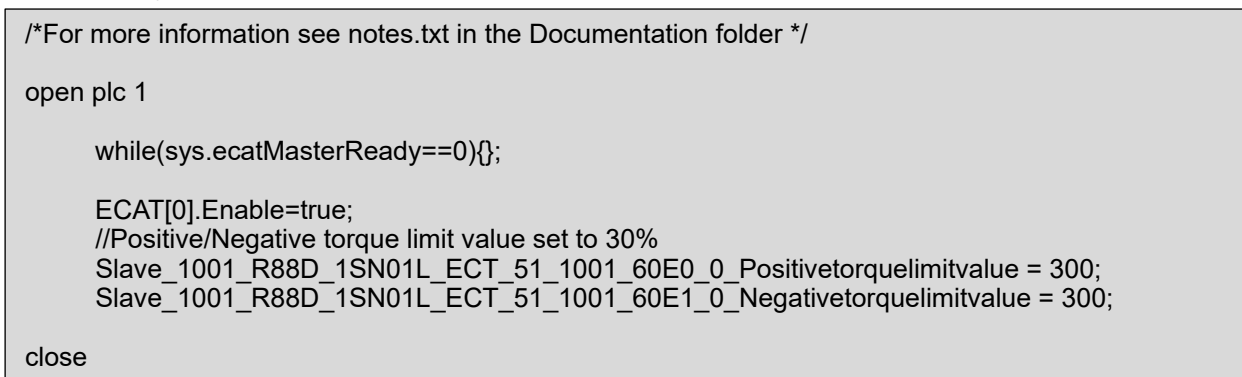

## Test Run and Data Trace

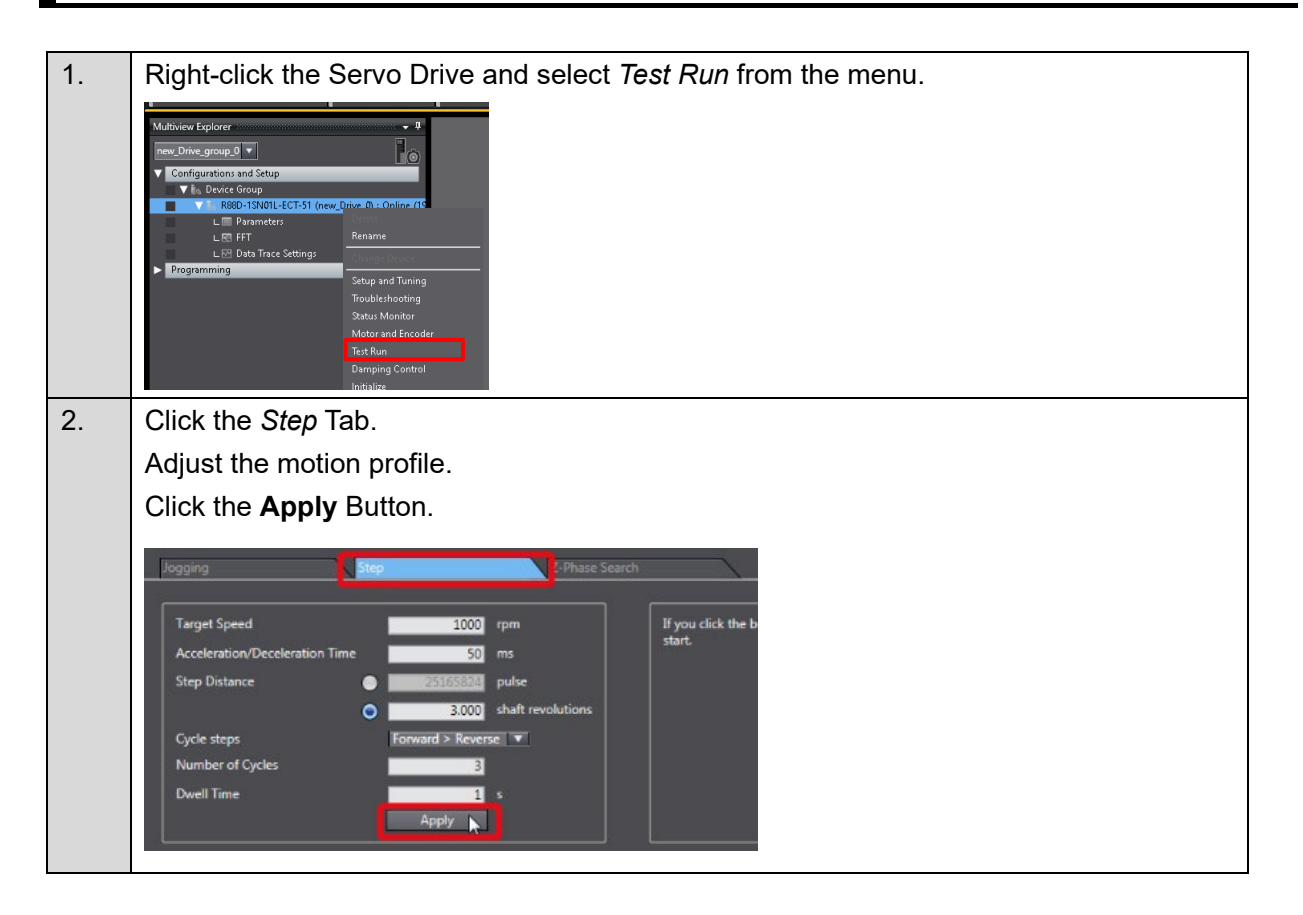

| 3. | Click the Servo ON Button to turn ON the Servo.                                                                                                    |
|----|----------------------------------------------------------------------------------------------------|
|    | Test Run         Servo ON         Drive Status         Actual Current Position       426708262 pulse         Actual Current Speed       0 rpm         Jogging       Step         Target Speed       1000 rpm         Acceleration/Deceleration Time       50 ms |
| 4. | Right-click <i>Data Trace Settings</i> and select <i>Add - Data Trace</i> from the menu to add a new                                                                                                    |
|    | data trace.                                                                                                    |
|    | Multiview Explorer                                                                                                    |
| 5. | Select <i>Cyclic</i> for the trace type.                                                                                                    |
|    | Trace Type Single ▼ Sar<br>Post-trigge Single<br>90 % Cyclic 164                                                                                                    |
| 6. | Specify the sampling interval.                                                                                                    |
|    | Sampling Interval Time  Interval 500 us                                                                                                    |
| 7. | Specify the enable trigger condition.                                                                                                    |
|    | Enable Trigger Condition Trigger 1  Trigger 1  Position Command - Motor Velocity (16 bit)  Trigger 2                                                                                                    |
| 8. | Click the <i>Execute</i> Button.                                                                                                    |
|    |                                                                                                    |

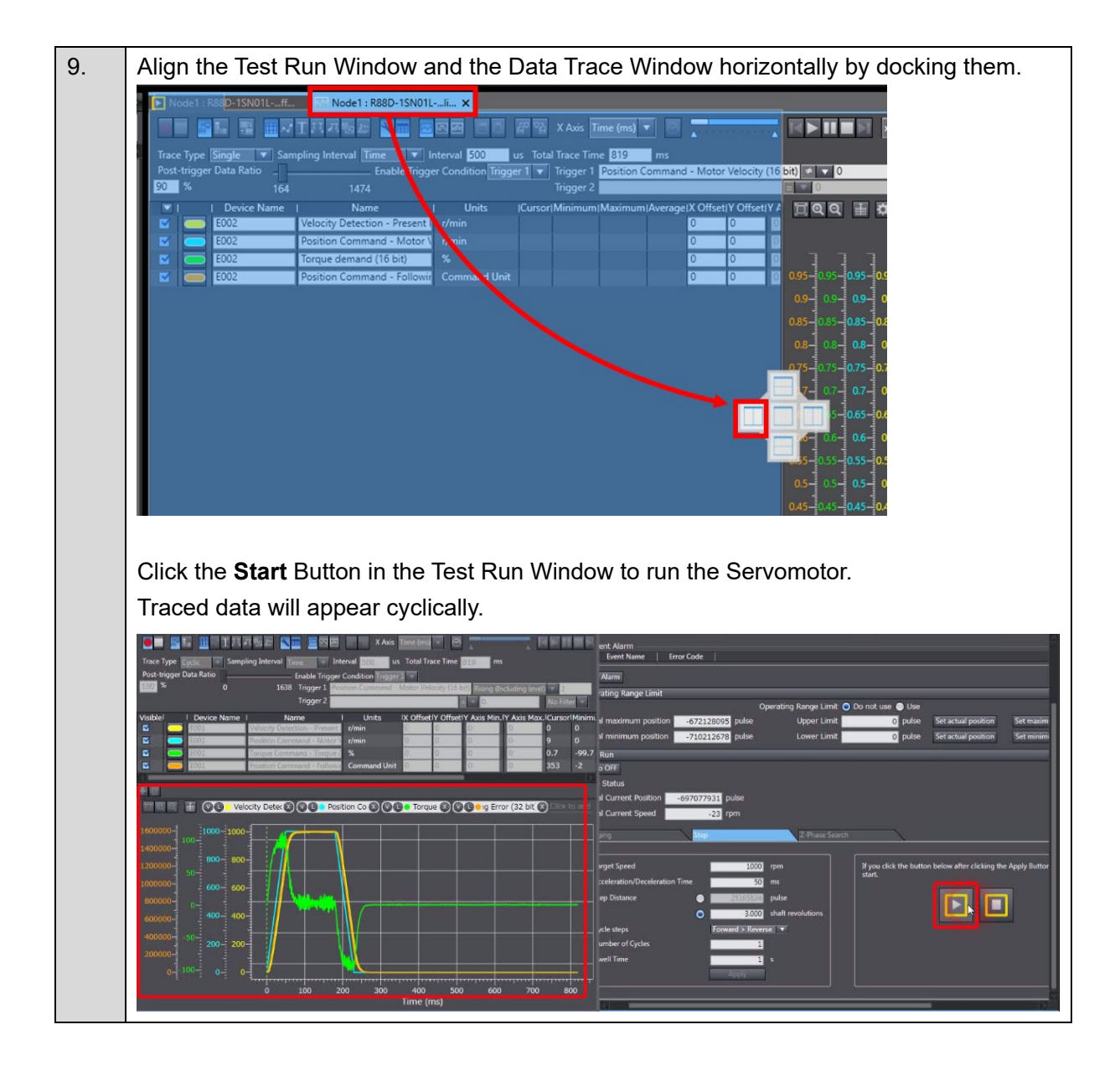

## Easy Tuning

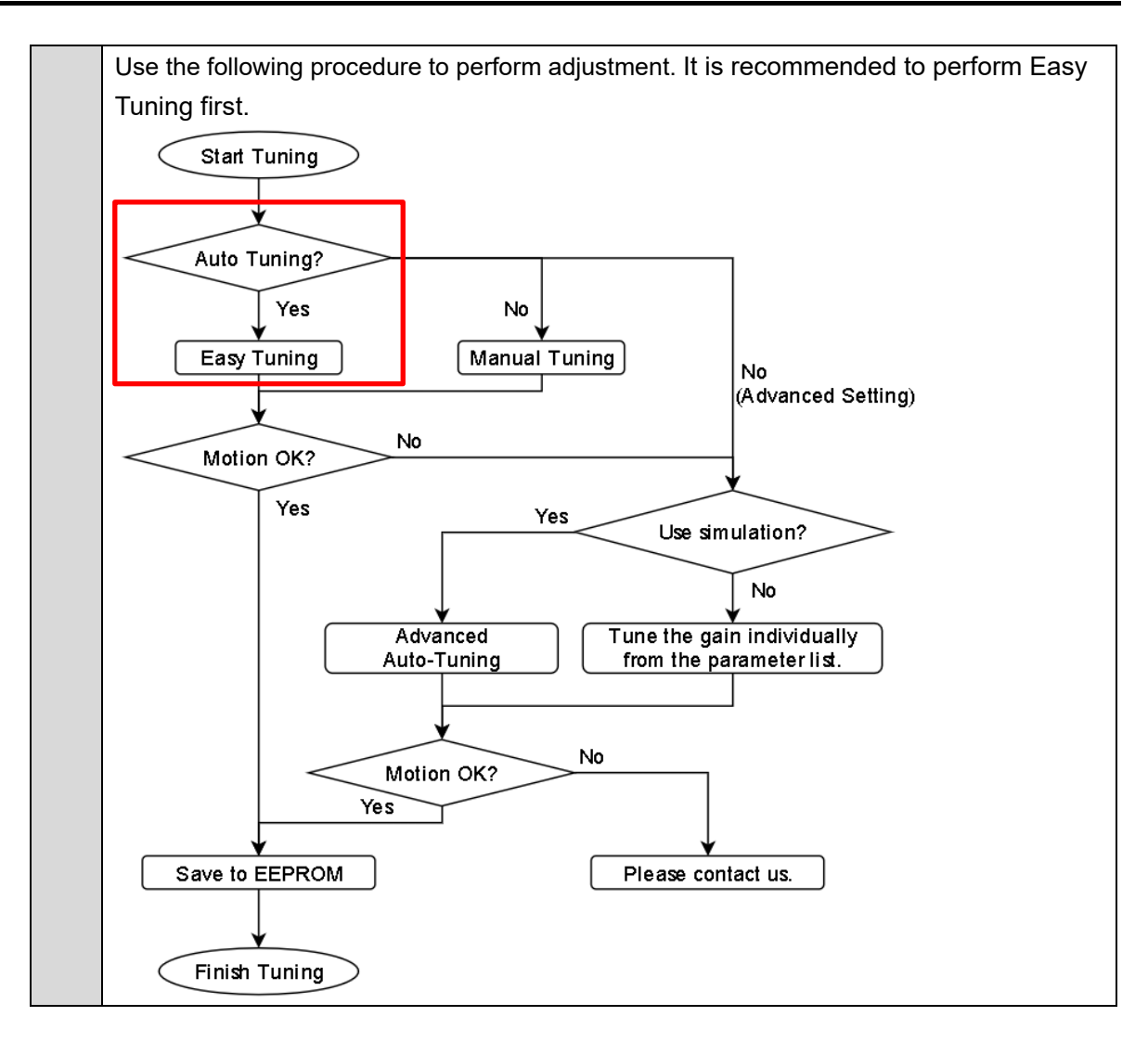

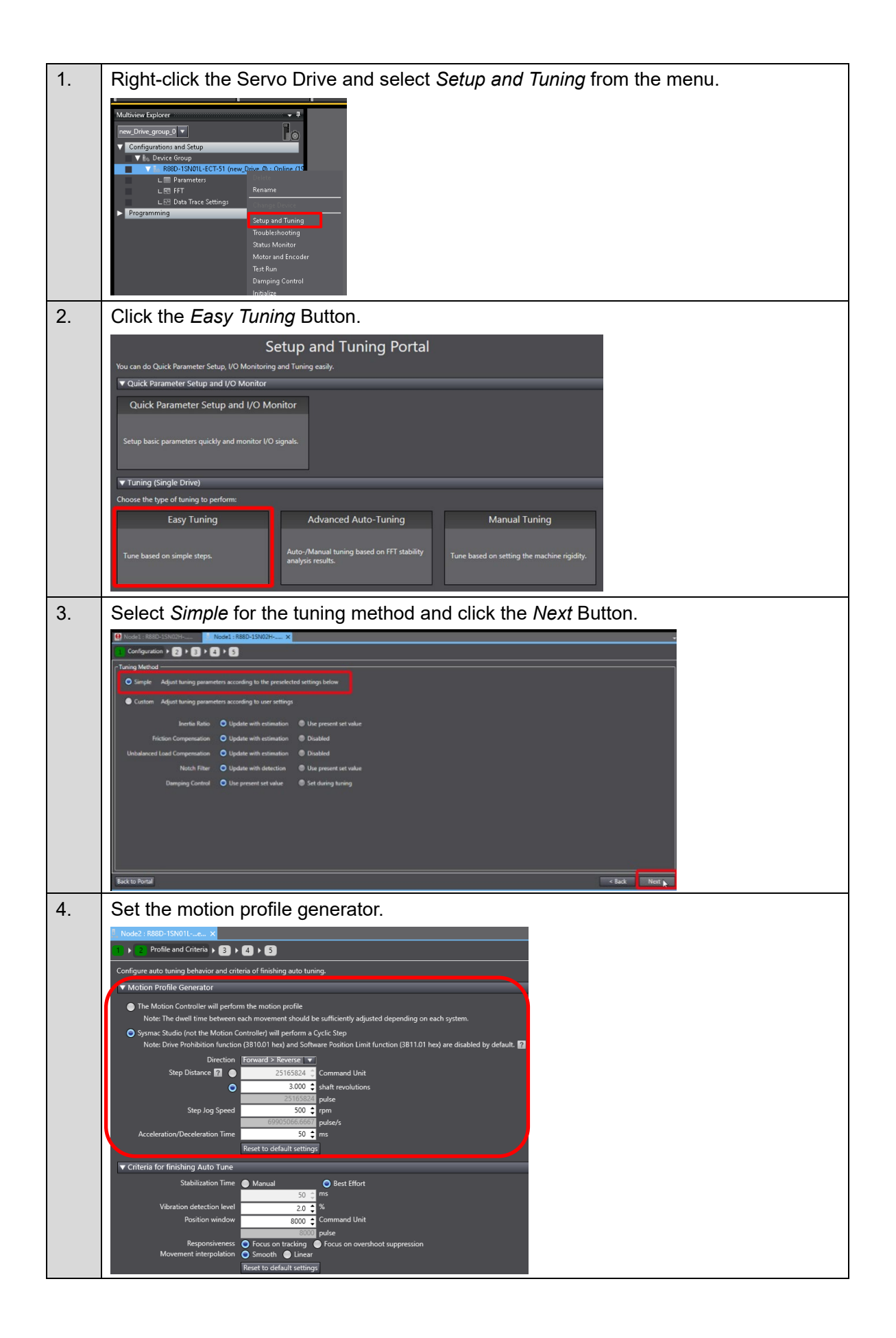

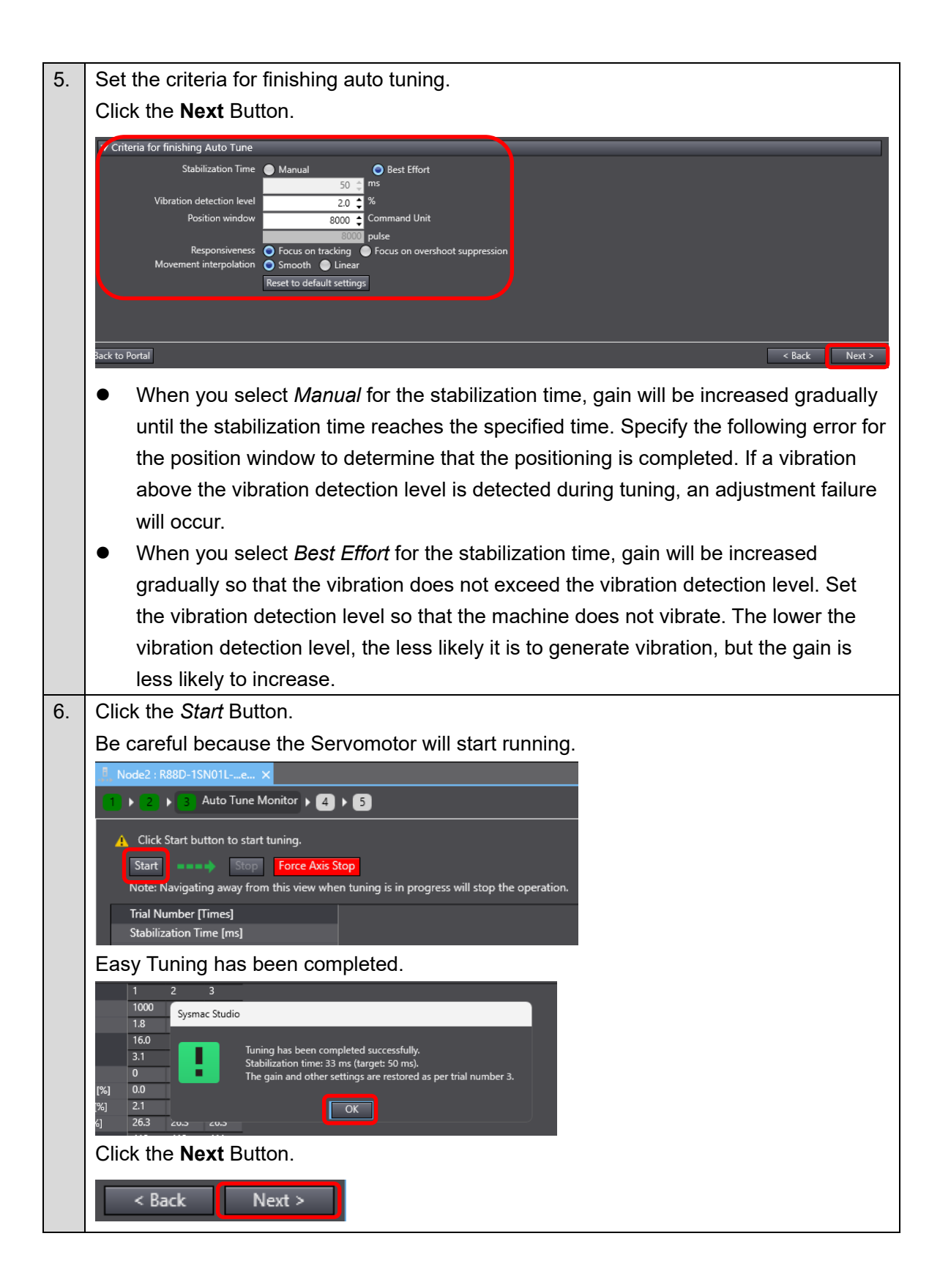

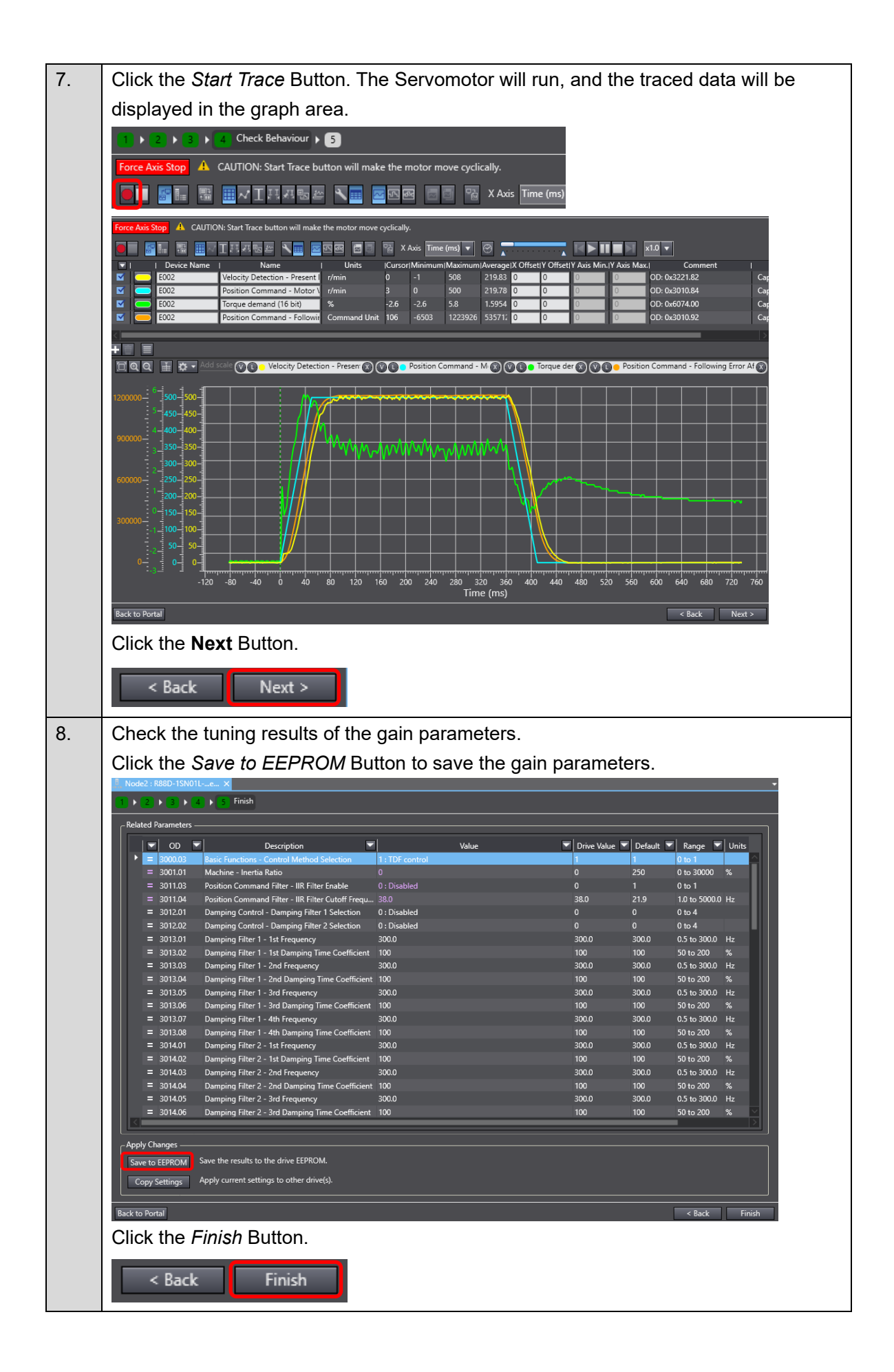

## Manual Tuning

#### How to Perform Manual Tuning

This section describes how to change machine rigidity parameters for gain adjustment.

| 1. | Right-click the Servo Drive and select Setup and Tuning from the menu.                                                                                                    |
|----|----------------------------------------------------------------------------------------------------|
|    | Multiview Eplorer  Multiview Eplorer  Multiview Epl |
| 2. | Click the <i>Manual Tuning</i> Button.                                                                                                    |
|    | Setup and Tuning Portal                                                                                                    |
|    | You can do Quick Parameter Setup, I/O Monitoring and Tuning easily.                                                                                                    |
|    | ▼ Quick Parameter Setup and I/O Monitor                                                                                                    |
|    | Quick Parameter Setup and I/O Monitor                                                                                                    |
|    | Setup basic parameters quickly and monitor I/O signals.                                                                                                    |
|    |                                                                                                    |
|    | ▼ Tuning (Single Drive)                                                                                                    |
|    | Choose the type of tuning to perform:                                                                                                    |
|    | Easy Tuning Advanced Auto-Tuning Manual Tuning                                                                                                    |
|    | Tune based on simple steps Auto-/Manual tuning based on FFT stability Tune based on setting the machine civility.                                                                                                    |
|    | analysis results.                                                                                                    |
|    | The Menuel Tuning Window is displayed                                                                                                    |
|    | I the Manual Tuning Window is displayed.                                                                                                    |
|    |                                                                                                    |
|    | Node2 (1880-19/01/L-w_ ×<br>Main's Setting ①<br>Saidt Set Set Set Set Set Set Set Set Set Se                                                                                                    |
|    | Prametes 2                                                                                                    |
|    | Image: Topological control of the second control of the second contrel of the second control of the second contrel of the second co                        |
|    | E 201081 Postion Command - Postion Demand Value 0 0 0 Comma     E 201082 Postion Command - Postion Demand Value 0 0 0 Encoder                                                                                                    |
|    | Image: Strate Command - Work Velocity         0         0          Command - Motor Velocity         0           Image: Strate Command - Motor Velocity         0         0          r/min         -           Image: Strate Command - Motor Velocity After Protin         0         0          r/min         -                                                                                                    |
|    | Image: State Command - Motor Velocity After Damp.         0         0                                                                                                    |
|    | = 3011.04         Position Command Filter - IIIR Filter Cutoff Frequ 465.0          21.9         1.0 to 5000.0         Hz         A           = 30008.2         Velocity Command - Matry Velocity 0         0         0          r/min         -           = 3003.2         Velocity Command - Matry Velocity Alter Velocit         0         0          r/min         -                                                                                                    |
|    | Hep                                                                                                    |
|    | Comment: Sets the rate of load inertia to motor rotor menta.<br>Inertia ratio = (Load inertia + Rotor inertia) × 100%                                                                                                    |
|    | Actual Current Notition  2003/72037  Actual Current Notition  Actual Current Noted                                                                                                    |
|    | i prime i prime i prim |
|    | Seno ON                                                                                                    |
|    | Show Block Diagrams TEP Position Control T Tender to Drive                                                                                                    |

| 3. | In order to check the behavior of the Servomotor, right-click Data Trace Settings and select                                                                                                    |
|----|----------------------------------------------------------------------------------------------------|
|    | Add - Data Trace from the menu to add a new data trace.                                                                                                    |
|    | Multiview Explorer                                                                                                    |
| 4. | Select <i>Cyclic</i> .                                                                                                    |
|    | Trace Type Single Sar<br>Post-trigge Single<br>90 % Cyclic 164                                                                                                    |
| 5. | Adjust the sampling interval.                                                                                                    |
|    | Sampling Interval Time Interval 500 us                                                                                                    |
| 6. | Adjust the enable trigger condition.                                                                                                    |
|    | Enable Trigger Condition Trigger 1 V Trigger 1 Position Command - Motor Velocity (16 bit) Velocity (16 bit) r/min No Filter<br>Trigger 2 No Filter                                                                                                    |
| 7. | Click the Transfer Parameters from Drive after Trace Button to disable uploading                                                                                                    |
|    | parameters.                                                                                                    |
|    | Image: 1 Kaster - ISAND For Mode2 / Kaster - ISAND For Mode2 / Kaster - ISAND For Mod |
|    | Click the <i>Execute</i> Button.                                                                                                    |
|    |                                                                                                    |
|    | The Sysmac Studio waits for the trigger.                                                                                                    |
|    | El Output K Build<br>Waiting for trigger                                                                                                    |
| 8. | Align the Test Run Window and the Manual Tuning Window horizontally by docking them.                                                                                                    |
|    | Image: State of the state of the state                |
|    | I Device Name       I Units       ICursort/Minimum/AverageIX OffsetIY OffsetIY OffsetIY I         E002       Velocity Detection - Present       r/min       0       0         E002       Position Command - Motor V       min       0       0       0         E002       Torque demand (16 bit)       %       0       0       0         E002       Position Command - Followir       Comma 1 Unit       0       0       0       0         Comma 1 Unit       0       0       0       0       0       0       0       0       0       0       0       0       0       0       0       0       0       0       0       0       0       0       0       0       0       0       0       0       0       0       0       0       0       0       0       0       0       0       0       0       0       0       0       0       0       0       0       0       0       0       0       0       0       0       0       0       0       0       0       0       0       0       0       0       0       0       0       0       0       0       0       0       0                                                                                                    |
|    | 0.85                                                                                                    |
|    | 0.55-0.55-0.5<br>0.55-0.5<br>0.55-0.5<br>0.55-0.45-0.45-0.45-0.45-0.45-0.45-0.45-                                                                                                    |
|     | Node:       Idea:       Idea: <td< th=""></td<> |
|-----|----------------------------------------------------------------------------------------------------|
| 9.  | Configure the motion profile and click the Apply Button.                                                                                                    |
| 10. | Click the Servo ON Button to turn ON the Servo and then click the Start Button.                                                                                                    |

| 11. | Data trace is now triggered, and trace results are displayed.                                                                                                    |
|-----|----------------------------------------------------------------------------------------------------|
|     | 금 Output 🔨 Build 금 Output 🔨 Build                                                                                                    |
|     | Sampling Transferring                                                                                                    |
|     | Each time the Servomotor moves, traced data will appear cyclically.                                                                                                    |
|     |                                                                                                    |
|     | Tace type langer with Ratio  Part and Part of the Part of the Part |
|     | I         Device Name         I         Manne         Lotts         Currorr/Minimum/Maximum/MaxengetSX Offset1Y Offset1Y           E         602         Postice Command - Motion         1         566         219.81         0         0         0         0         0         0         0         0         0         0         0         0         0         0         0         0         0         0         0         0         0         0         0         0         0         0         0         0         0         0         0         0         0         0         0         0         0         0         0         0         0         0         0         0         0         0         0         0         0         0         0         0         0         0         0         0         0         0         0         0         0         0         0         0         0         0         0         0         0         0         0         0         0         0         0         0         0         0         0         0         0         0         0         0         0         0         0         0         0 </th                                                                                                    |
|     | C       5002       Torque demand (16 ba)       %       10.1       2.2       6.7       2.4765       0       0       1       10.1032       Petetion Command · Model Websity       Support Support Su                                                                                                    |
|     | Constant Command - Motor Velocity After Damps      Constant Command - Motor Velocity After Damps      Constant Constant Command - Motor Velocity After Damps      Constant Constant Constant Command - Motor Velocity After Damps      Constant Constant Constant Constant Constant Constant Constant Constant Constant Constant Constant Constant Constant Constant Constant Constant Constant Constant Constant Constant Constant Constant Constant Constant Constant Constant Constant Constant Constant Constant Constant Constan                                                                                                    |
|     | 1 200 2 Velecity Command - Motor Velecity After Velec. 0 2                                                                                                    |
|     |                                                                                                    |
|     | 0000         1         1         1         1         1         1         1         1         1         1         1         1         1         1         1         1         1         1         1         1         1         1         1         1         1         1         1         1         1         1         1         1         1         1         1         1         1         1         1         1         1         1         1         1         1         1         1         1         1         1         1         1         1         1         1         1         1         1         1         1         1         1         1         1         1         1         1         1         1         1         1         1         1         1         1         1         1         1         1         1         1         1         1         1         1         1         1         1         1         1         1         1         1         1         1         1         1         1         1         1         1         1         1         1         1         1                                                                                                    |
|     |                                                                                                    |
|     |                                                                                                    |
| 12. | It is possible to change gain values at once by changing the machine rigidity settings.                                                                                                    |
|     | Machine Settings 2<br>Rigidity 24 🔶 Responsiveness 🛛 🔿 Focus on tracking 🌑 Focus on overshoot suppression                                                                                                    |
|     | - Parameters 🔯                                                                                                    |
|     | Image: Solution         Visit         Visit           Image: Solution         Machine - Inertia Ratio         782           Image: Solution         Machine - Inertia Ratio         782                                                                                                    |
|     | Sollos1 Position Command - Position Demand Value 2086049042     Sollos2 Position Command - Position Demand Internal V 2086049042     Sollos2 Position Command - Velocity     O                                                                                                    |
|     | 3010.84 Position Command - Motor Velocity 0     3010.85 Position Command - Motor Velocity After Positi 0     3010.85 Position Command - Motor Velocity After Positi 0                                                                                                    |
|     | Image: Solution Command - Following For     0       Image: Solution Command - Following For     0       Image: Solution Command Filter - IIR Filter Enable     0 : Disabled                                                                                                    |
|     | = 3011.04       Position Command Filter - III R Filter Cutoff Frequ       465.0         = 3020.82       Velocity Command - Motor Velocity       0         = 3020.83       Velocity Command - Motor Velocity After Veloci       0                                                                                                    |
|     |                                                                                                    |
|     | Comment: Sets the ratio of load inertia to motor rotor inertia.<br>Inertia ratio = (Load inertia + Rotor inertia) x 100%                                                                                                    |
|     |                                                                                                    |
|     |                                                                                                    |
|     |                                                                                                    |
|     | Update drive settings with estimated values before transfer to drive. 2<br>Show Block Diagrams TDF Position Control T Transfer to Drive                                                                                                    |
|     | Click the <b>Transfer to Drive</b> Button to transfer the gain parameters to the Servo Drive.                                                                                                    |
| 13. | Repeat step 10, 11, and 12 until the desired performance is achieved.                                                                                                    |
|     | If vibrations occur, reduce the rigidity settings.                                                                                                    |
|     | Auto-Tuning and adjusting gains. Refer to <u>Advanced Auto-Tuning</u> in Appendices.                                                                                                    |

## Advanced Auto-Tuning

This function uses FFT measurement data-based simulation to adjust the gain and filter settings automatically. Repeating actual Servomotor operation is not necessary, and a fine adjustment is possible in a short period of time.

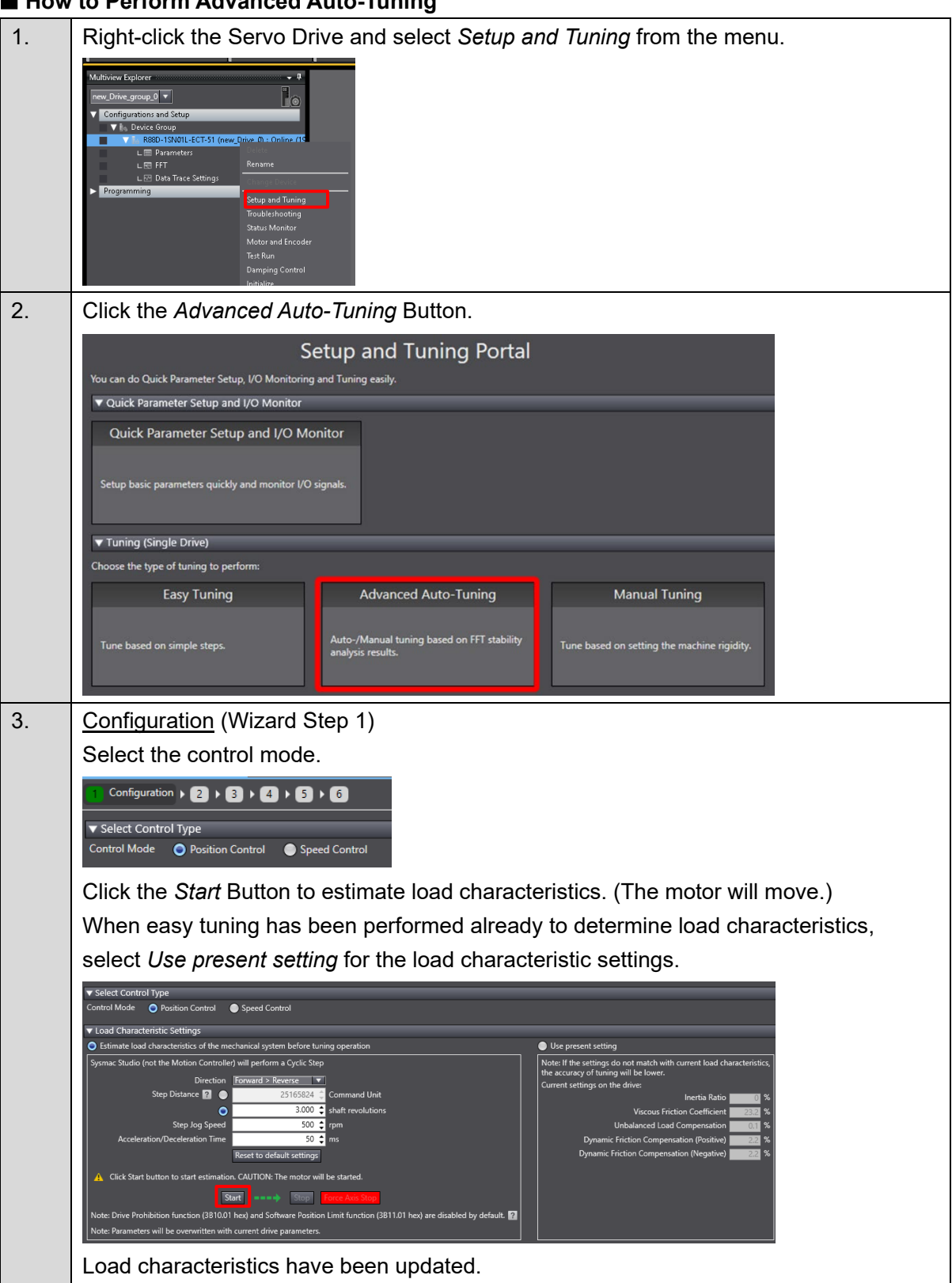

## How to Perform Advanced Auto-Tuning

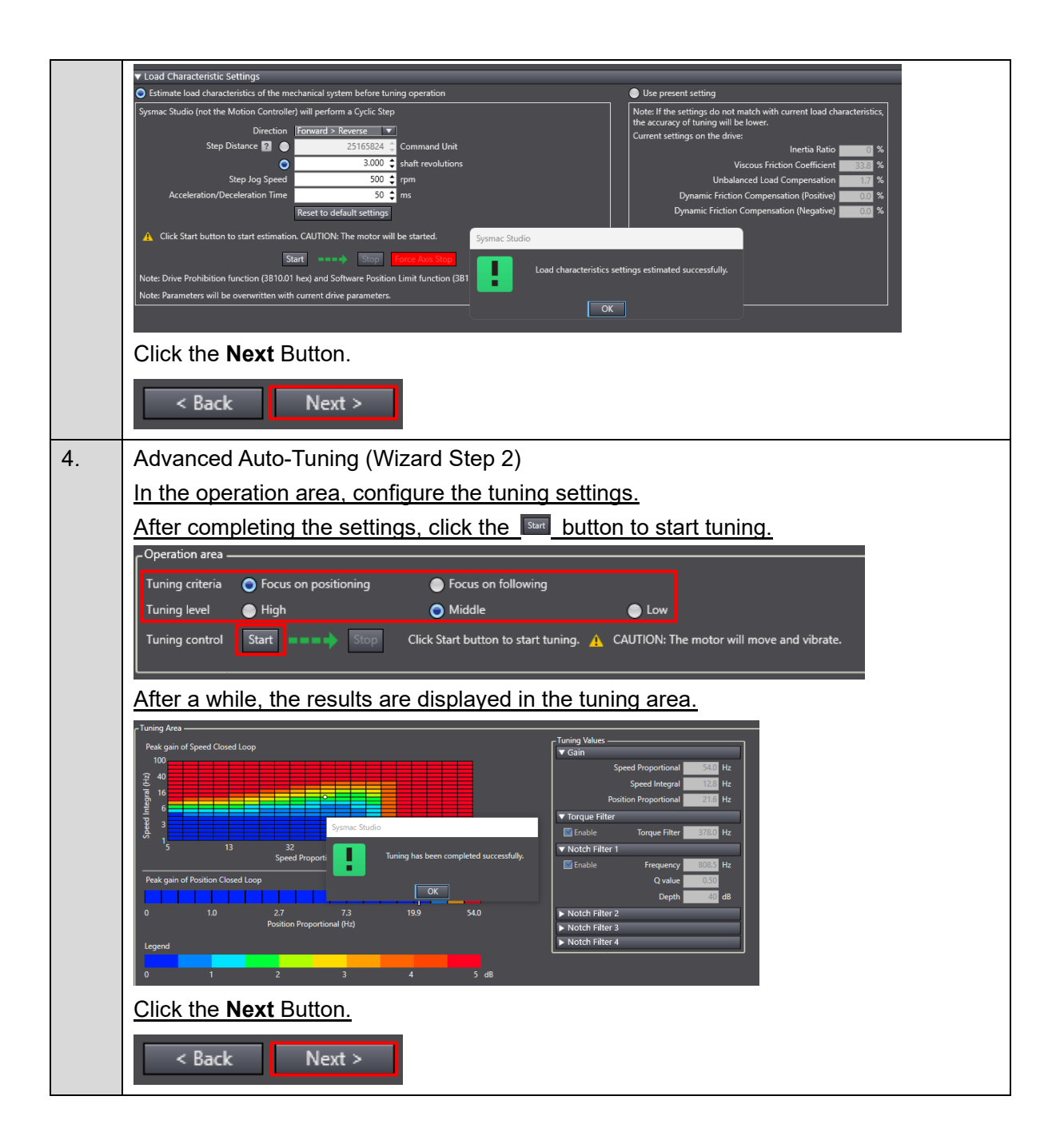

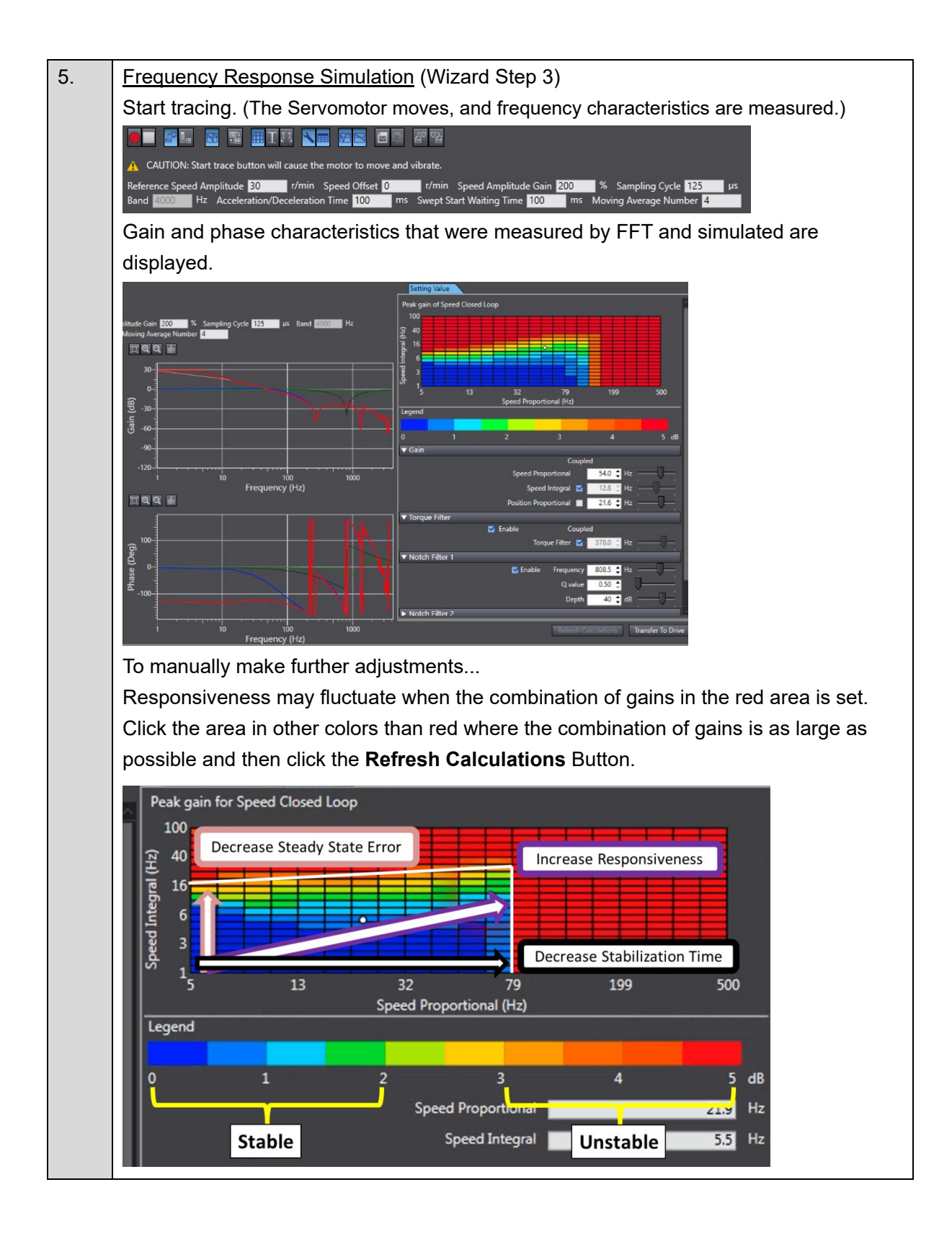

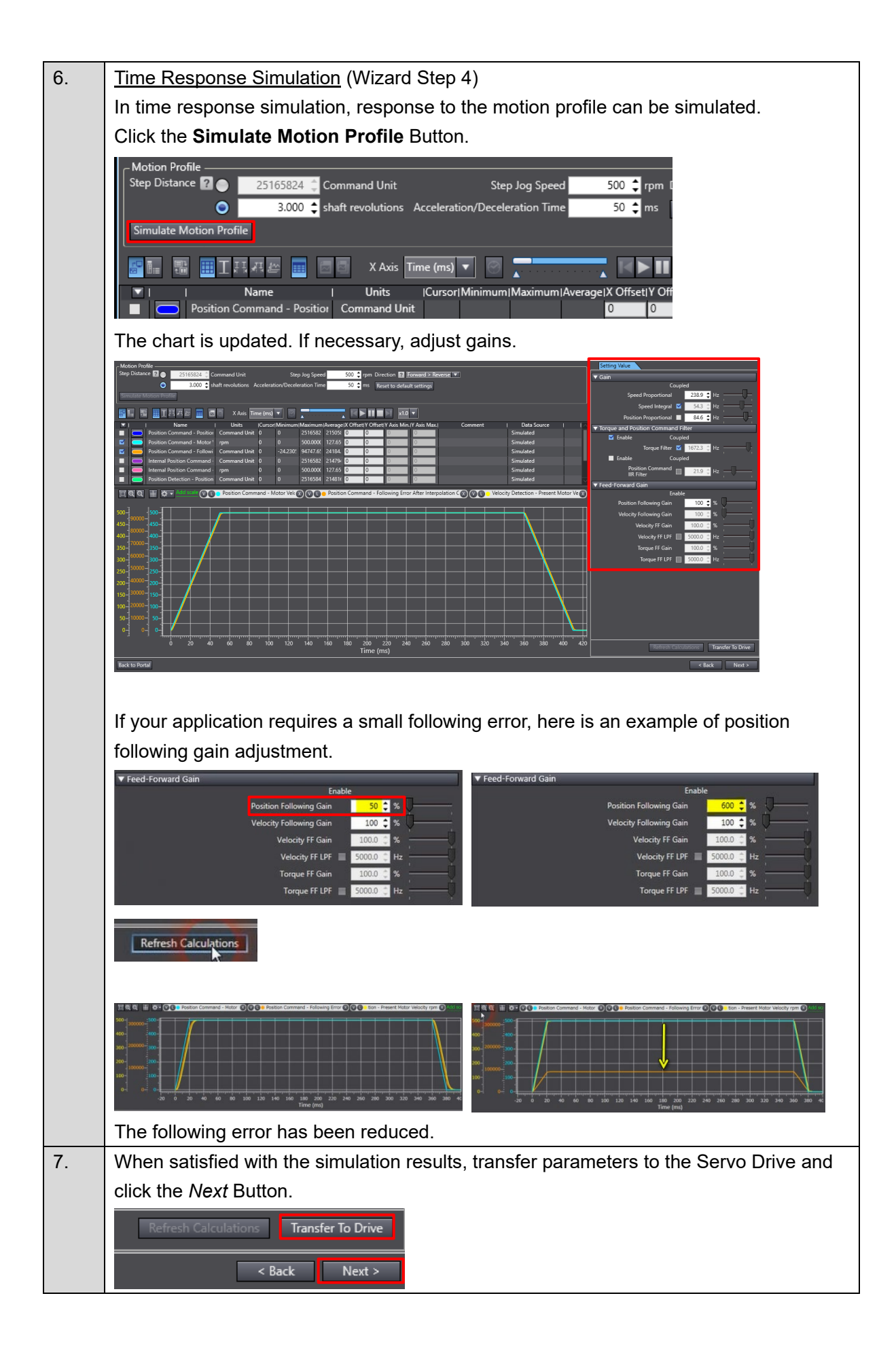

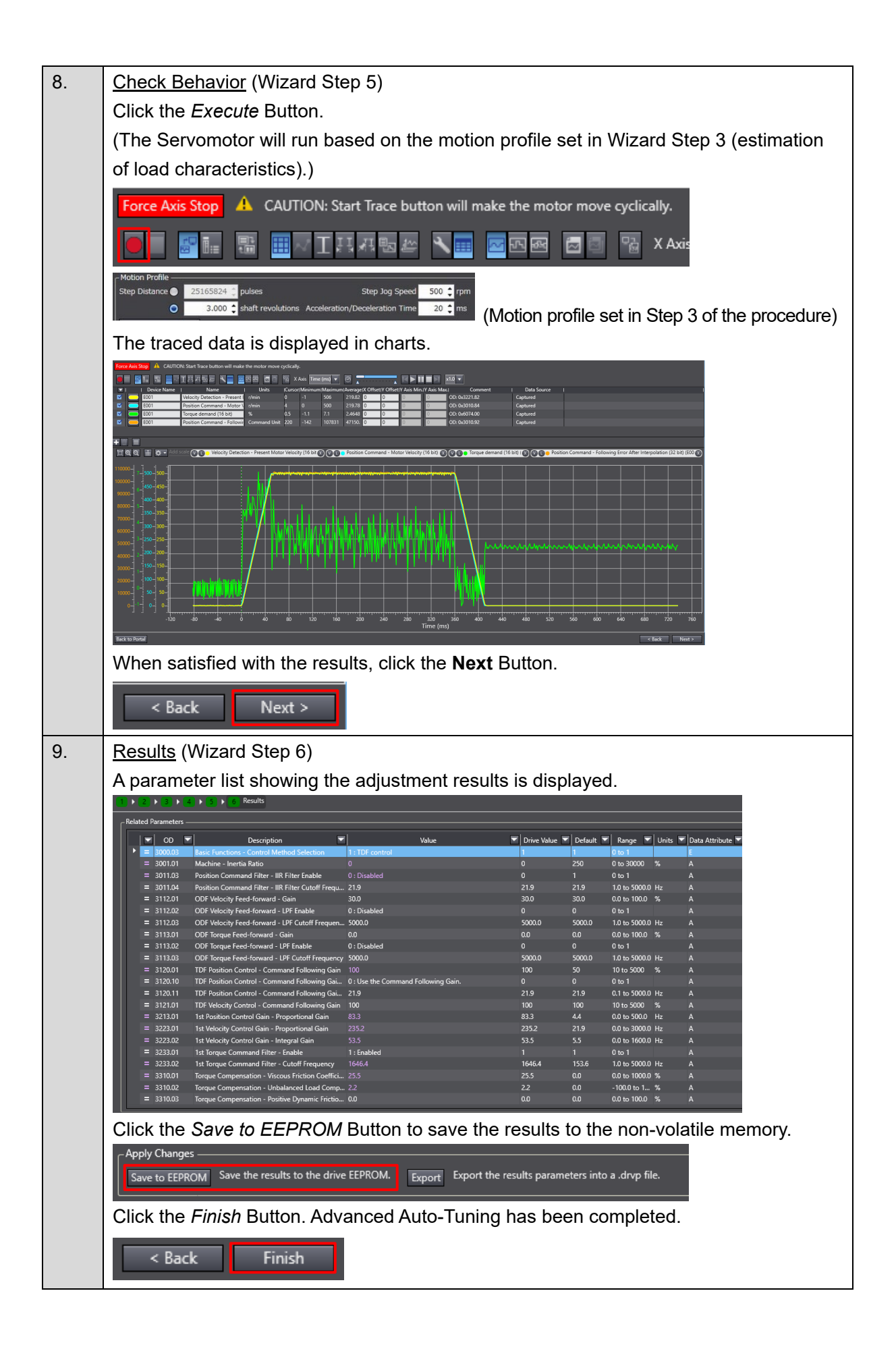

Note: Do not use this document to operate the Unit.

**OMRON Corporation** Industrial Automation Company

Kyoto, JAPAN

Contact : www.ia.omron.com

## **Regional Headquarters**

**OMRON EUROPE B.V.** Wegalaan 67-69, 2132 JD Hoofddorp The Netherlands Tel: (31) 2356-81-300 Fax: (31) 2356-81-388

OMRON ASIA PACIFIC PTE. LTD. 438B Alexandra Road, #08-01/02 Alexandra Technopark, Singapore 119968 Tel: (65) 6835-3011 Fax: (65) 6835-3011 **OMRON ELECTRONICS LLC** 2895 Greenspoint Parkway, Suite 200 Hoffman Estates, IL 60169 U.S.A. Tel: (1) 847-843-7900 Fax: (1) 847-843-7787

OMRON (CHINA) CO., LTD. Room 2211, Bank of China Tower, 200 Yin Cheng Zhong Road, PuDong New Area, Shanghai, 200120, China Tel: (86) 21-6023-0333 Fax: (86) 21-5037-2388 Authorized Distributor:

©OMRON Corporation 2025 All Rights Reserved. In the interest of product improvement, specifications are subject to change without notice.

Cat. No. 1929-E1-01 0225 (0225)